## **Tektronix**<sup>®</sup>

## **3 Series Mixed Domain Oscilloscope** MD032 and MD034

## **Specifications and Performance Verification**

Warning.

The servicing instructions are for use by qualified personnel only. To avoid personal injury, do not perform any servicing unless you are qualified to do so. Refer to all safety summaries prior to performing service.

Register now! Click the following link to protect your product. tek.com/register

077-1499-07 November 2024

Copyright © 2024 Tektronix 2024. All rights reserved. Licensed software products are owned by Tektronix or its subsidiaries or suppliers, and are protected by national copyright laws and international treaty provisions. Tektronix products are covered by U.S. and foreign patents, issued and pending. Information in this publication supersedes that in all previously published material. Specifications and price change privileges reserved.

TEKTRONIX and TEK are registered trademarks of Tektronix, Inc.

#### **Contacting Tektronix**

Tektronix, Inc.

14150 SW Karl Braun Drive

P.O. Box 500

Beaverton, OR 97077

USA

For product information, sales, service, and technical support:

- In North America, call 1-800-833-9200.
- Worldwide, visit *www.tek.com* to find contacts in your area.

## Contents

| List of Tables                                                        | 5  |
|-----------------------------------------------------------------------|----|
| Important safety information                                          | 6  |
| General safety summary                                                | 6  |
| Terms in the manual                                                   | 8  |
| Terms on the product                                                  |    |
| Symbols on the product                                                | 8  |
| Specifications                                                        | 9  |
| Model overview                                                        | 9  |
| Analog channel input and vertical specifications                      | 10 |
| Digital channel acquisition specifications                            | 17 |
| Horizontal specifications                                             |    |
| Trigger specifications                                                |    |
| Display specifications                                                |    |
| Input/Output port specifications                                      |    |
| Data storage specifications                                           | 29 |
| Power source specifications                                           |    |
| Mechanical specifications                                             |    |
| Environmental specifications                                          |    |
| RF input specifications                                               | 31 |
| Arbitrary function generator characteristics                          |    |
| Digital voltmeter and counter                                         |    |
| Performance verification                                              |    |
| Upgrade the Firmware                                                  |    |
| Test Record                                                           | 40 |
| Input Termination Tests                                               | 40 |
| DC Balance Tests                                                      |    |
| Analog Bandwidth Tests 50                                             |    |
| DC Gain Accuracy Tests                                                | 49 |
| DC Offset Accuracy Tests                                              | 51 |
| Sample Rate and Delay Time Accuracy                                   | 54 |
| Random Noise, Sample Acquisition Mode Tests                           | 54 |
| Delta Time Measurement Accuracy Tests                                 |    |
| Delta Time Measurement Accuracy Tests                                 |    |
| Digital Threshold Accuracy Tests (with 3-MSO option)                  | 68 |
| Displayed Average Noise Level Tests (DANL)                            | 70 |
| Residual Spurious Response Tests                                      | 70 |
| Level Measurement Uncertainty Tests                                   | 70 |
| Functional check with a TPA-N-PRE Preamp Attached                     | 71 |
| Displayed Average Noise Level (DANL) with a TPA-N-PRE Preamp Attached | 72 |
| Auxiliary (Trigger) Output Tests                                      | 72 |
| AFG Sine and Ramp Frequency Accuracy Tests                            | 72 |
| AFG Square and Pulse Frequency Accuracy Tests                         | 73 |
| AFG Signal Amplitude Accuracy Tests                                   | 73 |
| AFG DC Offset Accuracy Tests                                          | 73 |

| DVM Voltage Accuracy Tests (DC)                                                | 73  |
|--------------------------------------------------------------------------------|-----|
| DVM Voltage Accuracy Tests (AC)                                                |     |
| DVM Frequency Accuracy Tests and Maximum Input Frequency                       | 76  |
| Performance Verification Procedures                                            |     |
| Self Tests, System Diagnostics, and Signal Path Compensation                   |     |
| Check Input Termination DC Coupled (Resistance)                                | 79  |
| Check DC Balance                                                               | 79  |
| Check Analog Bandwidth                                                         | 81  |
| Check DC Gain Accuracy                                                         |     |
| Check Offset Accuracy.                                                         |     |
| Check Long-term Sample Rate and Delay Time Accuracy                            | 88  |
| Check Random Noise Sample Acquisition Mode                                     |     |
| Check Delta Time Measurement Accuracy                                          | 90  |
| Check Digital Threshold Accuracy (with 3-MSO option)                           | 91  |
| Check Displayed Average Noise Level (DANL)                                     | 94  |
| Check Residual Spurious Response                                               |     |
| Check Level Measurement Uncertainty                                            | 97  |
| Functional check of the 3 Series MDO with a TPA-N-PRE attached to its RF Input |     |
| Check Displayed Average Noise Level (DANL) with a TPA-N-PRE Attached:          |     |
| Check Auxiliary Output                                                         | 104 |
| Check AFG Sine and Ramp Frequency                                              | 105 |
| Check AFG Square and Pulse Frequency Accuracy                                  |     |
| Check AFG Signal Amplitude Accuracy                                            |     |
| Check AFG DC Offset Accuracy                                                   |     |
| Check DVM Voltage Accuracy (DC)                                                | 107 |
| Check DVM Voltage Accuracy (AC)                                                | 108 |
| Check DVM Frequency Accuracy and Maximum Input Frequency                       | 109 |
| This completes the Performance Verification procedures                         | 110 |
|                                                                                |     |

## **List of Tables**

| Table 1: Sample rate range with 3 or 4 channels enabled | 18 |
|---------------------------------------------------------|----|
| Table 2: Sample rate range with 1 or 2 channels enabled | 20 |
| Table 3: Required equipment                             | 39 |
| Table 4: Maximum Bandwidth Frequency worksheet          | 82 |
| Table 5: Gain Expected worksheet - channel 1            | 84 |
| Table 6: Gain Expected worksheet - channel 2            | 84 |
| Table 7: Gain Expected worksheet - channel 3            | 85 |
| Table 8: Gain Expected worksheet - channel 4            | 86 |

## Important safety information

This manual contains information and warnings that must be followed by the user for safe operation and to keep the product in a safe condition.

To safely perform service on this product, see the Service safety summary that follows the General safety summary.

## **General safety summary**

Use the product only as specified. Review the following safety precautions to avoid injury and prevent damage to this product or any products connected to it. Carefully read all instructions. Retain these instructions for future reference.

This product shall be used in accordance with local and national codes.

For correct and safe operation of the product, it is essential that you follow generally accepted safety procedures in addition to the safety precautions specified in this manual.

The product is designed to be used by trained personnel only.

Only qualified personnel who are aware of the hazards involved should remove the cover for repair, maintenance, or adjustment.

Before use, always check the product with a known source to be sure it is operating correctly.

This product is not intended for detection of hazardous voltages.

Use personal protective equipment to prevent shock and arc blast injury where hazardous live conductors are exposed.

#### To avoid fire or personal injury

| Use proper power cord         | Use only the power cord specified for this product and certified for the country of use. Do not use the provided power cord for other products.                                                                                                    |
|-------------------------------|----------------------------------------------------------------------------------------------------|
| Ground the product            | This product is grounded through the grounding conductor of the power cord. To avoid electric shock, the grounding conductor must be connected to earth ground. Before making connections to the input or output terminals of the product, ensure that the product is properly grounded. Do not disable the power cord grounding connection.                                                                                                    |
| Power disconnect              | The power cord disconnects the product from the power source. See instructions for the location. Do not position the equipment so that it is difficult to operate the power cord; it must remain accessible to the user at all times to allow for quick disconnection if needed.                                                                                                    |
| Connect and disconnect        | Do not connect or disconnect probes or test leads while they are connected to a voltage source.                                                                                                    |
| properly                      | Use only insulated voltage probes, test leads, and adapters supplied with the product, or indicated by Tektronix to be suitable for the product.                                                                                                    |
| Observe all terminal ratings  | To avoid fire or shock hazard, observe all rating and markings on the product. Consult the product manual for further ratings information before making connections to the product. Do not exceed the Measurement Category (CAT) rating and voltage or current rating of the lowest rated individual component of a product, probe, or accessory. Use caution when using 1:1 test leads because the probe tip voltage is directly transmitted to the product. |
|                               | Do not apply a potential to any terminal, including the common terminal, that exceeds the maximum rating of that terminal.                                                                                                    |
| Do not operate without covers | Do not operate this product with covers or panels removed, or with the case open. Hazardous voltage exposure is possible.                                                                                                    |

| Avoid exposed circuitry                   | Do not touch exposed connections and components when power is present.                                                                                                    |
|-------------------------------------------|----------------------------------------------------------------------------------------------------|
| Do not operate with suspected failures    | If you suspect that there is damage to this product, have it inspected by qualified service personnel.                                                                                                    |
|                                           | Disable the product if it is damaged. Do not use the product if it is damaged or operates incorrectly. If in doubt about safety of the product, turn it off and disconnect the power cord. Clearly mark the product to prevent its further operation. |
|                                           | Before use, inspect voltage probes, test leads, and accessories for mechanical damage and replace when damaged. Do not use probes or test leads if they are damaged, if there is exposed metal, or if a wear indicator shows.                         |
|                                           | Examine the exterior of the product before you use it. Look for cracks or missing pieces.                                                                                                    |
|                                           | Use only specified replacement parts.                                                                                                    |
| Do not operate in wet/damp conditions     | Be aware that condensation may occur if a unit is moved from a cold to a warm environment.                                                                                                    |
| Do not operate in an explosive atmosphere |                                                                                                    |
| Keep product surfaces clean and dry       | Remove the input signals before you clean the product.                                                                                                    |
| Provide proper ventilation                | Refer to the installation instructions in the manual for details on installing the product so it has proper ventilation.                                                                                                    |
|                                           | Slots and openings are provided for ventilation and should never be covered or otherwise obstructed. Do not push objects into any of the openings.                                                                                                    |
| Provide a safe working environment        | Always place the product in a location convenient for viewing the display and indicators.                                                                                                    |
|                                           | Avoid improper or prolonged use of keyboards, pointers, and button pads. Improper or prolonged keyboard or pointer use may result in serious injury.                                                                                                  |
|                                           | Be sure your work area meets applicable ergonomic standards. Consult with an ergonomics professional to avoid stress injuries.                                                                                                    |
|                                           | Use care when lifting and carrying the product. This product is provided with a handle or handles for lifting and carrying.                                                                                                    |
|                                           | WARNING: The product is heavy. To reduce the risk of personal injury or damage to the device get help when lifting or carrying the product.                                                                                                    |

Use only the Tektronix rackmount hardware specified for this product.

#### **Probes and test leads**

Before connecting probes or test leads, connect the power cord from the power connector to a properly grounded power outlet.

Keep fingers behind the protective barrier, protective finger guard, or tactile indicator on the probes.

Remove all probes, test leads and accessories that are not in use.

Use only correct Measurement Category (CAT), voltage, temperature, altitude, and amperage rated probes, test leads, and adapters for any measurement.

## Terms in the manual

These terms may appear in this manual:

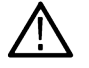

WARNING: Warning statements identify conditions or practices that could result in injury or loss of life.

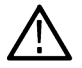

CAUTION: Caution statements identify conditions or practices that could result in damage to this product or other property.

## Terms on the product

These terms may appear on the product:

- · DANGER indicates an injury hazard immediately accessible as you read the marking.
- · WARNING indicates an injury hazard not immediately accessible as you read the marking.
- · CAUTION indicates a hazard to property including the product.

## Symbols on the product

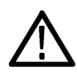

When this symbol is marked on the product, be sure to consult the manual to find out the nature of the potential hazards and any actions which have to be taken to avoid them. (This symbol may also be used to refer the user to ratings in the manual.)

The following symbols may appear on the product:

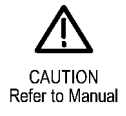

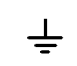

Earth Terminal

 $\mathcal{H}$ 

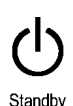

Chassis Ground

## **Specifications**

This chapter contains specifications for the 3 Series MDO oscilloscopes. All specifications are guaranteed unless noted as "typical." Typical specifications are provided for your convenience but are not guaranteed. Specifications that are marked with the  $\nu$  symbol have associated procedures listed in the *Performance Verification* section.

All specifications apply to all 3 Series MDO models unless noted otherwise. To meet specifications, the following conditions must first be met:

- This instrument must have been calibrated/adjusted at an ambient temperature between +18 °C and +28 °C.
- The instrument must be in an environment with temperature, altitude, humidity, and vibration within the operating limits described in this section.
- The instrument must be powered from a source maintaining voltage and frequency within the limits described in this section.
- The instrument must have had its signal-path-compensation routine last executed after at least a 20-minute warm-up period at an ambient temperature within ±5 °C of the current ambient temperature.
- · The instrument must have had a warm up period of at least 10 minutes.

| MDO32 and MDO34                                                    |                  |                  |                  |                  |                  |                  |                  |                  |                  |                  |
|--------------------------------------------------------------------|------------------|------------------|------------------|------------------|------------------|------------------|------------------|------------------|------------------|------------------|
| Analog channel bandwidth                                           | 100 MHz          | 100 MHz          | 200 MHz          | 200 MHz          | 350 MHz          | 350 MHz          | 500 MHz          | 500 MHz          | 1 GHz            | 1 GHz            |
| Analog channels                                                    | 2                | 4                | 2                | 4                | 2                | 4                | 2                | 4                | 2                | 4                |
| Rise time (typical, calculated)                                    | 3.5 ns           | 3.5 ns           | 2 ns             | 2 ns             | 1.14 ns          | 1.14 ns          | 800 ps           | 800 ps           | 400 ps           | 400 ps           |
| (10 mV/div setting with 50 $\Omega$ input termination)             |                  |                  |                  |                  |                  |                  |                  |                  |                  |                  |
| Sample rate (1 ch)                                                 | 2.5 GS/s         | 2.5 GS/s         | 2.5 GS/s         | 2.5 GS/s         | 2.5 GS/s         | 2.5 GS/s         | 2.5 GS/s         | 2.5 GS/s         | 5 GS/s           | 5 GS/s           |
| Sample rate (2 ch)                                                 | 2.5 GS/s         | 2.5 GS/s         | 2.5 GS/s         | 2.5 GS/s         | 2.5 GS/s         | 2.5 GS/s         | 2.5 GS/s         | 2.5 GS/s         | 5 GS/s           | 5 GS/s           |
| Sample rate (4 ch)                                                 | -                | 2.5 GS/s         | -                | 2.5 GS/s         | -                | 2.5 GS/s         | -                | 2.5 GS/s         | -                | 2.5 GS/s         |
| Record length (1 ch)                                               | 10 M             | 10 M             | 10 M             | 10 M             | 10 M             | 10 M             | 10 M             | 10 M             | 10 M             | 10 M             |
| Record length (2 ch)                                               | 10 M             | 10 M             | 10 M             | 10 M             | 10 M             | 10 M             | 10 M             | 10 M             | 10 M             | 10 M             |
| Record length (4 ch)                                               | -                | 10 M             | -                | 10 M             | -                | 10 M             | -                | 10 M             | -                | 10 M             |
| Digital channels with 3-<br>MSO option                             | 16               | 16               | 16               | 16               | 16               | 16               | 16               | 16               | 16               | 16               |
| Arbitrary Function<br>Generator outputs with 3-<br>AFG option      | 1                | 1                | 1                | 1                | 1                | 1                | 1                | 1                | 1                | 1                |
| Spectrum analyzer channels                                         | 1                | 1                | 1                | 1                | 1                | 1                | 1                | 1                | 1                | 1                |
| Standard spectrum<br>analyzer frequency range                      | 9 kHz - 1<br>GHz | 9 kHz - 1<br>GHz | 9 kHz - 1<br>GHz | 9 kHz - 1<br>GHz | 9 kHz - 1<br>GHz | 9 kHz - 1<br>GHz | 9 kHz - 1<br>GHz | 9 kHz - 1<br>GHz | 9 kHz - 1<br>GHz | 9 kHz - 1<br>GHz |
| Optional spectrum<br>analyzer frequency range<br>with 3-SA3 option | 9 kHz - 3<br>GHz | 9 kHz - 3<br>GHz | 9 kHz - 3<br>GHz | 9 kHz - 3<br>GHz | 9 kHz - 3<br>GHz | 9 kHz - 3<br>GHz | 9 kHz - 3<br>GHz | 9 kHz - 3<br>GHz | 9 kHz - 3<br>GHz | 9 kHz - 3<br>GHz |

## **Model overview**

## Analog channel input and vertical specifications

Number of input channels

| MDO34                                                                                              | 4 analog, BNC, digitized simultaneously                                                                                                    |                                                                                                    |  |  |
|----------------------------------------------------------------------------------------------------|----------------------------------------------------------------------------------------------------|----------------------------------------------------------------------------------------------------|--|--|
| MDO32                                                                                              | 2 analog, BNC, digitized simultaneously                                                                                                    |                                                                                                    |  |  |
| Input coupling                                                                                     | AC, DC                                                                                                    |                                                                                                    |  |  |
| Input termination selection                                                                        | 1 M $\Omega$ or 50 $\Omega$                                                                                                    |                                                                                                    |  |  |
| $\checkmark$ Input termination 1 M $\Omega$ DC-coupled                                             | 1 MΩ, ±1%                                                                                                    |                                                                                                    |  |  |
| $\checkmark$ Input termination, 50 $\Omega,$ DC-coupled                                            | $50 \Omega \pm 1\%$                                                                                                    |                                                                                                    |  |  |
| Input capacitance 1 MΩ,<br>typical                                                                 | 13 pF ± 2 pF                                                                                                    |                                                                                                    |  |  |
| Input VSWR, 50 Ω, DC-                                                                              | Bandwidth                                                                                                    | VSWR                                                                                                    |  |  |
| coupled, typical                                                                                   | For instruments with 1 GHz bandwidth                                                                                                    | ≤ 1.5:1 from DC to 1 GHz, typical                                                                                                    |  |  |
|                                                                                                    | For instruments with 500 MHz bandwidth                                                                                                    | ≤ 1.5:1 from DC to 500 MHz, typical                                                                                                    |  |  |
|                                                                                                    | For instruments with 350 MHz bandwidth                                                                                                    | ≤ 1.5:1 from DC to 350 MHz, typical                                                                                                    |  |  |
|                                                                                                    | For instruments with 200 MHz bandwidth                                                                                                    | ≤ 1.5:1 from DC to 200 MHz, typical                                                                                                    |  |  |
|                                                                                                    | For instruments with 100 MHz bandwidth                                                                                                    | ≤ 1.5:1 from DC to 100 MHz, typical                                                                                                    |  |  |
| Maximum input voltage (50 Ω)                                                                       | $5 V_{RMS}$ with peaks $\leq \pm 20 V$ , (DF $\leq 6.25\%$ )<br>There is an over-voltage trip circuit, intended to<br>resistors. A sufficiently large impulse can cause<br>due to the finite time required to detect the over | protect against overloads that might damage termination<br>damage regardless of the over-voltage protection circuitry,<br>-voltage condition and respond to it. |  |  |
| Maximum input voltage (1 M $\Omega$ , The maximum input voltage at the BNC, 300 V <sub>RMS</sub> . |                                                                                                    |                                                                                                    |  |  |
| DC coupled)                                                                                        | Installation Category II.                                                                                                    |                                                                                                    |  |  |
|                                                                                                    | De-rate at 20 dB/decade between 4.5 MHz and 45 MHz, De-rate 14 db between 45 MHz and 450 MHz. Above 450 MHz, 5 $\rm V_{RMS}$                                                                                                  |                                                                                                    |  |  |
|                                                                                                    | Maximum peak input voltage at the BNC, $\pm$ 424                                                                                                    | V                                                                                                    |  |  |
| DC balance                                                                                         | 0.2 div with the input DC-50 $\Omega$ coupled and 50 $\Omega$                                                                                                    | ) terminated                                                                                                    |  |  |
|                                                                                                    | 0.25 div at 2 mV/div with the input DC-50 $\Omega$ coupled and 50 $\Omega$ terminated                                                                                                    |                                                                                                    |  |  |
|                                                                                                    | 0.5 div at 1 mV/div with the input DC-50 $\Omega$ coupled and 50 $\Omega$ terminated                                                                                                    |                                                                                                    |  |  |
|                                                                                                    | 0.2 div with the input DC-1 M $\Omega$ coupled and 50 $\Omega$ terminated                                                                                                    |                                                                                                    |  |  |
|                                                                                                    | 0.3 div at 1 mV/div with the input DC-1 M $\Omega$ coupled and 50 $\Omega$ terminated                                                                                                    |                                                                                                    |  |  |
|                                                                                                    | All the above specifications are increased by 0.                                                                                                    | 01 divisions per °C above 40 °C.                                                                                                    |  |  |
|                                                                                                    | ,                                                                                                    |                                                                                                    |  |  |

| Number of digitized bits                  | 8 bits                                                                                                    |                                              |            |  |  |
|-------------------------------------------|----------------------------------------------------------------------------------------------------|----------------------------------------------|------------|--|--|
|                                           | Displayed vertically with 25 digitization levels (DL) per division, 10.24 divisions dynamic range                                                                                                    |                                              |            |  |  |
|                                           | "DL" is the abbreviation for "digitization level." A DL is the smallest voltage level change that can be resolved by an 8-bit A-D Converter. This value is also known as the LSB (least significant bit). |                                              |            |  |  |
| Sensitivity range (coarse)                |                                                                                                    |                                              |            |  |  |
| 1 M Ω                                     | 1 mV/div to 10 V/div in a 1-2-5 se                                                                                                    | equence                                      |            |  |  |
| 50 Ω                                      | 1 mV/div to 1 V/div in a 1-2-5 sec                                                                                                    | quence                                       |            |  |  |
| Sensitivity range (fine)                  | Allows continuous adjustment from                                                                                                    | m 1 mV/div to 10 V/div, 1 M $\Omega$         |            |  |  |
|                                           | Allows continuous adjustment from                                                                                                    | m 1 mV/div to 1 V/div, 50 Ω                  |            |  |  |
| Sensitivity resolution (fine),<br>typical | $\leq$ 1% of current setting                                                                                                    |                                              |            |  |  |
| DC gain accuracy                          | ±2.5% for 1 mV/Div, derated at 0.100%/°C above 30 °C                                                                                                    |                                              |            |  |  |
|                                           | ±2.0% for 2 mV/Div, derated at 0.100%/°C above 30 °C                                                                                                    |                                              |            |  |  |
|                                           | ±1.5% for 5 mV/Div and above, derated at 0.100%/°C above 30 °C                                                                                                    |                                              |            |  |  |
|                                           | ±3.0% Variable Gain, derated at 0.100%/°C above 30 °C                                                                                                    |                                              |            |  |  |
| Offset ranges                             | Input Signal cannot exceed Max I                                                                                                    | nput Voltage for the 50 $\Omega$ input path. |            |  |  |
|                                           | Volts/div setting                                                                                                    | Offset range                                 |            |  |  |
|                                           |                                                                                                    | 1 MΩ input                                   | 50 Ω input |  |  |
|                                           | 1 mV/div - 50 mV/div                                                                                                    | ±1 V                                         | ±1 V       |  |  |
|                                           | 50.5 mV/div - 99.5 mV/div                                                                                                    | ±1 V                                         | ±1 V       |  |  |
|                                           | 100 mV/div - 500 mV/div                                                                                                    | ±10 V                                        | ±5 V       |  |  |
|                                           | 505 mV/div - 995 mV/div                                                                                                    | ±5 V                                         | ±5 V       |  |  |
|                                           | 1 V/div - 10 V/div <sup>1</sup>                                                                                                    | ±100 V                                       | ±5 V       |  |  |
|                                           |                                                                                                    |                                              |            |  |  |
| Position range                            | ±5 divisions                                                                                                    |                                              |            |  |  |

Offset accuracy

±[0.005 X | offset - position | + DC Balance]

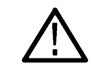

**Note:** Both the position and constant offset term must be converted to volts by multiplying by the appropriate volts/div term.

Number of waveforms for average acquisition mode

2 to 512 waveforms, Default of 16 waveforms

DC voltage measurement accuracy

Average acquisition mode

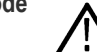

**Note:** Offset, position and the constant offset term must be converted to volts by multiplying by the appropriate volts/div term.

<sup>&</sup>lt;sup>1</sup> For 50 $\Omega$  path, 1V/div is the maximum vertical setting.

| Measurement Type                                                                                               | DC Accuracy (In Volts)                                                                 |
|----------------------------------------------------------------------------------------------------|----------------------------------------------------------------------------------------|
| Average of $\geq$ 16 waveforms                                                                                 | ±((DC Gain Accuracy) X  reading - (offset - position) <br>+ Offset Accuracy + 0.1 div) |
| Delta Volts between any two averages of 16<br>waveforms acquired with the same setup and ambient<br>conditions | ±(DC Gain Accuracy X  reading  + 0.05 div)                                             |

The basic accuracy specification applies directly to any sample and to the following measurements: High, Low, Max, Min, Mean, Cycle Mean, RMS, and Cycle RMS. The delta volt accuracy specification applies to subtractive calculations involving two of these measurements.

The delta volts (difference voltage) accuracy specification applies directly to the following measurements; Positive Overshoot, Negative Overshoot, Pk-Pk, and Amplitude.

## Sample acquisition mode, typical

**Note:** Offset, position and the constant offset term must be converted to volts by multiplying by the appropriate volts/div term.

| Measurement Type                                                                        | DC Accuracy (In Volts)                                                                         |
|-----------------------------------------------------------------------------------------|------------------------------------------------------------------------------------------------|
| Any Sample                                                                              | ±(DC Gain Accuracy X  reading - (offset - position)  +<br>Offset Accuracy + 0.15 div + 0.6 mV) |
| Delta Volts between any two samples acquired with the same setup and ambient conditions | ±(DC Gain Accuracy X  reading  + 0.15 div + 1.2 mV)                                            |

## Analog bandwidth limit filter For instruments with 1 GHz, 500 MHz or 350 MHz analog bandwidth: 20 MHz, 250 MHz, and Full selections

For instruments with 200 MHz and 100 MHz analog bandwidth: 20 MHz and Full

#### Malog bandwidth, 50 Ω, DC coupled

| 1 GHz instruments: | Volts/Div setting      | Bandwidth     |
|--------------------|------------------------|---------------|
|                    | 10 mV/div - 1 V/div    | DC - 1.00 GHz |
|                    | 5 mV/div - 9.98 mV/div | DC - 500 MHz  |
|                    | 2 mV/div - 4.98 mV/div | DC - 350 MHz  |
|                    | 1 mV/div - 1.99 mV/div | DC - 150 MHz  |

# 500 MHz instruments: Volts/Div setting Bandwidth 5 mV/div - 1 V/div DC - 500 MHz DC - 350 MHz 2 mV/div - 4.98 mV/div DC - 350 MHz DC - 150 MHz 1 mV/div - 1.99 mV/div DC - 150 MHz DC - 150 MHz

#### 350 MHz instruments:

| Volts/Div setting      | Bandwidth    |
|------------------------|--------------|
| 5 mV/div - 1 V/div     | DC - 350 MHz |
| 2 mV/div - 4.98 mV/div | DC - 350 MHz |
| Table continued        |              |

| Volts/Div setting      | Bandwidth    |
|------------------------|--------------|
| 1 mV/div - 1.99 mV/div | DC - 150 MHz |

| 200 MHz instruments: | Volts/Div setting      | Bandwidth    |
|----------------------|------------------------|--------------|
|                      | 2 mV/div - 1 V/div     | DC - 200 MHz |
|                      | 1 mV/div - 1.99 mV/div | DC - 150 MHz |

#### 100 MHz instruments:

| Volts/Div setting  | Bandwidth    |
|--------------------|--------------|
| 1 mV/div - 1 V/div | DC - 100 MHz |

#### Analog bandwidth, 1 M $\Omega$ input termination, typical

1 GHz, 500 MHz, and 350The limits are for ambient temperature of  $\leq$  30 °C and the bandwidth selection set to FULL. Reduce the upper<br/>bandwidth frequency by 1% for each °C above 30 °C.

| Volts/Div             | Bandwidth    |
|-----------------------|--------------|
| 2 mV/div - 10 V/div   | DC - 350 MHz |
| 1 mV/div - 1.99 V/div | DC - 150 MHz |

#### 200 MHz instruments

| Volts/Div             | Bandwidth    |
|-----------------------|--------------|
| 2 mV/div - 10 V/div   | DC - 200 MHz |
| 1 mV/div - 1.99 V/div | DC - 150 MHz |

#### 100 MHz instruments

| Volts/Div           | Bandwidth    |
|---------------------|--------------|
| 1 mV/div - 10 V/div | DC - 100 MHz |

#### Analog Bandwidth, 1 M $\Omega$ with standard probe, typical

1 GHz instruments:

The limits are for ambient temperature of  $\leq$  30 °C and the bandwidth selection set to FULL. Reduce the upper bandwidth frequency by 1% for each °C above 30 °C.

| Volts/Div setting       | Bandwidth     |
|-------------------------|---------------|
| 100 mV/div - 100 V/div  | DC - 1.00 GHz |
| 50 mV/div - 99.8mV/div  | DC - 400 MHz  |
| 20 mV/div - 49.8 mV/div | DC - 250 MHz  |
| 10 mV/div - 19.9 mV/div | DC - 150 MHz  |

| 500 MHz instruments: | Volts/Div setting       | Bandwidth    |
|----------------------|-------------------------|--------------|
|                      | 100 mV/div - 100 V/div  | DC - 500 MHz |
|                      | 50 mV/div - 99.8mV/div  | DC - 400 MHz |
|                      | 20 mV/div - 49.8 mV/div | DC - 250 MHz |
|                      | 10 mV/div - 19.9 mV/div | DC - 150 MHz |
|                      |                         |              |

| 350 MHz instruments: | Volts/Div setting       | Bandwidth    |
|----------------------|-------------------------|--------------|
|                      | 50 mV/div - 100 V/div   | DC - 350 MHz |
|                      | 20 mV/div - 49.8 mV/div | DC - 250 MHz |
|                      | 10 mV/div - 19.9 mV/div | DC - 150 MHz |

| 200 MHz instruments: | Volts/Div setting       | Bandwidth    |
|----------------------|-------------------------|--------------|
|                      | 20 mV/div - 100 V/div   | DC - 200 MHz |
|                      | 10 mV/div - 19.9 mV/div | DC - 150 MHz |

| 100 MHz instruments: | Volts/Div setting     | Bandwidth    |  |
|----------------------|-----------------------|--------------|--|
|                      | 10 mV/div - 100 V/div | DC - 100 MHz |  |

#### Calculated rise time, typical

50 Ω

Calculated Rise Time (10% to 90%) equals 0.35/BW. The formula accounts for the rise time contribution of the oscilloscope independent of the rise time of the signal source.

All values in the table are in ps.

| Instrument | Volts per division |              |              |           |
|------------|--------------------|--------------|--------------|-----------|
| bandwidth  | 1 mV-1.99 mV       | 2 mV-4.99 mV | 5 mV-9.98 mV | 10 mV-1 V |
| 1 GHz      | 2666               | 1333         | 800          | 400       |
| 500 MHz    | 2666               | 1333         | 800          | 800       |
| 350 MHz    | 2666               | 1333         | 1143         | 1143      |
| 200 MHz    | 2666               | 2000         | 2000         | 2000      |
| 100 MHz    | 3500               | 3500         | 3500         | 3500      |

**TPPxxx0** Probe

All values in the table are in ps. 1 GHz BW models assume the TPP1000 probe. 500 MHz and 350 MHz models assume the TPP0500B probe. 200 MHz and 100 MHz models assume the TPP0250 probe.

| Instrument | Volts per division |              |              |           |  |  |  |
|------------|--------------------|--------------|--------------|-----------|--|--|--|
| bandwidth  | 1 mV-1.99 mV       | 2 mV-4.99 mV | 5 mV-9.98 mV | 10 mV-1 V |  |  |  |
| 1 GHz      | 2666               | 1600         | 1000         | 400       |  |  |  |
| 1 GHz      | 2666               | 1600         | 1000         | 400       |  |  |  |

Table continued...

| Instrument<br>bandwidth | Volts per division |              |              |           |  |  |  |  |
|-------------------------|--------------------|--------------|--------------|-----------|--|--|--|--|
|                         | 1 mV-1.99 mV       | 2 mV-4.99 mV | 5 mV-9.98 mV | 10 mV-1 V |  |  |  |  |
| 500 MHz                 | 2666               | 1600         | 1000         | 800       |  |  |  |  |
| 350 MHz                 | 2666               | 1600         | 1143         | 1143      |  |  |  |  |
| 200 MHz                 | 2666               | 2000         | 2000         | 2000      |  |  |  |  |
| 100 MHz                 | 3500               | 3500         | 3500         | 3500      |  |  |  |  |

Measurements made using the scopes automated measurement feature may read slower rise time values than those determined by the above equation. This is because the automated measurements do not take interpolation into account. Measuring using cursors on the interpolated waveform gives a more accurate result.

Lower frequency limit, AC < 10 Hz when AC to 1 MΩ coupled

The AC coupled lower frequency limits are reduced by a factor of 10 when 10X passive probes are used.

Upper frequency limit, 250 MHz 250 MHz, +25%, and -25% (all models, except 100 MHz and 200 MHz) bandwidth limit filter, typical

coupled, typical

bandwidth limit filter, typical

Pulse response, peak detect, or envelope mode, typical

**Upper frequency limit, 20 MHz** 50 Ω and 1 MΩ, DC coupled: 20 MHz, ±25% (all models)

| Instrument bandwidth | Minimum Pulse Width |
|----------------------|---------------------|
| 1 GHz                | > 1.5 ns            |
| 500 MHz              | > 2.0 ns            |
| 350 MHz              | > 3.0 ns            |
| 200 MHz              | > 5.0 ns            |
| 100 MHz              | > 7.0 ns            |

| Mandom noise, sample          |
|-------------------------------|
| acquisition mode, 50 $\Omega$ |
| termination setting, full     |
| bandwidth, typical            |

For detailed guaranteed specifications see the Specifications and Performance Verification manual.

|         | 1 mV/div | 100 mV/div | 1 V/div  |
|---------|----------|------------|----------|
| 1 GHz   | -        | 1.98 mV    | 17.07 mV |
| 500 MHz | -        | 1.54 mV    | 13.47 mV |
| 350 MHz | -        | 1.7 mV     | 12.7 mV  |
| 200 MHz | 111 µV   | 1.6 mV     | 15.19 mV |
| 100 MHz | 98 µV    | 1.38 mV    | 15.87 mV |

#### $\sim$ Random noise, sample acquisition mode, 50 $\Omega$ termination setting, full bandwidth, guaranteed

Note: Specifications with an asterisk (\*) apply to oscilloscopes with the following serial numbers:

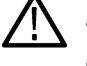

B013600 and above C035000 and above • MYVJ0001060 and above

|                    | 1 GHz | 500 MHz | 350 MHz | 200 MHz | 100 MHz |
|--------------------|-------|---------|---------|---------|---------|
| 1 mV, Full BW      | 0.13  | 0.13    | 0.157   | 0.162   | 0.125   |
| 1 mV, Full BW*     | 0.13  | 0.13    | 0.17    | 0.162   | 0.125   |
| 2 mV, Full BW      | 0.24  | 0.15    | 0.14    | 0.143   | 0.11    |
| 2 mV, Full BW*     | 0.28  | 0.165   | 0.14    | 0.143   | 0.12    |
| 5 mV, Full BW      | 0.36  | 0.2     | 0.18    | 0.16    | 0.15    |
| 5 mV, Full BW*     | 0.4   | 0.215   | 0.19    | 0.19    | 0.165   |
| 10 mV, Full BW     | 0.39  | 0.29    | 0.3     | 0.3     | 0.3     |
| 20 mV, Full BW     | 0.58  | 0.53    | 0.7     | 0.57    | 0.55    |
| 50 mV, Full BW     | 1.5   | 1.4     | 1.6     | 1.5     | 1.4     |
| 100 mV, Full BW    | 3.1   | 3.1     | 3.3     | 3.25    | 2.85    |
| 200 mV, Full BW    | 6.2   | 5.5     | 6.7     | 6.75    | 5.5     |
| 500 mV, Full BW    | 15.5  | 14.5    | 15.4    | 16.4    | 17      |
| 1 V, Full BW       | 31    | 25.8    | 25      | 30.5    | 35      |
| 1 mV, 250 MHz BW   | 0.13  | 0.162   | 0.162   | -       | -       |
| 2 mV, 250 MHz BW   | 0.126 | 0.12    | 0.12    | -       | -       |
| 5 mV, 250 MHz BW   | 0.165 | 0.155   | 0.155   | -       | -       |
| 5 mV, 250 MHz BW*  | 0.175 | 0.165   | 0.165   | -       | -       |
| 10 mV, 250 MHz BW  | 0.3   | 0.3     | 0.3     | -       | -       |
| 20 mV, 250 MHz BW  | 0.63  | 0.7     | 0.7     | -       | -       |
| 50 mV, 250 MHz BW  | 1.6   | 1.58    | 1.58    | -       | -       |
| 100 mV, 250 MHz BW | 3.4   | 3.3     | 3.3     | -       | -       |
| 200 mV, 250 MHz BW | 6.5   | 6.5     | 6.5     | -       | -       |
| 500 mV, 250 MHz BW | 16    | 16      | 16      | -       | -       |
| 1 V, 250 MHz BW    | 30    | 30      | 30      | -       | -       |
| 1 mV, 20 MHz BW    | 0.078 | 0.078   | 0.078   | 0.078   | 0.078   |
| 2 mV, 20 MHz BW    | 0.084 | 0.086   | 0.086   | 0.086   | 0.086   |
| 5 mV, 20 MHz BW    | 0.16  | 0.17    | 0.17    | 0.17    | 0.17    |
| 10 mV, 20 MHz BW   | 0.32  | 0.3     | 0.3     | 0.3     | 0.3     |
| 20 mV, 20 MHz BW   | 0.63  | 0.55    | 0.55    | 0.55    | 0.55    |
| 50 mV, 20 MHz BW   | 1.6   | 1.5     | 1.5     | 1.5     | 1.5     |
| 100 mV, 20 MHz BW  | 3.4   | 3.25    | 3.25    | 3.25    | 3.25    |
| 200 mV, 20 MHz BW  | 6.4   | 6       | 6       | 6       | 6       |
| 500 mV, 20 MHz BW  | 17    | 15      | 15      | 15      | 15      |
| 1 V, 20 MHz BW     | 30    | 28      | 28      | 28      | 28      |

**Delay between channels, full**  $\leq$  500 ps between any two channels with input termination set to 50  $\Omega$ , DC coupling bandwidth, typical

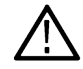

Note: All settings in the instrument can be manually time aligned using the Probe Deskew function

>100 MHz 30:1

30:1

| Deskew range                   | –125 ns to +125 ns |          |
|--------------------------------|--------------------|----------|
| Digital-to-Analog skew         | 1 ns               |          |
| Crosstalk (channel isolation), |                    | ≤100 MHz |
| typical                        | 1 MΩ               | 100:1    |
|                                | 50 Ω               | 100:1    |
|                                |                    |          |
|                                |                    |          |

**TekVPI Interface** The probe interface allows installing, powering, compensating, and controlling a wide range of probes offering a variety of features.

The interface is available on CH1-CH4 front panel inputs. Aux In is available on the front of two-channel instrument only and is fully VPI compliant. Four-channel instruments have no Aux In input.

## **Digital channel acquisition specifications**

| Number of input channels               | 16 Digital Inputs                                                                                                    |
|----------------------------------------|----------------------------------------------------------------------------------------------------|
| Input resistance, typical              | 101 KΩ to ground                                                                                                    |
| Input capacitance, typical             | 8 pF                                                                                                    |
|                                        | Specified at the input to the P6316 probe with all 8 ground inputs connected to the user's ground. Use of leadsets, grabber clips, ground extenders, or other connection accessories may compromise this specification. |
| Minimum input signal swing,            | 500mV peak-to-peak                                                                                                    |
| typical                                | Specified at the input to the P6316 probe with all 8 ground inputs connected to the user's ground. Use of leadsets, grabber clips, ground extenders, or other connection accessories may compromise this specification. |
| Maximum input signal swing,<br>typical | +30 V, -20 V                                                                                                    |
| DC input voltage range                 | +30 V, -20 V                                                                                                    |
| Maximum input dynamic range            | 50 $V_{pp}$ (threshold setting dependent)                                                                                                    |
| Channel to channel skew                | 500 ps                                                                                                    |
| (typical)                              | Digital Channel to Digital Channel only                                                                                                    |
|                                        | This is the propagation path skew, and ignores skew contributions due to bandpass distortion, threshold inaccuracies (see Threshold Accuracy), and sample binning (see Digital Channel Timing Resolution).              |
| Threshold voltage range                | –15 V to +25 V                                                                                                    |

| Digital channel timing resolution | Minimum: 2 ns                                                                                                    |
|-----------------------------------|----------------------------------------------------------------------------------------------------|
| Threshold accuracy                | ± [130 mV + 3% of threshold setting after calibration]. Requires valid SPC.                                                                                                    |
| Minimum detectable pulse          | 2.0 ns                                                                                                    |
|                                   | Specified at the input to the P6316 probe with all eight ground inputs connected to the user's ground.<br>Use of lead sets, grabber clips, ground extenders, or other connection accessories may compromise this specification. |

## **Horizontal specifications**

#### Sample Rate Range

Table 1: Sample rate range with 3 or 4 channels enabled

| Characteristic            | Description | l i i i i i i i i i i i i i i i i i i i |                   |            |              |             |            |  |  |
|---------------------------|-------------|-----------------------------------------|-------------------|------------|--------------|-------------|------------|--|--|
| Sample rate range (Analog | Time/Div    | 10 M record                             | 5 M record        | 1 M record | 100 K record | 10 K record | 1 K record |  |  |
| Channels)                 | 1 ns        | 2.5 GS/s                                |                   |            | 1            |             |            |  |  |
|                           | 2 ns        | 2.5 GS/s                                |                   |            |              |             |            |  |  |
|                           | 4 ns        | 2.5 GS/s                                |                   |            |              |             |            |  |  |
|                           | 10 ns       | 2.5 GS/s                                |                   |            |              |             |            |  |  |
|                           | 20 ns       | 2.5 GS/s                                |                   |            |              |             |            |  |  |
|                           | 40 ns       | 2.5 GS/s                                |                   |            |              |             |            |  |  |
|                           | 80 ns       |                                         |                   |            |              |             | 1.25 GS/s  |  |  |
|                           | 100 ns      | 2.5 GS/s                                |                   |            |              |             |            |  |  |
|                           | 200 ns      | 2.5 GS/s                                | 2.5 GS/s 500 M    |            |              |             |            |  |  |
|                           | 400 ns      | 2.5 GS/s                                | 2.5 GS/s          |            |              |             |            |  |  |
|                           | 800 ns      |                                         | 1.25 GS/s         |            |              |             |            |  |  |
|                           | 1 µs        | 2.5 GS/s                                | 2.5 GS/s          |            |              |             |            |  |  |
|                           | 2 µs        | 2.5 GS/s                                | 50 MS/s           |            |              |             |            |  |  |
|                           | 4 µs        | 2.5 GS/s                                | 2.5 GS/s 250 MS/s |            |              |             |            |  |  |
|                           | 8 µs        |                                         | 1.25 GS/s         |            |              |             |            |  |  |
|                           | 10 µs       | 2.5 GS/s                                |                   |            |              | 100 MS/s    | 10 MS/s    |  |  |
|                           | 20 µs       | 2.5 GS/s                                |                   |            | 500 MS/s     | 50 MS/s     | 5 MS/s     |  |  |
|                           | 40 µs       | 2.5 GS/s                                |                   |            | 250 MS/s     | 25 MS/s     | 2.5 MS/s   |  |  |
|                           | 80 µs       |                                         |                   | 1.25 GS/s  |              |             |            |  |  |
|                           | 100 µs      | 2.5 GS/s                                |                   |            | 100 MS/s     | 10 MS/s     | 1 MS/s     |  |  |
|                           | 200 µs      | 2.5 GS/s                                |                   | 500 MS/s   | 50 MS/s      | 5 MS/s      | 500 KS/s   |  |  |
|                           | 400 µs      | 2.5 GS/s                                | 1.25 GS/s         | 250 MS/s   | 25 MS/s      | 2.5 MS/s    | 250 KS/s   |  |  |
|                           | 800 µs      | 1.25 GS/s                               | 625 MS/s          |            |              |             |            |  |  |
| Table continued           |             | I                                       |                   |            |              |             |            |  |  |

| Characteristic            | Description | Description |            |            |              |             |            |
|---------------------------|-------------|-------------|------------|------------|--------------|-------------|------------|
| Sample rate range (Analog | Time/Div    | 10 M record | 5 M record | 1 M record | 100 K record | 10 K record | 1 K record |
| Channels) (Cont.)         | 1 ms        |             |            | 100 MS/s   | 10 MS/s      | 1 MS/s      | 100 KS/s   |
|                           | 2 ms        | 500 MS/s    | 250 MS/s   | 50 MS/s    | 5 MS/s       | 500 KS/s    | 50 KS/s    |
|                           | 4 ms        | 250 MS/s    | 125 MS/s   | 25 MS/s    | 2.5 MS/s     | 250 KS/s    | 25 KS/s    |
|                           | 10 ms       | 100 MS/s    | 50 MS/s    | 10 MS/s    | 1 MS/s       | 100 KS/s    | 10 KS/s    |
|                           | 20 ms       | 50 MS/s     | 25 MS/s    | 5 MS/s     | 500 KS/s     | 50 KS/s     | 5 KS/s     |
|                           | 40 ms       | 25 MS/s     | 12.5 MS/s  | 2.5 MS/s   | 250 KS/s     | 25 KS/s     | 2.5 KS/s   |
|                           | 100 ms      | 10 MS/s     | 5 MS/s     | 1 MS/s     | 100 KS/s     | 10 KS/s     | 1 KS/s     |
|                           | 200 ms      | 5 MS/s      | 2.5 MS/s   | 500 KS/s   | 50 KS/s      | 5 KS/s      | 500 S/s    |
|                           | 400 ms      | 2.5 MS/s    | 1.25 MS/s  | 250 KS/s   | 25 KS/s      | 2.5 KS/s    | 250 S/s    |
|                           | 1 s         | 1 MS/s      | 500 KS/s   | 100 KS/s   | 10 KS/s      | 1 KS/s      | 100 S/s    |
|                           | 2 s         | 500 KS/s    | 250 KS/s   | 50 KS/s    | 5 KS/s       | 500 S/s     | 50 S/s     |
|                           | 4 s         | 250 KS/s    | 125 KS/s   | 25 KS/s    | 2.5 KS/s     | 250 S/s     | 25 S/s     |
|                           | 10 s        | 100 KS/s    | 50 KS/s    | 10 KS/s    | 1 KS/s       | 100 S/s     | 10 S/s     |
|                           | 20 s        | 50 KS/s     | 25 KS/s    | 5 KS/s     | 500 S/s      | 50 S/s      | 5 S/s      |
|                           | 40 s        | 25 KS/s     | 12.5 KS/s  | 2.5 KS/s   | 250 S/s      | 25 S/s      | 2.5 S/s    |
|                           | 100 s       | 10 KS/s     | 5 KS/s     | 1 KS/s     | 100 S/s      | 10 S/s      |            |
|                           | 200 s       | 5 KS/s      | 2.5 KS/s   | 500 S/s    | 50 S/s       | 5 S/s       |            |
|                           | 400 s       | 2.5 KS/s    | 1.25 KS/s  | 250 S/s    | 25 S/s       | 2.5 S/s     |            |
|                           | 1000 s      | 1 KS/s      | 500 S/s    | 100 S/s    | 10 S/s       |             |            |

| Characteristic            | Description |             |            |            |              |             |            |  |
|---------------------------|-------------|-------------|------------|------------|--------------|-------------|------------|--|
| Sample rate range (Analog | Time/Div    | 10 M record | 5 M record | 1 M record | 100 K record | 10 K record | 1 K record |  |
| Channels)                 | 400 ps      | 5 GS/s      |            |            | 1            | 1           |            |  |
|                           | 1 ns        | 5 GS/s      |            |            |              |             |            |  |
|                           | 2 ns        | 5 GS/s      |            |            |              |             |            |  |
|                           | 4 ns        | 5 GS/s      |            |            |              |             |            |  |
|                           | 10 ns       | 5 GS/s      |            |            |              |             |            |  |
|                           | 20 ns       | 5 GS/s      |            |            |              |             |            |  |
|                           | 40 ns       | 5 GS/s      |            |            |              |             | 2.5 GS/s   |  |
|                           | 100 ns      | 5 GS/s      |            |            |              |             | 1 GS/s     |  |
|                           | 200 ns      | 5 GS/s      |            |            |              |             | 500 MS/s   |  |
|                           | 400 ns      | 5 GS/s      |            |            |              | 2.5 GS/s    | 250 MS/s   |  |
|                           | 1 µs        | 5 GS/s      |            |            |              | 1 GS/s      | 100 MS/s   |  |
|                           | 2 µs        | 5 GS/s      |            |            |              | 500 MS/s    | 50 MS/s    |  |
|                           | 4 µs        | 5 GS/s      |            |            | 2.5 GS/s     | 250 MS/s    | 25 MS/s    |  |
|                           | 10 µs       | 5 GS/s      |            |            | 1 GS/s       | 100 MS/s    | 10 MS/s    |  |
|                           | 20 µs       | 5 GS/s      |            |            | 500 MS/s     | 50 MS/s     | 5 MS/s     |  |
|                           | 40 µs       | 5 GS/s      |            | 2.5 GS/s   | 250 MS/s     | 25 MS/s     | 2.5 MS/s   |  |
|                           | 100 µs      | 5 GS/s      |            | 1 GS/s     | 100 MS/s     | 10 MS/s     | 1 MS/s     |  |
|                           | 200 µs      | 5 GS/s      | 2.5 GS/s   | 500 MS/s   | 50 MS/s      | 5 MS/s      | 500 KS/s   |  |
|                           | 400 µs      | 2.5 GS/s    | 1.25 GS/s  | 250 MS/s   | 25 MS/s      | 2.5 MS/s    | 250 KS/s   |  |

#### Table 2: Sample rate range with 1 or 2 channels enabled

Table continued...

| Characteristic                                 | Description |             |            |            |              |             |            |
|------------------------------------------------|-------------|-------------|------------|------------|--------------|-------------|------------|
| Sample rate range (Analog<br>Channels) (Cont.) | Time/Div    | 10 M record | 5 M record | 1 M record | 100 K record | 10 K record | 1 K record |
|                                                | 1 ms        | 1 GS/s      | 500 MS/s   | 100 MS/s   | 10 MS/s      | 1 MS/s      | 100 KS/s   |
|                                                | 2 ms        | 500 MS/s    | 250 MS/s   | 50 MS/s    | 5 MS/s       | 500 KS/s    | 50 KS/s    |
|                                                | 4 ms        | 250 MS/s    | 125 MS/s   | 25 MS/s    | 2.5 MS/s     | 250 KS/s    | 25 KS/s    |
|                                                | 10 ms       | 100 MS/s    | 50 MS/s    | 10 MS/s    | 1 MS/s       | 100 KS/s    | 10 KS/s    |
|                                                | 20 ms       | 50 MS/s     | 25 MS/s    | 5 MS/s     | 500 KS/s     | 50 KS/s     | 5 KS/s     |
|                                                | 40 ms       | 25 MS/s     | 12.5 MS/s  | 2.5 MS/s   | 250 KS/s     | 25 KS/s     | 2.5 KS/s   |
|                                                | 100 ms      | 10 MS/s     | 5 MS/s     | 1 MS/s     | 100 KS/s     | 10 KS/s     | 1 KS/s     |
|                                                | 200 ms      | 5 MS/s      | 2.5 MS/s   | 500 KS/s   | 50 KS/s      | 5 KS/s      | 500 S/s    |
|                                                | 400 ms      | 2.5 MS/s    | 1.25 MS/s  | 250 KS/s   | 25 KS/s      | 2.5 KS/s    | 250 S/s    |
|                                                | 1 s         | 1 MS/s      | 500 KS/s   | 100 KS/s   | 10 KS/s      | 1 KS/s      | 100 S/s    |
|                                                | 2 s         | 500 KS/s    | 250 KS/s   | 50 KS/s    | 5 KS/s       | 500 S/s     | 50 S/s     |
|                                                | 4 s         | 250 KS/s    | 125 KS/s   | 25 KS/s    | 2.5 KS/s     | 250 S/s     | 25 S/s     |
|                                                | 10 s        | 100 KS/s    | 50 KS/s    | 10 KS/s    | 1 KS/s       | 100 S/s     | 10 S/s     |
|                                                | 20 s        | 50 KS/s     | 25 KS/s    | 5 KS/s     | 500 S/s      | 50 S/s      | 5 S/s      |
|                                                | 40 s        | 25 KS/s     | 12.5 KS/s  | 2.5 KS/s   | 250 S/s      | 25 S/s      | 2.5 S/s    |
|                                                | 100 s       | 10 KS/s     | 5 KS/s     | 1 KS/s     | 100 S/s      | 10 S/s      |            |
|                                                | 200 s       | 5 KS/s      | 2.5 KS/s   | 500 S/s    | 50 S/s       | 5 S/s       |            |
|                                                | 400 s       | 2.5 KS/s    | 1.25 KS/s  | 250 S/s    | 25 S/s       | 2.5 S/s     |            |
|                                                | 1000 s      | 1 KS/s      | 500 S/s    | 100 S/s    | 10 S/s       |             | -          |

Record length range

1K, 10K, 100K, 1M, 5M, 10M

Seconds/division range

<1 GHz instruments MDO30XX models: 1 ns/div to 1000 sec/div

1 GHz instruments MDO310X models: 400 ps/div to 1000 sec/div

| Maximum triggered acquisition rate | Bandwidth | 1 and 2 channels     |                  | 3 and 4 channels     |                  |
|------------------------------------|-----------|----------------------|------------------|----------------------|------------------|
|                                    |           | FastAcq              | DPO              | FastAcq              | DPO              |
|                                    | 1 GHz     | > 280,000<br>wfm/sec | > 60,000 wfm/sec | > 230,000<br>wfm/sec | > 50,000 wfm/sec |
|                                    | < 1 GHz   | > 230,000<br>wfm/sec | > 50,000 wfm/sec | > 230,000<br>wfm/sec | > 50,000 wfm/sec |

Aperture uncertainty, typical (also called "sample rate jitter")  $\leq$  (5 ps + 1 × 10<sup>-6</sup> x record duration)RMS, for records having duration  $\leq$  1 minute

Record duration = (Record Length) / (Sample Rate)

Long-term sample rate and delay time accuracy

 $\pm 10$  ppm over any  $\geq 1$  ms time interval

Timebase delay time range -10 divisions to 5000 s

Delta time measurement accuracy The formula to calculate delta-time measurement accuracy (DTA) for a given instrument setting and input signal is given below (assumes insignificant signal content above Nyquist).

SR1 = Slew Rate (1<sup>st</sup> Edge) around the 1<sup>st</sup> point in the measurement

SR2 = Slew Rate (2<sup>nd</sup> Edge) around the 2<sup>nd</sup> point in the measurement

N = input-referred noise (voltsrms, refer to the Random Noise, Sample acquisition mode specification)

t<sub>sr</sub> = 1 / (Sample Rate)

TBA = timebase accuracy (refer to the Long-term sample rate and delay time accuracy specification)

t<sub>p</sub> = delta-time measurement duration

RD = (Record Length) / (Sample Rate)

$$DTA_{pp} = \pm 5\sqrt{2\left(\frac{N}{SR_1}\right)^2 + 2\left(\frac{N}{SR_2}\right)^2 + (5ps + 1x10^{-6}xRD)^2} + 2t_{sr} + TBA xt_p$$
$$DTA_{rms} = \sqrt{2\left(\frac{N}{SR_1}\right)^2 + 2\left(\frac{N}{SR_2}\right)^2 + (5ps + 1x10^{-6}xRD)^2 + \left(\frac{2t_{sr}}{\sqrt{12}}\right)^2} + TBA xt_p$$

Assumes that error due to aliasing is insignificant.

The term under the square-root sign is the stability, and is related to the TIE (Time Interval Error). The errors from this term occur throughout a single-shot measurement. The second term is a result of both the absolute center-frequency accuracy and the center-frequency stability of the timebase, and varies between multiple single-shot measurements over the observation interval (the amount of time from the first single-shot measurement to the final single-shot measurement).

**Frequency response tolerance**, ±0.5 dB from DC to 80% of nominal bandwidth **typical** 

### **Trigger specifications**

Aux In

| Number of channels       | MDO32 - 2 channel instruments: One (1) channel                                                                                                    |
|--------------------------|----------------------------------------------------------------------------------------------------|
|                          | MDO34 - 4 channel instruments: Zero (0) channels                                                                                                    |
| Input impedance, typical | 1 M $\Omega$ ±1% in parallel with 13 pF ± 2 pF.                                                                                                    |
| Maximum input voltage    | 300 V RMS, Installation Category II; derate at 20 dB/decade above 3 MHz to 30 V RMS at 30 MHz; 10 dB/decade above 30 MHz.                                                                                                    |
|                          | Based upon sinusoidal or DC input signal. Excursion above 300 V should be less than 100 ms duration and the duty factor is limited to < 44%. RMS signal level must be limited to 300 V. If these values are exceeded, damage to the instrument may result. |
| Bandwidth, typical       | > 250 MHz                                                                                                    |

## Trigger bandwidth, edge, pulse, and logic, typical

| Instrument bandwidth | Trigger bandwidth |
|----------------------|-------------------|
| 1 GHz                | ≥1 GHz            |
| 500 MHz              | ≥500 MHz          |
| 350 MHz              | ≥500 MHz          |
| 200 MHz              | ≥200 MHz          |
| 100 MHz              | ≥200 MHz          |

#### Edge trigger sensitivity, typical

Edge trigger, DC coupled

| Trigger source     | Sensitivity                                                                                        |  |
|--------------------|----------------------------------------------------------------------------------------------------|--|
| Any Analog Channel | 1 mV/div to 4.98 mV/div: 0.75 div from DC to 50 MHz increasing to 1.3 div at instrument bandwidth. |  |
|                    | ≥ 5 mV/div: 0.40 divisions from DC to 50 MHz, increasing to 1 div at instrument bandwidth.         |  |
| Aux In (External)  | 200 mV from DC to 50 MHz, increasing to 500 mV at 200 MHz                                          |  |
| Line               | The line trigger level is fixed at about 50% of the line voltage.                                  |  |

## Edge trigger, not DC coupled

| Trigger coupling | Sensitivity                                                                                   |
|------------------|-----------------------------------------------------------------------------------------------|
| AC               | 1.5 times the DC Coupled limits for frequencies above 10 Hz. Attenuates signals below 10 Hz.  |
| Noise Rej        | 2.5 times the DC Coupled limits                                                               |
| HF Reject        | 1.5 times the DC Coupled limits from DC to 50 kHz.<br>Attenuates signals above 50 kHz.        |
| LF Reject        | 1.5 times the DC Coupled limits for frequencies above 50 kHz. Attenuates signals below 50 kHz |

#### **Trigger modes**

Auto, Normal, and Single Trigger types

Edge, sequence (B trigger), pulse width, timeout, runt, logic, setup & hold, rise/fall time, video, and bus (serial or parallel).

#### Video trigger

| Formats and field rates | Triggers from negative sync composite video, field 1 or field 2 for interlaced systems, any field, specific line, or any line for interlaced or non-interlaced systems. Supported systems include NTSC, PAL, SECAM. |
|-------------------------|----------------------------------------------------------------------------------------------------|
|                         | Standard Video formats are: Trigger on 480p/60, 576p/50, 720p/30, 720p/50, 720p/60, 875i/60, 1080i/50, 1080i/60, 1080p/24, 1080p/24sF, 1080p/25, 1080p/30, 1080p/50, 1080p/60, and custom bi-level and tri-level    |

sync video standards.

| Sensitivity, typical                                                                 | Source                                       |             | Sensitivity         |                                     |
|--------------------------------------------------------------------------------------|----------------------------------------------|-------------|---------------------|-------------------------------------|
|                                                                                      | Any Analog Input Chan                        | nel         | 0.6 to 2.5 division | s of video sync tip                 |
|                                                                                      | Aux In (External)                            |             | Video not support   | ed through Aux In (External) input. |
|                                                                                      |                                              |             |                     |                                     |
| Lowest frequency for<br>successful set level to 50%,<br>typical                      | 45 Hz                                        |             |                     |                                     |
| Logic, logic-qualified, and<br>Delay-by-events sensitivities,<br>DC coupled, typical | ≥1.0 division, from DC to maximum bandwidth. |             |                     |                                     |
| Pulse width trigger sensitivity,<br>typical                                          | ≥1.0 division, from DC to maximum bandwidth. |             |                     |                                     |
| Runt trigger sensitivity, typical                                                    | ≥1.0 division, from DC to maximum bandwidth. |             |                     |                                     |
| Logic trigger minimum logic or rearm time, typical                                   | Triggering type                              | Pulse width | Rearm time          | Time between channels <sup>2</sup>  |

#### Setup/Hold violation trigger, typical

Logic

Time qualified logic

| Minimum clock pulse<br>width. typical | Minimum pulse width, clock active <sup>2</sup> | Minimum pulse width, clock inactive <sup>2</sup> |  |
|---------------------------------------|------------------------------------------------|--------------------------------------------------|--|
|                                       | User's hold time +2.5 ns <sup>1</sup>          | 2 ns                                             |  |

Not applicable

4 ns

#### **Time ranges**

| Feature           | Minimum | Maximum  |
|-------------------|---------|----------|
| Setup time        | -0.5 ns | 1.024 ms |
| Hold time         | 1 ns    | 1.024 ms |
| Setup + hold time | 0.5 ns  | 2.048 ms |

2 ns

2 ns

2 ns

2 ns

## Minimum pulse width, rearm time, and transition time

| Pulse Class         | Minimum Pulse Width | Minimum Rearm Time                     |
|---------------------|---------------------|----------------------------------------|
| Glitch              | 4 ns                | 2 ns + 5% of glitch width setting      |
| Runt                | 4 ns                | 2 ns                                   |
| Time-Qualified Runt | 4 ns                | 8.5 ns + 5% of width setting           |
| Width               | 4 ns                | 2 ns + 5% of width upper limit setting |
| Slew Rate           | 4 ns                | 8.5 ns + 5% of delta time setting      |

<sup>&</sup>lt;sup>2</sup> For Logic, time between channels refers to the length of time a logic state derived from more than one channel must exist to be recognized. For Events, the time is the minimum time between a main and delayed event that will be recognized if more than one channel is used.

#### Rise/Fall time, delta time range 4 ns to 8 seconds

4 ns to 8 s

| Desired Time       | Time Resolution (Fine) | Time Resolution (Coarse) |
|--------------------|------------------------|--------------------------|
| <10 µs             | 0.8 ns                 | 8 ns                     |
| ≥10 µs and <100 µs | 0.1 µs                 | 1 µs                     |
| ≥100 µs and <1 ms  | 1 µs                   | 10 µs                    |
| ≥1 ms and <10 ms   | 10 µs                  | 100 µs                   |
| ≥10 ms and <100 ms | 100 µs                 | 1 ms                     |
| ≥100 ms and <1 s   | 1 ms                   | 10 ms                    |
| ≥1 s               | 10 ms                  | 100 ms                   |

## Pulse width or time-qualified runt trigger time range

| Desired Time       | Time Resolution (Fine) | Time Resolution (Coarse) |
|--------------------|------------------------|--------------------------|
| <10 µs             | 0.8 ns                 | 8 ns                     |
| ≥10 µs and <100 µs | 0.1 µs                 | 1 µs                     |
| ≥100 µs and <1 ms  | 1 µs                   | 10 µs                    |
| ≥1 ms and <10 ms   | 10 µs                  | 100 µs                   |
| ≥10 ms and <100 ms | 100 µs                 | 1 ms                     |
| ≥100 ms and <1 s   | 1 s                    | 10 ms                    |
| ≥1 s               | 10 ms                  | 100 ms                   |

#### Pulse width time accuracy

| Time Range     | Accuracy                     |
|----------------|------------------------------|
| 1 ns to 500 ns | ±(20% of setting + 0.5 ns)   |
| 520 ns to 1 s  | ±(0.01% of setting + 100 ns) |

#### B trigger

| Minimum pulse width,<br>typical         | 1/(2 * [Rated instrument bandwidth])                                                                        |
|-----------------------------------------|----------------------------------------------------------------------------------------------------|
| Maximum event frequency, typical        | Rated instrument bandwidth or 500 MHz, whichever is lower                                                   |
| Minimum time between<br>arm and trigger | 9.2 ns                                                                                                    |
|                                         | For B trigger after time, this is the time between the A trigger and the B trigger                          |
|                                         | For B trigger after events, this is the time between the A trigger and the first qualifying B trigger event |
| Trigger after time, time<br>range       | 8 ns to 8 seconds                                                                                           |
| Trigger after events, event range       | 1 to 4,000,000 events                                                                                       |

#### Trigger level ranges

| Any input channel                     | ±8 divs from center of screen                                                  |                                                                                                    |  |
|---------------------------------------|--------------------------------------------------------------------------------|----------------------------------------------------------------------------------------------------|--|
| Aux In (oxtornal)                     | ±8 divs from 0 V when vertical LF                                              | Reject trigger coupling is selected                                                                                |  |
| Aux in (external)                     | ±o v                                                                           | ±8 V                                                                                                    |  |
| Line                                  | Line trigger level is fixed at about 5                                         | 50% of the line voltage                                                                                            |  |
| Trigger level accuracy, DC            | Source                                                                         | Range                                                                                                    |  |
| coupled, typical                      | Any input channel                                                              | ±0.20 div                                                                                                    |  |
|                                       | Aux In (external)                                                              | ± (10% of setting + 25 mV)                                                                                         |  |
|                                       | Line                                                                           | N/A                                                                                                    |  |
| Trigger holdoff range                 | 20 ns to 8 s                                                                   |                                                                                                    |  |
| Maximum serial trigger bits           | 128 bits                                                                       |                                                                                                    |  |
| I <sup>2</sup> C triggering, optional |                                                                                |                                                                                                    |  |
| Address Triggering:                   | 7 & 10 bits of user-specified addreated and CBUS                               | sses supported, as well as General Call, START byte, HS-mode, EEPROM,                                              |  |
| Data Trigger:                         | 1 - 5 bytes of user-specified data                                             |                                                                                                    |  |
| Trigger on:                           | Start, Repeated Start, Stop, Missir                                            | ng Ack, Address, Data, or Address & Data                                                                           |  |
| Maximum Data Rate:                    | 10 Mb/s                                                                        |                                                                                                    |  |
| SPI triggering, optional              |                                                                                |                                                                                                    |  |
| Data Trigger:                         | 1 - 16 bytes of user-specified data                                            |                                                                                                    |  |
| Trigger on:                           | SS Active, MOSI, MISO, or MOSI                                                 | & MISO                                                                                                    |  |
| Maximum Data Rate:                    | 10 Mb/s                                                                        |                                                                                                    |  |
| CAN triggering, optional              |                                                                                |                                                                                                    |  |
| Data Trigger:                         | 1 - 8 bytes of user-specified data, i<br>(>), less than or equal to (≤), great | including qualifiers of equal to (=), not equal to <>, less than (<), greater than ter than or equal to ( $\geq$ ) |  |
| Trigger on:                           | Start of Frame, Type of Frame, Ide<br>Error                                    | entifier, Data, Identifier & Data, End of Frame, Missing Ack, or Bit Stuffing                                      |  |
| Frame Type:                           | Data, Remote, Error, Overload                                                  |                                                                                                    |  |
| Identifier:                           | Standard (11 bit) and Extended (29                                             | 9 bit) identifiers                                                                                                 |  |
| Maximum Data Rate:                    | 1 Mb/s                                                                         |                                                                                                    |  |
| RS232/422/485/UART triggerir          | ng                                                                             |                                                                                                    |  |
| Data Trigger:                         | Tx Data, Rx Data                                                               |                                                                                                    |  |

| Data mggen.        |                                                                                                    |
|--------------------|----------------------------------------------------------------------------------------------------|
| Trigger On:        | Tx Start Bit, Rx Start Bit, Tx End of Packet, Rx End of Packet, Tx Data, Rx Data, Tx Parity Error, or Rx Parity Error |
| Maximum Data Rate: | 10 Mb/s                                                                                                    |

| LIN triggering, optional              |                                                                                                    |
|---------------------------------------|----------------------------------------------------------------------------------------------------|
| Data Trigger:                         | 1 - 8 bytes of user-specified data, including qualifiers of equal to (=), not equal to <>, less than (<), greater than (>), less than, or equal to ( $\leq$ ), greater than or equal to ( $\geq$ )                                                                                      |
| Trigger On:                           | Sync, Identifier, Data, Identifier & Data, Wakeup Frame, Sleep Frame, or Error                                                                                                    |
| Maximum Data Rate:                    | 1 Mb/s (by LIN definition, 20 kbit/s)                                                                                                    |
| Flexray triggering, optional          |                                                                                                    |
| Indicator Bits:                       | Normal Frame, Payload Frame, Null Frame, Sync Frame, Startup Frame                                                                                                    |
| Identifier Trigger:                   | 11 bits of user-specified data, equal to (=), not equal to <>, less than (<), greater than (>), less than or equal to (<=), greater than or equal to (>=), Inside Range, or Outside Range                                                                                               |
| Cycle Count Trigger:                  | 6 bits of user-specified data, equal to (≤), greater than or equal to (≥), Inside Range, Outside Range                                                                                                    |
| Header Fields Trigger:                | 40 bits of user-specified data comprising Indicator Bits, Identifier, Payload Length, Header CRC, and Cycle Count, equal to (=)                                                                                                    |
| Data Trigger:                         | 1 - 16 bytes of user-specified data, with 0 to 253, or don't care bytes of data offset, including qualifiers of equal to (=), not equal to <>, less than (<), greater than (>), less than or equal to ( $\leq$ ), greater than or equal to ( $\geq$ ), Inside Range, and Outside Range. |
| End Of Frame:                         | User-chosen types Static, Dynamic (DTS), and All                                                                                                    |
| Error:                                | Header CRC, Trailer CRC, Null Frame-static, Null Frame-dynamic, Sync Frame, Startup frame                                                                                                    |
| Trigger on:                           | Start of Frame, Indicator Bits, Identifier, Cycle Count, Header Fields, Data, Identifier & Data, End of Frame, or Error                                                                                                    |
| I <sup>2</sup> S triggering, optional |                                                                                                    |
| Data Trigger:                         | 32 bits of user-specified data in a left word, right word, or either, including qualifiers of equal to (=), not equal to <>, less than (<), greater than (>), less than or equal to ( $\leq$ ), greater than or equal to ( $\geq$ ), inside range, outside range                        |
| Trigger on:                           | SS Word Select or Data                                                                                                    |
| Maximum Data Rate:                    | 12.5 Mb/s                                                                                                    |
| Left Justified triggering, optiona    | al                                                                                                    |
| Data Trigger:                         | 32 bits of user-specified data in a left word, right word, or either, including qualifiers of equal to (=), not equal to $<>$ , less than (<), greater than (>), less than or equal to ( $\leq$ ), greater than or equal to ( $\geq$ ), inside range, and outside range                 |
| Trigger on:                           | Word Select or Data                                                                                                    |
| Maximum Data Rate:                    | 12.5 Mb/s                                                                                                    |
| Right Justified triggering, option    | nal                                                                                                    |
| Data Trigger:                         | 32 bits of user-specified data in a left word, right word, or either, including qualifiers of equal to (=), not equal to $<>$ , less than (<), greater than (>), less than or equal to ( $\leq$ ), greater than or equal to ( $\geq$ ), inside range, outside range                     |
| Trigger on:                           | Word Select and Data                                                                                                    |
| Maximum Data Rate:                    | 12.5 Mb/s                                                                                                    |

#### MIL-STD-1553 triggering, optional

For MIL-STD-1553, trigger selection of Command Word will trigger on Command and ambiguous Command/Status words. Trigger selection of Status Word will trigger on Status and ambiguous Command/Status words.

| Bit Rate:                | 1 Mb/s                                                                                                    |
|--------------------------|----------------------------------------------------------------------------------------------------|
| Trigger on:              | Sync                                                                                                    |
|                          | Word Type (Command, Status, and Data)                                                                                                    |
|                          | Command Word (set RT Address (=, ≠, <, >, ≤, ≥, inside range, outside range), T/R, Sub-address/Mode, Data Word Count/Mode Code, and Parity individually)                                                                                                    |
|                          | Status Word (set RT Address ( =, ≠, <, >, ≤, ≥, inside range, outside range), Message Error, Instrumentation, Service Request Bit, Broadcast Command Received, Busy, Subsystem Flag, Dynamic Bus Control Acceptance (DBCA), Terminal Flag, and Parity individually) |
|                          | Data Word (user-specified 16-bit data value),                                                                                                    |
|                          | Error (Sync, Parity, Manchester, Non-contiguous data), Idle Time (minimum time selectable from 2 $\mu$ s to 100 $\mu$ s; maximum time selectable from 2 $\mu$ s to 100 $\mu$ s; trigger on < minimum, > maximum, inside range, and outside range)                   |
| TDM triggering, optional |                                                                                                    |
| Data Trigger:            | 32 bits of user-specified data in a channel 0-7, including qualifiers of equal to (=), not equal to <>, less than (<), greater than (>), less than or equal to ( $\leq$ ), greater than or equal to ( $\geq$ ), inside range, outside range.                        |
| Trigger On:              | Frame Sync or Data                                                                                                    |
| Maximum Data Rate:       | 25 Mb/s                                                                                                    |
| USB triggering, optional |                                                                                                    |
| Data Rates Supported:    | Full: 12 Mbs, Low: 1.5 Mbs                                                                                                    |
| Trigger On:              | Sync, Reset, Suspend, Resume, End of Packet, Token (Address) Packet, Data Packet, Handshake Packet,<br>Special Packet, or Error                                                                                                    |

## **Display specifications**

| Display            |                                                                                                    |
|--------------------|----------------------------------------------------------------------------------------------------|
| Туре               | Display Area - 256.32 mm (H) x 144.18 mm (V), 29 cm (11.6 inch) diagonal TFT active matrix, liquid crystal display (LCD) with capacitive touch. eDP, 2 lanes 2.7 Gbps |
| Resolution         | 1920 (H) x 1080 (V) pixels                                                                                                    |
| Luminance, typical | 450 cd/m <sup>2</sup>                                                                                                    |
|                    | Display luminance is specified for a new display set at full brightness                                                                                               |
| Color Support      | 16,777,216 (8-bit RGB) colors                                                                                                    |

## Input/Output port specifications

Ethernet interface An 8-pin RJ-45 connector that supports 10/100 Mb/s

| GPIB interface              | Available as an optional accessory that connects to USB Device and USB Host port, with the TEK-USB-488 GPIB to USB Adapter                                            |
|-----------------------------|----------------------------------------------------------------------------------------------------|
|                             | Control interface is incorporated in the instrument user interface                                                                                                    |
| HDMI connector              | An 19-pin, HDMI type connector                                                                                                    |
| USB interface               | Two USB host ports on the front of the instrument: two USB 2.0 High Speed ports.                                                                                      |
|                             | One USB host port on the rear of the instrument: USB 2.0 High Speed port.                                                                                             |
|                             | One USB 2.0 High Speed device port on the rear of the instrument providing USBTMC support. Also<br>Supports Full Speed and Slow Speed modes                           |
| Probe compensator output vo | Itage and frequency, typical                                                                                                    |
| Output voltage:             | 0 to 2.5 V amplitude                                                                                                    |
| Source Impedance:           | 1 ΚΩ                                                                                                    |
| Frequency                   | 1 kHz                                                                                                    |
| Auxiliary output (AUX OUT)  |                                                                                                    |
| Selectable Output:          | Main Trigger, Event, or AFG                                                                                                    |
| Main Trigger:               | HIGH to LOW transition indicates the trigger occurred                                                                                                    |
| Event Out:                  | The instrument will output a negative edge during a specified trigger event in a test application.                                                                    |
|                             | A falling edge occurs when there is a specified event in a test application (i.e. the waveform crosses the violation threshold in the limit / mask test application). |
|                             | A rising edge occurs when the trigger system begins waiting for the next test application event.                                                                      |
| AFG:                        | The trigger output signal from the AFG.                                                                                                    |
|                             |                                                                                                    |

## Data storage specifications

| Nonvolatile memory retention time, typical | No time limit for front-panel settings, saved waveforms, setups, and calibration constants                                                                                                    |
|--------------------------------------------|----------------------------------------------------------------------------------------------------|
| Real-time clock                            | A programmable clock providing time in years, months, days, hours, minutes, and seconds                                                                                                    |
| Memory capacity                            |                                                                                                    |
| Front panel                                | A 64 Kbit EEPROM on the LED board that stores the USB vendor ID and device ID for the internal front panel controller                                                                                                    |
| Analog board                               | The PMU includes 64 KB of nonvolatile memory for storage of its own binary executable                                                                                                    |
| Probe interface                            | A microcontroller is used to manage probe communication as well as power state for the instrument                                                                                                    |
| Main acquisition                           | Two eMMC 4 GB ISSI devices contain the U-Boot, kernel, CAL constants, scope application, and user data storage                                                                                                    |
| Mass storage device                        | Linux: ≥4 GB. Form factor is an embedded eMMC BGA. Provides storage for saved customer data, all calibration constants and the Linux operating system. Not customer serviceable. Partition on the device, with a nominal capacity of 4 GB, is available for storage of saved customer data. |

Host processor system 4 Gb of DDR3-1600 DRAM. The host processor utilizes two matched DDR3 non-ECC embedded modules

## Power source specifications

| Power consumption | 130 W maximum                         |
|-------------------|---------------------------------------|
| Source voltage    | 100 V to 240 V ±10%                   |
| Source frequency  | 100 V to 240 V: 50/60 Hz              |
|                   | 115 V: 400 Hz ±10%                    |
| Fuse rating       | T3.15 A, 250 V                        |
|                   | The fuse is not customer replaceable. |

## **Mechanical specifications**

| Weight                  |                                                                                                    |
|-------------------------|----------------------------------------------------------------------------------------------------|
| Instrument              | MDO34 1GHz: 11.7 lbs (5.31 kg)                                                                                                    |
|                         | MDO32 1GHz: 11.6 lbs (5.26 kg)                                                                                                    |
| With accessories        | Protective front cover: + 1.0 lbs (0.45 kg)                                                                                                    |
|                         | Pouch: + 0.2 lbs (0.09 kg)                                                                                                    |
|                         | Soft case (SC3): + 4.0 lbs (1.81 kg)                                                                                                    |
|                         | Instrument when packaged for shipping: 17.4 lbs (7.89 kg)                                                                                                    |
| Dimensions              |                                                                                                    |
| Height                  | 252 mm (9.93 in.)                                                                                                    |
| Width                   | 370 mm (14.57 in.)                                                                                                    |
| Depth                   | 148.6 mm (5.85 in.)                                                                                                    |
| Clearance requirements  | The clearance requirement for adequate cooling is 2.0 in (50.8 mm) on the right side (when looking at the front of the instrument) and on the rear of the instrument |
| Acoustic noise emission |                                                                                                    |
| Sound power level       | 38 dBA - 40 dBA typical in accordance with ISO 9296                                                                                                    |

## **Environmental specifications**

| Temperature   |                                      |
|---------------|--------------------------------------|
| Operating     | -10 °C to +55 °C (+14 °F to +131 °F) |
| Non-operating | -40 °C to +71 °C (-40 °F to +160 °F) |

Humidity

| Operating        | 5% to 90% relative humidity (% RH) at up to +40 °C                                                                                                    |
|------------------|----------------------------------------------------------------------------------------------------|
|                  | 5% to 60% RH above +40 $^\circ\text{C}$ up to +55 $^\circ\text{C},$ non-condensing, and as limited by a maximum wet-bulb temperature of +39 $^\circ\text{C}$ |
| Non-operating    | 5% to 90% relative humidity up to +40 °C,                                                                                                    |
|                  | 5% to 60% relative humidity above +40 °C up to +55 °C                                                                                                    |
|                  | 5% to 40% relative humidity above +55 °C up to +71 °C, non-condensing, and as limited by a maximum wet-bulb temperature of +39 °C                            |
| Altitude         |                                                                                                    |
| Operating        | 3,000 m (9,843 feet)                                                                                                    |
| Non-operating    | 12,000 m (39,370 feet)                                                                                                    |
| Random vibration |                                                                                                    |
| Non-operating:   | 2.46 G <sub>RMS</sub> , 5-500 Hz, 10 minutes per axis, 3 axes, 30 minutes total                                                                              |
| Operating:       | 0.31 G <sub>RMS</sub> , 5-500 Hz, 10 minutes per axis, 3 axes, 30 minutes total                                                                              |
|                  | Meets IEC60068 2-64 and MIL-PRF-28800 Class 3                                                                                                    |
| Shock            |                                                                                                    |
| Operating:       | 50 G, 1/2 sine, 11 ms duration, 3 drops in each direction of each axis, total of 18 shocks                                                                   |
|                  | Meets IEC 60068 2-27 and MIL-PRF-28800 Class 3                                                                                                    |
| Non-operating    | 50 G, 1/2 sine, 11 ms duration, 3 drops in each direction of each axis, total of 18 shocks<br>Exceeds MIL-PRF-28800F                                         |

## **RF input specifications**

| Center frequency range     | 9 kHz to 3.0 GHz (with 3-SA3 installed)              |
|----------------------------|------------------------------------------------------|
|                            | 9 kHz to 1.0 GHz (Any model without 3-SA3 installed) |
| Resolution bandwidth range | 20 Hz – 150 MHz                                      |
| Resolution bandwidth range | Kaiser (default): 30 Hz – 150 MHz                    |
| for Windowing functions    | Rectangular: 20 Hz – 150 MHz                         |
|                            | Hamming: 20 Hz – 150 MHz                             |
|                            | Hanning: 20 Hz – 150 MHz                             |
|                            | Blackman-Harris: 30 Hz – 150 MHz                     |
|                            | Flat-Top: 50 Hz – 150 MHz                            |
|                            | Adjusted in 1-2-3-5 sequence                         |
| Kaiser RBW Shape Factor    | 60 db/3 db Shape factor $\leq$ 4:1                   |
|                            |                                                      |

#### Specifications

| Reference frequency error, cumulative               | ±10 x 10 <sup>-6</sup>                                                                                                    |  |  |
|-----------------------------------------------------|----------------------------------------------------------------------------------------------------|--|--|
| ✓ Reference frequency error,                        | Cumulative Error: ±10 x 10 <sup>-6</sup>                                                                                                    |  |  |
| cumulative                                          | Includes allowances for aging per year, reference frequency calibration accuracy, and temperature stability.                                                                                                    |  |  |
|                                                     | Valid over the recommended 1 year calibration interval, from –10 °C to +55 °C .                                                                                                    |  |  |
|                                                     | <b>Note:</b> The RF and analog channels share the same reference frequency. Reference frequency accuracy is tested by the Long-term Sample Rate and Delay Time Accuracy checks.                                                                    |  |  |
| Marker frequency                                    | ±(([Reference Frequency Error] x [Marker Frequency]) + (span / 750 + 2)) Hz                                                                                                    |  |  |
| measurement accuracy                                | Reference Frequency Error = 10 ppm (10 Hz/MHz)                                                                                                    |  |  |
|                                                     | Example, assuming the span is set to 10 kHz and the marker is at 1,500 MHz, this would result in a Frequency Measurement Accuracy of $\pm((10 \text{ Hz}/1 \text{ MHz x 1},500 \text{ MHz}) + (10 \text{ kHz} / 750 + 2)) = \pm15.015 \text{ kHz}$ |  |  |
|                                                     | Marker Frequency with Span/RBW ≤ 1000:1                                                                                                    |  |  |
|                                                     | Reference Frequency Error with Marker level to displayed noise level > 30 dB                                                                                                    |  |  |
| Phase noise from 1 GHz CW                           |                                                                                                    |  |  |
| 10 kHz                                              | < -81 dBc/Hz, < -85 dBc/Hz (typical)                                                                                                    |  |  |
| 100 kHz                                             | < -97 dBc/Hz, < -101 dBc/Hz (typical)                                                                                                    |  |  |
| 1 MHz                                               | < -118 dBc/Hz, < -122 dBc/Hz (typical)                                                                                                    |  |  |
| Displayed average noise level                       | el (DANL)                                                                                                    |  |  |
| 9 kHz - 50 kHz                                      | < -109 dBm/Hz (< -113 dBm/Hz typical)                                                                                                    |  |  |
| 50 kHz – 5 MHz                                      | < -126 dBm/Hz (< -130 dBm/Hz typical)                                                                                                    |  |  |
| 5 MHz - 2 GHz                                       | < -136 dBm/Hz (< -140 dBm/Hz typical)                                                                                                    |  |  |
| 2 GHz – 3 GHz                                       | < -126 dBm/Hz (< -130 dBm/Hz typical)                                                                                                    |  |  |
| Vertical range                                      | 20 dB/div to DANL                                                                                                    |  |  |
| Attenuation range                                   | Attenuator Settings from 10 to 30 dB, in 5 dB steps                                                                                                    |  |  |
| Spectrum trace length (points)                      | 751 points                                                                                                    |  |  |
| Spurious response                                   |                                                                                                    |  |  |
| 2 <sup>nd</sup> harmonic distortion                 | >100 MHz: < -55 dBc (< -60 dBc typical)<br>9 kHz to 100 MHz: < -55 dBc                                                                                                    |  |  |
| 3 <sup>rd</sup> harmonic distortion                 | >100 MHz: < -53 dBc (< -58 dBc typical)<br>9 kHz to 100 MHz: < -55 dBc (< -60 dBc typical)                                                                                                    |  |  |
| 2 <sup>nd</sup> order intermodulation               | >15 MHz: < -55 dBc (< -60 dBc typical)                                                                                                    |  |  |
| distortion                                          | 9 kHz to 15 MHz, < -47 dBc (< -52 dBc typical)                                                                                                    |  |  |
| 3 <sup>rd</sup> order intermodulation distortion () | >15 MHz: < -55 dBc (< -60 dBc typical)                                                                                                    |  |  |

9 kHz to 15 MHz: < -55 dBc (< -60 dBc typical)

#### Residual spurious response

| < -78 dBm (< -84 dBm typical, ≤ -1<br>At 2.5 GHz       | -15 dBm reference level and RF input terminated with 50 Ω)<br>< -62 dBm (< -73 dBm typical) |                                      |                                    |
|--------------------------------------------------------|---------------------------------------------------------------------------------------------|--------------------------------------|------------------------------------|
| At 1.25 GHz                                            | < -76 dBm (< -82 dBm typical)                                                               |                                      |                                    |
| Adjacent channel power ratio<br>dynamic range, typical | -58 dBc                                                                                     |                                      |                                    |
| Frequency measurement resolution                       | 1 Hz                                                                                        |                                      |                                    |
| Span                                                   | Span adjustable in 1-2-5 sequence                                                           |                                      |                                    |
|                                                        | Variable Resolution = 1% of the nex                                                         | t span setting                       |                                    |
| Level display range                                    | Log scale and units: dBm, dBmV, dB                                                          | βμV, dBμW, dBmA, dBμA                |                                    |
|                                                        | Measurement points: 1,000                                                                   |                                      |                                    |
|                                                        | Marker level readout resolution: log                                                        | scale: 0.1 dB                        |                                    |
|                                                        | Maximum number of RF traces: 4                                                              |                                      |                                    |
|                                                        | Trace functions: Maximum Hold; Av                                                           | erage; Minimum Hold; Normal; Spec    | ctrogram Slice (Uses normal trace) |
|                                                        | Detectors: Positive-Peak, negative-peak, sample, average                                    |                                      |                                    |
| Reference level                                        | -140 dBm to +20 dBm in steps of 5 dBm                                                       |                                      |                                    |
| Vertical position                                      | ±100 divisions (displayed in dB)                                                            |                                      |                                    |
| Maximum operating input level                          |                                                                                             |                                      |                                    |
| Average continuous power                               | +20 dBm (0.1 W)                                                                             |                                      |                                    |
| DC maximum before<br>damage                            | ±40 V DC                                                                                    |                                      |                                    |
| Maximum power before<br>damage (CW)                    | +33 dBm (2 W)                                                                               |                                      |                                    |
| Maximum power before<br>damage (pulse)                 | +45 dBm (32 W) (<10 $\mu s$ pulse wid                                                       | th, <1% duty cycle, and reference le | evel of ≥ +10 dBm)                 |
| Resolution bandwidth                                   | Maximum RBW % Error = ((0.5/(25 x WF)) * 100                                                |                                      |                                    |
| accuracy                                               | WF represents the Window Factor and is set by the window method being used.                 |                                      |                                    |
|                                                        | Method                                                                                      | WF                                   | RBW error                          |
|                                                        | Rectangular                                                                                 | 0.89                                 | 2.25%                              |
|                                                        | Hamming                                                                                     | 1.30                                 | 1.54%                              |
|                                                        | Hanning                                                                                     | 1.44                                 | 1.39%                              |
|                                                        | Blackman-Harris                                                                             | 1.90                                 | 1.05%                              |
|                                                        | Kaiser                                                                                      | 2.23                                 | 0.90%                              |

Table continued...

| Method   | WF   | RBW error |
|----------|------|-----------|
| Flat-Top | 3.77 | 0.53%     |

#### Level measurement uncertainty

Reference level 10 dBm to -15 dBm. Input level ranging from reference level to 40 dB below reference level. Specifications exclude mismatch error.

| 18 °C to 28 °C                                | 9 kHz-1.5 GHz < $\pm$ 1 dBm (< $\pm$ 0.4 dBm typical)                                                      |  |  |
|-----------------------------------------------|----------------------------------------------------------------------------------------------------|--|--|
|                                               | 1.5 GHz-2.5 GHz < ±1.3 dBm (<±0.6 dBm typical)                                                             |  |  |
|                                               | 2.5 GHz-3 GHz < ±1.5 dBm (<±0.7 dBm typical)                                                               |  |  |
| Over operating range                          | < ±2.0 dBm                                                                                                 |  |  |
| Crosstalk to RF from analog channels, typical | < -60 dB from reference level (<800 MHz instrument input frequencies)                                      |  |  |
|                                               | < -40 dB from reference level (>800 MHz - 2 GHz instrument input frequencies)                              |  |  |
|                                               | Full scale amplitude with 50 $\Omega$ input and 100 mV/div vertical setting with direct input (no probes). |  |  |

## Arbitrary function generator characteristics

**Function types** Arbitrary, Sine, Square, Pulse, Ramp, Triangle, DC Level, Gaussian, Lorentz, Exponential Rise/Fall, Sine(x)/x, Random Noise, Haversine, Cardiac

Amplitude range Software selectable load impedance of 50  $\Omega$  or High Z. With 50  $\Omega$ , selected maximum amplitude is ±2.5 V. With High-Z, selected maximum amplitude is ±5 V.

Amplitude range

Values are peak-to-peak voltages

| Waveform         | 50 Ω            | 1 MΩ           |
|------------------|-----------------|----------------|
| Arbitrary        | 10 mV to 2.5 V  | 20 mV to 5 V   |
| Sine             | 10 mV to 2.5 V  | 20 mV to 5 V   |
| Square           | 10 mV to 2.5 V  | 20 mV to 5 V   |
| Pulse            | 10 mV to 2.5 V  | 20 mV to 5 V   |
| Ramp             | 10 mV to 2.5 V  | 20 mV to 5 V   |
| Triangle         | 10 mV to 2.5 V  | 20 mV to 5 V   |
| Gaussian         | 10 mV to 1.25 V | 20 mV to 2.5 V |
| Lorentz          | 10 mV to 1.2 V  | 20 mV to 2.4 V |
| Exponential rise | 10 mV to 1.25 V | 20 mV to 2.5 V |
| Exponential fall | 10 mV to 1.25 V | 20 mV to 2.5 V |
| Sine(x)/x        | 10 mV to 1.5 V  | 20 mV to 3.0 V |
| Random noise     | 10 mV to 2.5 V  | 20 mV to 5 V   |
| Haversine        | 10 mV to 1.25 V | 20 mV to 2.5 V |
| Table continued  | l.              |                |

Table continued...

|             |                                              | Waveform                                                        | 50 Ω                                                      | 1 MΩ         |
|-------------|----------------------------------------------|-----------------------------------------------------------------|-----------------------------------------------------------|--------------|
|             |                                              | Cardiac                                                         | 10 mV to 2.5 V                                            | 20 mV to 5 V |
|             |                                              |                                                                 |                                                           |              |
| Max         | imum sample rate                             | 250 MS/s                                                        |                                                           |              |
| Arb<br>lenç | itrary Function record<br>yth                | 128 k samples                                                   |                                                           |              |
| Sin         | e waveform                                   |                                                                 |                                                           |              |
|             | Frequency range                              | 0.1 Hz to 50 MHz                                                |                                                           |              |
|             | Frequency setting<br>resolution              | 0.1 Hz                                                          |                                                           |              |
|             | Amplitude range                              | 20 mV_{p-p} to 5 V_{p-p} into Hi-Z; 10 mV                       | $_{\text{p-p}}$ to 2.5 $V_{\text{p-p}}$ into 50 $\Omega$  |              |
|             | Amplitude flatness<br>(typical)              | ±0.5 dB at 1 kHz (±1.5 dB for <20 r                             | mV <sub>p-p</sub> amplitudes)                             |              |
|             | Total harmonic distortion                    | 1% into 50 Ω                                                    |                                                           |              |
|             | (typical)                                    | 2% for amplitude < 50 mV and frequencies > 10 MHz               |                                                           |              |
|             |                                              | 3% for amplitude < 20 mV and frequencies > 10 MHz               |                                                           |              |
|             | Spurious free dynamic range (SFDR) (typical) | 40 dBc (V <sub>p-p</sub> $\ge$ 0.1 V); 30 dBc (V <sub>p-p</sub> | $\leq$ 0.02 V), 50 $\Omega$ load                          |              |
| Squ         | are/Pulse waveform                           |                                                                 |                                                           |              |
|             | Frequency range                              | 0.1 Hz to 25 MHz                                                |                                                           |              |
|             | Frequency setting<br>resolution              | 0.1 Hz                                                          |                                                           |              |
|             | Amplitude range                              | 20 mV $_{\rm p-p}$ to 5 V $_{\rm p-p}$ into Hi-Z; 10 mV         | $_{\text{p-p}}$ to 2.5 V $_{\text{p-p}}$ into 50 $\Omega$ |              |
|             | Duty cycle                                   | 10% to 90% or 10 ns minimum puls                                | e, whichever is larger cycle                              |              |
|             | Duty cycle resolution                        | 0.1%                                                            |                                                           |              |
|             | Pulse width minimum<br>(typical)             | 10 ns                                                           |                                                           |              |
|             | Rise/fall time (typical)                     | 5 ns (10% - 90%)                                                |                                                           |              |
|             | Pulse width resolution                       | 100 ps                                                          |                                                           |              |
|             | Overshoot (typical)                          | < 4% for signal steps greater than 1                            | 100 mV <sub>pp</sub>                                      |              |
|             | Asymmetry                                    | ±1% ±5 ns, at 50% duty cycle                                    |                                                           |              |
|             | Jitter (TIE RMS) (typical)                   | < 500 ps<br>60 ps TIE RMS, ≥100 mV <sub>pp</sub> amplitu        | ude, 40%-60% duty cycle                                   |              |
| Ran         | nn/Triangle waveform                         |                                                                 |                                                           |              |
| . val       | Frequency range                              | 0 1 Hz to 500 kHz                                               |                                                           |              |
|             | Frequency setting                            | 0.1 Hz                                                          |                                                           |              |
|             | resolution                                   | 0.1112                                                          |                                                           |              |

Specifications

| Variable symmetry                                                | 0% to 100%                                                                                                    |
|------------------------------------------------------------------|----------------------------------------------------------------------------------------------------|
| Symmetry resolution                                              | 0.1%                                                                                                    |
| DC level range, typical                                          | $\pm 2.5$ V in to Hi-Z; $\pm 1.25$ V into 50 $\Omega$                                                                   |
| Gaussian Pulse, Lorentz<br>Pulse, Haversine maximum<br>frequency | 5 MHz                                                                                                    |
| Exponential Rise/Fall<br>maximum frequency                       | 5 MHz                                                                                                    |
| Sine(X)/X maximum<br>frequency                                   | 2 MHz                                                                                                    |
| Random noise amplitude<br>range                                  | 20 mV $_{p\text{-}p}$ to 5 V $_{p\text{-}p}$ into Hi-Z; 10 mV $_{p\text{-}p}$ to 2.5 V $_{p\text{-}p}$ into 50 $\Omega$ |
| Sine and ramp<br>frequency accuracy                              | 130 ppm (frequency ≤10 kHz); 50ppm (frequency >10 kHz)                                                                  |
| Square and pulse<br>frequency accuracy                           | 130 ppm (frequency ≤10 kHz); 50ppm (frequency >10 kHz)                                                                  |
| Signal amplitude                                                 | 500 uV (50 Ω)                                                                                                    |
| resolution                                                       | 1 mV (Hi-Z)                                                                                                    |
| Signal amplitude accuracy                                        | $\pm$ [ (1.5% of peak-to-peak amplitude setting) + (1.5% of absolute DC offset setting) + 1 mV ] (frequency = 1 kHz)    |
| DC Offset Range                                                  | ±2.5 V into Hi-Z                                                                                                    |
|                                                                  | ±1.25 V into 50 Ω                                                                                                    |
| DC offset resolution                                             | 500 uV (50 Ω)                                                                                                    |
|                                                                  | 1 mV (Hi-Z)                                                                                                    |
| DC Offset Accuracy                                               | ±[ (1.5% of absolute offset voltage setting) + 1 mV ]                                                                   |
|                                                                  | Add 3 mV of uncertainty per 10 °C change from 25 °C ambient                                                             |
| Cardiac maximum<br>frequency                                     | 500 kHz                                                                                                    |
| Random noise waveform                                            |                                                                                                    |
| Amplitude range                                                  | 20 mV <sub>p-p</sub> to 5 V <sub>p-p</sub> in to Hi-Z; 10 mV <sub>p-p</sub> to 2.5 V <sub>p-p</sub> into 50 $\Omega$    |
| Amplitude resolution                                             | 0% to 100% in 1% increments                                                                                             |
| Sine and ramp frequency accuracy                                 | 130 ppm (frequency ≤10 kHz); 50 ppm (frequency > 10 kHz)                                                                |
| Square and pulse<br>frequency accuracy                           | 130 ppm (frequency ≤10 kHz); 50 ppm (frequency > 10 kHz)                                                                |
| Signal amplitude resolution                                      | 500 μV (50 Ω)                                                                                                    |
|                                                                  | 1 mV (Hi-Z)                                                                                                    |
| Signal amplitude accuracy                                        | ±[ (1.5% of peak-to-peak amplitude setting) + (1.5% of DC offset setting) + 1 mV ] (frequency = 1 kHz)                  |
| DC offset                                                        |                                                                                                    |
| DC offset range      | ±2.5 V into Hi-Z; ±1.25 V into 50 $\Omega$          |
|----------------------|-----------------------------------------------------|
| DC offset resolution | 1 mV into Hi-Z; 500 uV into 50 $\Omega$             |
| DC offset accuracy   | ±[(1.5% of absolute offset voltage setting) + 1 mV] |
|                      | Add 3 mV for every 10 °C change from 25 °C          |

#### **AM/FM Modulation characteristics**

| Carrier Waveform                 | All except Pulse, Noise, DC, and Cardiac          |
|----------------------------------|---------------------------------------------------|
| Internal modulating<br>waveform  | Sine, Square, Triangle, Down Ramp, Up Ramp, Noise |
| Internal modulating<br>frequency | 100 mHz to 50 kHz                                 |
| AM modulation depth              | 0.0% to 100.0%                                    |
| Min FM peak deviation            | DC                                                |
| Max FM peak deviation            | Output Function                                   |
|                                  | ARB                                               |

| Output Function | Max Deviation Frequency |
|-----------------|-------------------------|
| ARB             | 12.5 MHz                |
| Sine            | 25 MHz                  |
| Square          | 12.5 MHz                |
| Ramp            | 250 kHz                 |
| Sinc            | 1 MHz                   |
| Other           | 2.5 MHz                 |

## **Digital voltmeter and counter**

| Measurement types  | AC <sub>rms</sub> , DC <sub>rms</sub> , AC+DC <sub>rms</sub> (reads out in volts or amps); frequency count                                                                                                    |
|--------------------|----------------------------------------------------------------------------------------------------|
| Voltage accuracy   |                                                                                                    |
| DC                 | ±( 2 mV + [ ((( 4 * (Vertical scale voltage)) / ( Absolute input voltage) ) + 1 )% of Absolute input voltage ] + (0.5% of Absolute offset voltage))                                                                                                    |
|                    | Example: an input channel set up with +2 V offset and 1 V/div measuring a $-5$ V signal would have $\pm$ (2 mV + [(((4 * 1) / 5) + 1)% of 5 V] + [0.5% of 2 V]) = $\pm$ (2 mV + [1.8% of 5 V] + [0.5% of 2 V]) = $\pm$ (2 mV + 90 mV + 10 mV) = $\pm$ 102 mV. This is roughly $\pm$ 2% of the input voltage. |
| AC                 | ±2% (40 Hz to 1 kHz)                                                                                                    |
|                    | ±2% (20 Hz to 10 kHz) typical                                                                                                    |
|                    | For AC measurements, the input channel vertical settings must allow the V <sub>pp</sub> input signal to cover between 4 and 8 divisions.                                                                                                    |
| Resolution         | Voltage: 4 digits                                                                                                    |
|                    | Frequency: 5 digits                                                                                                    |
| Frequency accuracy | ±(10 μHz/Hz + 1 count)                                                                                                    |

| Frequency counter maximum | 100 MHz for 100 MHz models   |
|---------------------------|------------------------------|
| input frequency           | 150 MHz for all other models |

Trigger Sensitivity limits must be observed for reliable frequency measurements.

# **Performance verification**

This chapter contains performance verification procedures for the specifications marked with the  $\nu$  symbol. The following equipment, or a suitable equivalent, is required to complete these procedures.

#### **Table 3: Required equipment**

| Description                  | Minimum requirements                             | Examples                                                                             |
|------------------------------|--------------------------------------------------|--------------------------------------------------------------------------------------|
| DC voltage source            | 3 mV to 100 V, ±0.1% accuracy                    | Fluke 9500B Oscilloscope Calibrator with a                                           |
| Leveled sine wave generator  | 9 kHz to 3,000 MHz, ±4% amplitude accuracy       | An appropriate BNC-to-0.1 inch pin adapter<br>between the Fluke 9530 and P6316 probe |
| Time mark generator          | 80 ms period, ±1 ppm accuracy, rise time < 50 ns |                                                                                      |
| 50 $\Omega$ BNC cable        | Male-to-male connectors                          | Tektronix part number 012-0057-01 (43 inch)                                          |
| BNC feed-through termination | 50 Ω                                             | Tektronix part number 011-0049-02                                                    |
| RF signal generator          | 9 kHz to 3 GHz, –20 dBm to +10 dBm               | Anritsu MG3690C series with options 2, 3, 4, 15, 22                                  |
| Power meter                  | Use with Power sensor                            | Rhode & Schwarz NRX                                                                  |
| Power sensor                 | -30 dBm to +10 dBm                               | Rhode & Schwarz NRP-Z98                                                              |
| Frequency counter            | 0.1 Hz to 50 MHz, 5 ppm accuracy                 | Tektronix FCA3000                                                                    |
| DMM                          | DC Voltage: 0.1% accuracy                        | Tektronix DMM4040                                                                    |
|                              | AC RMS Voltage: 0.2% accuracy                    |                                                                                      |

You may need additional cables and adapters, depending on the actual test equipment you use.

These procedures cover all 3 Series MDO models. Please disregard any checks that do not apply to the specific model you are testing.

Print the test record on the following pages and use it to record the performance test results for your oscilloscope.

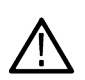

**Note:** Completion of the performance verification procedure does not update the stored time and date of the latest successful adjustment. The date and time are updated only when the adjustment procedures in the service manual are successfully completed.

The performance verification procedures verify the performance of your instrument. They do not adjust your instrument. If your instrument fails any of the performance verification tests, you should consult the factory adjustment procedures described in the 3 Series MDO Service Manual.

## **Upgrade the Firmware**

For the best functionality, you can upgrade the oscilloscope firmware.

To upgrade the firmware of the oscilloscope:

- 1. Open up a Web browser and go to www.tektronix.com/software/downloads. Proceed to the software finder. Download the latest firmware for your oscilloscope on your PC.
- 2. Unzip the files and copy the firmware.img file into the root folder of a USB flash drive or USB hard drive.
- 3. Power off your oscilloscope.

- 4. Insert the USB flash or hard drive into the USB port on the front panel of your oscilloscope.
- 5. Power on the oscilloscope. The instrument automatically recognizes the replacement firmware and installs it.

**Note:** Do not power off the oscilloscope or remove the USB drive until the oscilloscope finishes installing the firmware.

If the instrument does not install the firmware, rerun the procedure. If the problem continues, try a different model of USB flash or hard drive. Finally, if needed, contact qualified service personnel.

- 6. When the upgrade is complete, power off the oscilloscope and remove the USB flash or hard drive.
- 7. Power on the oscilloscope.
- 8. Tap Help and select About. The oscilloscope displays the firmware version number.
- 9. Confirm that the version number matches that of the new firmware.

#### **Test Record**

Print this section for use during the Performance Verification.

| Model number | Serial number | Procedure performed by | Date |
|--------------|---------------|------------------------|------|
|              |               |                        |      |

| Test      | Passed | Failed |
|-----------|--------|--------|
| Self Test |        |        |

#### **Input Termination Tests**

Input Termination Tests

| Input Impedance                    |                |           |             |            |
|------------------------------------|----------------|-----------|-------------|------------|
| Performance checks                 | Vertical scale | Low limit | Test result | High limit |
| Channel 1                          |                |           |             |            |
| Channel 1 Input                    | 10 mV/div      | 990 kΩ    |             | 1.01 ΜΩ    |
|                                    | 100 mV/div     | 990 kΩ    |             | 1.01 ΜΩ    |
| Channel 1 Input                    | 10 mV/div      | 49.5 Ω    |             | 50.5 Ω     |
|                                    | 100 mV/div     | 49.5 Ω    |             | 50.5 Ω     |
| Channel 2                          |                |           |             |            |
| Channel 2 Input<br>Impedance, 1 MΩ | 10 mV/div      | 990 kΩ    |             | 1.01 ΜΩ    |
|                                    | 100 mV/div     | 990 kΩ    |             | 1.01 ΜΩ    |

| Input Impedance                     |                |           |             |            |
|-------------------------------------|----------------|-----------|-------------|------------|
| Performance checks                  | Vertical scale | Low limit | Test result | High limit |
| Channel 2 Input                     | 10 mV/div      | 49.5 Ω    |             | 50.5 Ω     |
|                                     | 100 mV/div     | 49.5 Ω    |             | 50.5 Ω     |
| Channel 3 <sup>3</sup>              |                |           |             |            |
| Channel 3 Input                     | 10 mV/div      | 990 kΩ    |             | 1.01 MΩ    |
| Impedance, 1 MID                    | 100 mV/div     | 990 kΩ    |             | 1.01 ΜΩ    |
| Channel 3 Input                     | 10 mV/div      | 49.5 Ω    |             | 50.5 Ω     |
| Impedance, 50 Ω                     | 100 mV/div     | 49.5 Ω    |             | 50.5 Ω     |
| Channel 4 <sup>3</sup>              |                |           |             |            |
| Channel 4 Input                     | 10 mV/div      | 990 kΩ    |             | 1.01 MΩ    |
| Impedance, 1 MI2                    | 100 mV/div     | 990 kΩ    |             | 1.01 ΜΩ    |
| Channel 4, Input<br>Impedance, 50 Ω | 10 mV/div      | 49.5 Ω    |             | 50.5 Ω     |
|                                     | 100 mV/div     | 49.5 Ω    |             | 50.5 Ω     |

## **DC Balance Tests**

| DC Balance Tests                         |                |                 |             |                  |
|------------------------------------------|----------------|-----------------|-------------|------------------|
| Performance checks                       | Vertical scale | Low limit (div) | Test result | High limit (div) |
| Channel 1                                |                |                 |             |                  |
| Channel 1 DC Balance,<br>50 Ω, 20 MHz BW | 1 mV/div       | -0.500          |             | 0.500            |
|                                          | 2 mV/div       | -0.250          |             | 0.250            |
|                                          | 10 mV/div      | -0.200          |             | 0.200            |
|                                          | 100 mV/div     | -0.200          |             | 0.200            |
|                                          | 1 V/div        | -0.200          |             | 0.200            |
| Table continued                          |                |                 |             |                  |

<sup>&</sup>lt;sup>3</sup> Channels 3 and 4 are only on four-channel oscilloscopes.

| DC Balance Tests        |                |                 |             |                  |
|-------------------------|----------------|-----------------|-------------|------------------|
| Performance checks      | Vertical scale | Low limit (div) | Test result | High limit (div) |
| Channel 1 DC Balance, 1 | 1 mV/div       | -0.300          |             | 0.300            |
|                         | 2 mV/div       | -0.200          |             | 0.200            |
|                         | 10 mV/div      | -0.200          |             | 0.200            |
|                         | 100 mV/div     | -0.200          |             | 0.200            |
|                         | 1 V/div        | -0.200          |             | 0.200            |
| Channel 1 DC Balance,   | 1 mV/div       | -0.500          |             | 0.500            |
| 50 12, 250 MHZ BW       | 2 mV/div       | -0.250          |             | 0.250            |
|                         | 10 mV/div      | -0.200          |             | 0.200            |
|                         | 100 mV/div     | -0.200          |             | 0.200            |
|                         | 1 V/div        | -0.200          |             | 0.200            |
| Channel 1 DC Balance, 1 | 1 mV/div       | -0.300          |             | 0.300            |
|                         | 2 mV/div       | -0.200          |             | 0.200            |
|                         | 10 mV/div      | -0.200          |             | 0.200            |
|                         | 100 mV/div     | -0.200          |             | 0.200            |
|                         | 1 V/div        | -0.200          |             | 0.200            |
| Channel 1 DC Balance,   | 1 mV/div       | -0.500          |             | 0.500            |
| 50 Ω, Full BW           | 2 mV/div       | -0.250          |             | 0.250            |
|                         | 10 mV/div      | -0.200          |             | 0.200            |
|                         | 100 mV/div     | -0.200          |             | 0.200            |
|                         | 1 V/div        | -0.200          |             | 0.200            |
| Table continued         | •              |                 |             |                  |

| DC Balance Tests              |                |                 |             |                  |  |
|-------------------------------|----------------|-----------------|-------------|------------------|--|
| Performance checks            | Vertical scale | Low limit (div) | Test result | High limit (div) |  |
| Channel 1 DC Balance, 1       | 1 mV/div       | -0.300          |             | 0.300            |  |
|                               | 2 mV/div       | -0.200          |             | 0.200            |  |
|                               | 10 mV/div      | -0.200          |             | 0.200            |  |
|                               | 100 mV/div     | -0.200          |             | 0.200            |  |
|                               | 1 V/div        | -0.200          |             | 0.200            |  |
| Channel 2                     |                |                 |             |                  |  |
| Channel 2 DC Balance,         | 1 mV/div       | -0.500          |             | 0.500            |  |
| 50 <u>52</u> , 20 IVII 12 DVV | 2 mV/div       | -0.250          |             | 0.250            |  |
|                               | 10 mV/div      | -0.200          |             | 0.200            |  |
|                               | 100 mV/div     | -0.200          |             | 0.200            |  |
|                               | 1 V/div        | -0.200          |             | 0.200            |  |
| Channel 2 DC Balance, 1       | 1 mV/div       | -0.300          |             | 0.300            |  |
|                               | 2 mV/div       | -0.200          |             | 0.200            |  |
|                               | 10 mV/div      | -0.200          |             | 0.200            |  |
|                               | 100 mV/div     | -0.200          |             | 0.200            |  |
|                               | 1 V/div        | -0.200          |             | 0.200            |  |
| Channel 2 DC Balance,         | 1 mV/div       | -0.500          |             | 0.500            |  |
| 50 12, 250 MHZ BW             | 2 mV/div       | -0.250          |             | 0.250            |  |
|                               | 10 mV/div      | -0.200          |             | 0.200            |  |
|                               | 100 mV/div     | -0.200          |             | 0.200            |  |
|                               | 1 V/div        | -0.200          |             | 0.200            |  |

| DC Balance Tests        |                |                 |             |                  |  |
|-------------------------|----------------|-----------------|-------------|------------------|--|
| Performance checks      | Vertical scale | Low limit (div) | Test result | High limit (div) |  |
| Channel 2 DC Balance 1  | 1 mV/div       | -0.300          |             | 0.300            |  |
|                         | 2 mV/div       | -0.2000         |             | 0.200            |  |
|                         | 10 mV/div      | -0.200          |             | 0.200            |  |
|                         | 100 mV/div     | -0.200          |             | 0.200            |  |
|                         | 1 V/div        | -0.200          |             | 0.200            |  |
| Channel 2 DC Balance,   | 1 mV/div       | -0.500          |             | 0.500            |  |
| 50 <u>12</u> , Full BW  | 2 mV/div       | -0.250          |             | 0.250            |  |
|                         | 10 mV/div      | -0.200          |             | 0.200            |  |
|                         | 100 mV/div     | -0.200          |             | 0.200            |  |
|                         | 1 V/div        | -0.200          |             | 0.200            |  |
| Channel 2 DC Balance, 1 | 1 mV/div       | -0.300          |             | 0.300            |  |
|                         | 2 mV/div       | -0.200          |             | 0.200            |  |
|                         | 10 mV/div      | -0.200          |             | 0.200            |  |
|                         | 100 mV/div     | -0.200          |             | 0.200            |  |
|                         | 1 V/div        | -0.200          |             | 0.200            |  |
| Channel 3 <sup>3</sup>  |                |                 |             |                  |  |
| Channel 3 DC Balance,   | 1 mV/div       | -0.500          |             | 0.500            |  |
| 50 12, 20 MHZ BW        | 2 mV/div       | -0.250          |             | 0.250            |  |
|                         | 10 mV/div      | -0.200          |             | 0.200            |  |
|                         | 100 mV/div     | -0.200          |             | 0.200            |  |
|                         | 1 V/div        | -0.200          |             | 0.200            |  |
| Table continued         |                |                 |             |                  |  |

| DC Balance Tests        |                |                 |             |                  |  |  |
|-------------------------|----------------|-----------------|-------------|------------------|--|--|
| Performance checks      | Vertical scale | Low limit (div) | Test result | High limit (div) |  |  |
| Channel 3 DC Balance, 1 | 1 mV/div       | -0.300          |             | 0.300            |  |  |
|                         | 2 mV/div       | -0.200          |             | 0.200            |  |  |
|                         | 10 mV/div      | -0.200          |             | 0.200            |  |  |
|                         | 100 mV/div     | -0.200          |             | 0.200            |  |  |
|                         | 1 V/div        | -0.200          |             | 0.200            |  |  |
| Channel 3 DC Balance,   | 1 mV/div       | -0.500          |             | 0.500            |  |  |
| 50 12, 250 WH 12 DW     | 2 mV/div       | -0.250          |             | 0.250            |  |  |
|                         | 10 mV/div      | -0.200          |             | 0.200            |  |  |
|                         | 100 mV/div     | -0.200          |             | 0.200            |  |  |
|                         | 1 V/div        | -0.200          |             | 0.200            |  |  |
| Channel 3 DC Balance, 1 | 1 mV/div       | -0.300          |             | 0.300            |  |  |
|                         | 2 mV/div       | -0.200          |             | 0.200            |  |  |
|                         | 10 mV/div      | -0.200          |             | 0.200            |  |  |
|                         | 100 mV/div     | -0.200          |             | 0.200            |  |  |
|                         | 1 V/div        | -0.200          |             | 0.200            |  |  |
| Channel 3 DC Balance,   | 1 mV/div       | -0.500          |             | 0.500            |  |  |
| 50 <u>12</u> , Full BW  | 2 mV/div       | -0.250          |             | 0.250            |  |  |
|                         | 10 mV/div      | -0.200          |             | 0.200            |  |  |
|                         | 100 mV/div     | -0.200          |             | 0.200            |  |  |
|                         | 1 V/div        | -0.200          |             | 0.200            |  |  |

| DC Balance Tests        |                |                 |             |                  |
|-------------------------|----------------|-----------------|-------------|------------------|
| Performance checks      | Vertical scale | Low limit (div) | Test result | High limit (div) |
| Channel 3 DC Balance, 1 | 1 mV/div       | -0.300          |             | 0.300            |
|                         | 2 mV/div       | -0.200          |             | 0.200            |
|                         | 10 mV/div      | -0.200          |             | 0.200            |
|                         | 100 mV/div     | -0.200          |             | 0.200            |
|                         | 1 V/div        | -0.200          |             | 0.200            |
| Channel 4 <sup>3</sup>  |                |                 |             |                  |
| Channel 4 DC Balance,   | 1 mV/div       | -0.500          |             | 0.500            |
|                         | 2 mV/div       | -0.250          |             | 0.250            |
|                         | 10 mV/div      | -0.200          |             | 0.200            |
|                         | 100 mV/div     | -0.200          |             | 0.200            |
|                         | 1 V/div        | -0.200          |             | 0.200            |
| Channel 4 DC Balance, 1 | 1 mV/div       | -0.300          |             | 0.300            |
|                         | 2 mV/div       | -0.200          |             | 0.200            |
|                         | 10 mV/div      | -0.200          |             | 0.200            |
|                         | 100 mV/div     | -0.200          |             | 0.200            |
|                         | 1 V/div        | -0.200          |             | 0.200            |
| Channel 4 DC Balance,   | 1 mV/div       | -0.500          |             | 0.500            |
| 50 12, 250 MHZ BW       | 2 mV/div       | -0.250          |             | 0.250            |
|                         | 10 mV/div      | -0.200          |             | 0.200            |
|                         | 100 mV/div     | -0.200          |             | 0.200            |
|                         | 1 V/div        | -0.200          |             | 0.200            |
| Table continued         |                |                 |             |                  |

| DC Balance Tests        |                |                 |             |                  |
|-------------------------|----------------|-----------------|-------------|------------------|
| Performance checks      | Vertical scale | Low limit (div) | Test result | High limit (div) |
| Channel 4 DC Balance, 1 | 1 mV/div       | -0.300          |             | 0.300            |
|                         | 2 mV/div       | -0.2000         |             | 0.200            |
|                         | 10 mV/div      | -0.200          |             | 0.200            |
|                         | 100 mV/div     | -0.200          |             | 0.200            |
|                         | 1 V/div        | -0.200          |             | 0.200            |
| Channel 4 DC Balance,   | 1 mV/div       | -0.500          |             | 0.500            |
| 50 12, Full BVV         | 2 mV/div       | -0.250          |             | 0.250            |
|                         | 10 mV/div      | -0.200          |             | 0.200            |
|                         | 100 mV/div     | -0.200          |             | 0.200            |
|                         | 1 V/div        | -0.200          |             | 0.200            |
| Channel 4 DC Balance, 1 | 1 mV/div       | -0.300          |             | 0.300            |
|                         | 2 mV/div       | -0.200          |             | 0.200            |
|                         | 10 mV/div      | -0.200          |             | 0.200            |
|                         | 100 mV/div     | -0.200          |             | 0.200            |
|                         | 1 V/div        | -0.200          |             | 0.200            |

## Analog Bandwidth Tests 50

| Analog Bandwidth 50 Ω   |             |                |                     |                    |         |                                                                   |  |
|-------------------------|-------------|----------------|---------------------|--------------------|---------|-------------------------------------------------------------------|--|
| Bandwidth at<br>Channel | Termination | Vertical scale | V <sub>in- pp</sub> | V <sub>bw-pp</sub> | Limit   | Test result <i>Gain</i> =<br>V <sub>bwpp</sub> /V <sub>inpp</sub> |  |
| 1                       | 50 Ω        | 10 mV/div      |                     |                    | ≥ 0.707 |                                                                   |  |
|                         | 50 Ω        | 5 mV/div       |                     |                    | ≥ 0.707 |                                                                   |  |
|                         | 50 Ω        | 2 mV/div       |                     |                    | ≥ 0.707 |                                                                   |  |
|                         | 50 Ω        | 1 mV/div       |                     |                    | ≥ 0.707 |                                                                   |  |
| Table continued         |             | •              |                     |                    |         |                                                                   |  |

| Analog Bandwidth 50 Ω   |             |                |                    |                    |         |                                                                   |
|-------------------------|-------------|----------------|--------------------|--------------------|---------|-------------------------------------------------------------------|
| Bandwidth at<br>Channel | Termination | Vertical scale | V <sub>in-pp</sub> | V <sub>bw-pp</sub> | Limit   | Test result <i>Gain</i> =<br>V <sub>bwpp</sub> /V <sub>inpp</sub> |
| 2                       | 50 Ω        | 10 mV/div      |                    |                    | ≥ 0.707 |                                                                   |
|                         | 50 Ω        | 5 mV/div       |                    |                    | ≥ 0.707 |                                                                   |
|                         | 50 Ω        | 2 mV/div       |                    |                    | ≥ 0.707 |                                                                   |
|                         | 50 Ω        | 1 mV/div       |                    |                    | ≥ 0.707 |                                                                   |
| 3 3                     | 50 Ω        | 10 mV/div      |                    |                    | ≥ 0.707 |                                                                   |
|                         | 50 Ω        | 5 mV/div       |                    |                    | ≥ 0.707 |                                                                   |
|                         | 50 Ω        | 2 mV/div       |                    |                    | ≥ 0.707 |                                                                   |
|                         | 50 Ω        | 1 mV/div       |                    |                    | ≥ 0.707 |                                                                   |
| 4 <sup>3</sup>          | 50 Ω        | 10 mV/div      |                    |                    | ≥ 0.707 |                                                                   |
|                         | 50 Ω        | 5 mV/div       |                    |                    | ≥ 0.707 |                                                                   |
|                         | 50 Ω        | 2 mV/div       |                    |                    | ≥ 0.707 |                                                                   |
|                         | 50 Ω        | 1 mV/div       |                    |                    | ≥ 0.707 |                                                                   |

## DC Gain Accuracy Tests

| DC Gain Accuracy          |                |           |             |            |  |
|---------------------------|----------------|-----------|-------------|------------|--|
| Performance checks        | Vertical scale | Low limit | Test result | High limit |  |
| Channel 1 0 V offset, 0 V | 1 mV/div       | -2.5%     |             | 2.5%       |  |
| BW, 1 MΩ                  | 2 mV/div       | -2.0%     |             | 2.0%       |  |
|                           | 4.98 mV/div    | -3.0%     |             | 3.0%       |  |
|                           | 5 mV/div       | -1.5%     |             | 1.5%       |  |
|                           | 10 mV/div      | -1.5%     |             | 1.5%       |  |
|                           | 20 mV/div      | -1.5%     |             | 1.5%       |  |
|                           | 49.8 mV        | -3.0%     |             | 3.0%       |  |
|                           | 50 mV/div      | -1.5%     |             | 1.5%       |  |
|                           | 100 mV/div     | -1.5%     |             | 1.5%       |  |
|                           | 200 mV/div     | -1.5%     |             | 1.5%       |  |
|                           | 500 mV/div     | -1.5%     |             | 1.5%       |  |
|                           | 1 V/div        | -1.5%     |             | 1.5%       |  |
| Table continued           |                |           |             |            |  |

| DC Gain Accuracy                          |                |           |             |            |  |
|-------------------------------------------|----------------|-----------|-------------|------------|--|
| Performance checks                        | Vertical scale | Low limit | Test result | High limit |  |
| Channel 2 0 V offset, 0 V                 | 1 mV/div       | -2.5%     |             | 2.5%       |  |
| BW, 1 MΩ                                  | 2 mV/div       | -2.0%     |             | 2.0%       |  |
|                                           | 4.98 mV/div    | -3.0%     |             | 3.0%       |  |
|                                           | 5 mV/div       | -1.5%     |             | 1.5%       |  |
|                                           | 10 mV/div      | -1.5%     |             | 1.5%       |  |
|                                           | 20 mV/div      | -1.5%     |             | 1.5%       |  |
|                                           | 49.8 mV        | -3.0%     |             | 3.0%       |  |
|                                           | 50 mV/div      | -1.5%     |             | 1.5%       |  |
|                                           | 100 mV/div     | -1.5%     |             | 1.5%       |  |
|                                           | 200 mV/div     | -1.5%     |             | 1.5%       |  |
|                                           | 500 mV/div     | -1.5%     |             | 1.5%       |  |
|                                           | 1 V/div        | -1.5%     |             | 1.5%       |  |
| Channel 3 <sup>3</sup> 0 V offset,        | 1 mV/div       | -2.5%     |             | 2.5%       |  |
| 0 V vertical position,<br>20 MHz BW, 1 MΩ | 2 mV/div       | -2.0%     |             | 2.0%       |  |
|                                           | 4.98 mV/div    | -3.0%     |             | 3.0%       |  |
|                                           | 5 mV/div       | -1.5%     |             | 1.5%       |  |
|                                           | 10 mV/div      | -1.5%     |             | 1.5%       |  |
|                                           | 20 mV/div      | -1.5%     |             | 1.5%       |  |
|                                           | 49.8 mV        | -3.0%     |             | 3.0%       |  |
|                                           | 50 mV/div      | -1.5%     |             | 1.5%       |  |
|                                           | 100 mV/div     | -1.5%     |             | 1.5%       |  |
|                                           | 200 mV/div     | -1.5%     |             | 1.5%       |  |
|                                           | 500 mV/div     | -1.5%     |             | 1.5%       |  |
|                                           | 1 V/div        | -1.5%     |             | 1.5%       |  |
| Table continued                           |                |           |             |            |  |

| DC Gain Accuracy                       |                |           |             |            |  |  |
|----------------------------------------|----------------|-----------|-------------|------------|--|--|
| Performance checks                     | Vertical scale | Low limit | Test result | High limit |  |  |
| Channel 4 <sup>3</sup> 0 V offset,     | 1 mV/div       | -2.5%     |             | 2.5%       |  |  |
| $20 \text{ MHz BW}, 1 \text{ M}\Omega$ | 2 mV/div       | -2.0%     |             | 2.0%       |  |  |
|                                        | 4.98 mV/div    | -3.0%     |             | 3.0%       |  |  |
|                                        | 5 mV/div       | -1.5%     |             | 1.5%       |  |  |
|                                        | 10 mV/div      | -1.5%     |             | 1.5%       |  |  |
|                                        | 20 mV/div      | -1.5%     |             | 1.5%       |  |  |
|                                        | 49.8 mV        | -3.0%     |             | 3.0%       |  |  |
|                                        | 50 mV/div      | -1.5%     |             | 1.5%       |  |  |
|                                        | 100 mV/div     | -1.5%     |             | 1.5%       |  |  |
|                                        | 200 mV/div     | -1.5%     |             | 1.5%       |  |  |
|                                        | 500 mV/div     | -1.5%     |             | 1.5%       |  |  |
|                                        | 1 V/div        | -1.5%     |             | 1.5%       |  |  |

### **DC Offset Accuracy Tests**

| DC Offset Accuracy |                |                 |           |             |            |  |
|--------------------|----------------|-----------------|-----------|-------------|------------|--|
| Performance checks | Vertical scale | Vertical offset | Low limit | Test result | High limit |  |
| All models         |                |                 |           |             |            |  |
| Table continued    |                |                 |           |             |            |  |

| DC Offset Accuracy |                |                 |           |             |            |
|--------------------|----------------|-----------------|-----------|-------------|------------|
| Performance checks | Vertical scale | Vertical offset | Low limit | Test result | High limit |
| Channel 1 20 MHz   | 1 mV/div       | 700 mV          | 696.2 mV  |             | 703.8 mV   |
| DVV, 1 IVI22       | 1 mV/div       | –700 mV         | –703.8 mV |             | –696.2 mV  |
|                    | 2 mV/div       | 700 m           | 696.1 mV  |             | 703.9 mV   |
|                    | 2 mV/div       | –700 mV         | –703.9 mV |             | –696.1 mV  |
|                    | 10 mV/div      | 1 V             | 993 mV    |             | 1007 mV    |
|                    | 10 mV/div      | –1 V            | –1007 mV  |             | –993 mV    |
|                    | 100 mV/div     | 10.0 V          | 9.930 V   |             | 10.07 V    |
|                    | 100 mV/div     | –10.0 V         | –10.07 V  |             | -9.930 V   |
|                    | 1 V/div        | 100 V           | 99.30 V   |             | 100.7 V    |
|                    | 1 V/div        | –100 V          | –100.7 V  |             | -99.30 V   |
|                    | 1.01 V/div     | 100 V           | 99.30 V   |             | 100.7 V    |
|                    | 1.01 V/div     | –100 V          | –100.7 V  |             | -99.30 V   |
| Channel 2 20 MHz   | 1 mV/div       | 700 mV          | 696.2 mV  |             | 703.8 mV   |
| DVV, 1 IVI22       | 1 mV/div       | –700 mV         | –703.8 mV |             | –696.2 mV  |
|                    | 2 mV/div       | 700 mV          | 696.1 mV  |             | 703.9 mV   |
|                    | 2 mV/div       | –700 mV         | –703.9 mV |             | –696.1 mV  |
|                    | 10 mV/div      | 1 V             | 993 mV    |             | 1007 mV    |
|                    | 10 mV/div      | –1 V            | –1007 mV  |             | –993 mV    |
|                    | 100 mV/div     | 10.0 V          | 9.930 V   |             | 10.07 V    |
|                    | 100 mV/div     | –10.0 V         | –10.07 V  |             | –9.930 V   |
|                    | 1 V/div        | 100 V           | 99.30 V   |             | 100.7 V    |
|                    | 1 V/div        | –100 V          | –100.7 V  |             | -99.30 V   |
|                    | 1.01 V/div     | 100 V           | 99.30 V   |             | 100.7 V    |
|                    | 1.01 V/div     | –100 V          | –100.7 V  |             | -99.30 V   |
| Table continued    |                |                 | 1         |             | l          |

| DC Offset Accuracy            |                |                 |           |             |            |
|-------------------------------|----------------|-----------------|-----------|-------------|------------|
| Performance checks            | Vertical scale | Vertical offset | Low limit | Test result | High limit |
| Channel 3 <sup>3</sup> 20 MHz | 1 mV/div       | 700 mV          | 696.2 mV  |             | 703.8 mV   |
| DVV, 1 10122                  | 1 mV/div       | –700 mV         | -703.8 mV |             | –696.2 mV  |
|                               | 2 mV/div       | 700 mV          | 696.1 mV  |             | 703.9 mV   |
|                               | 2 mV/div       | –700 mV         | –703.9 mV |             | –696.1 mV  |
|                               | 10 mV/div      | 1 V             | 993 mV    |             | 1007 mV    |
|                               | 10 mV/div      | –1 V            | –1007 mV  |             | –993 mV    |
|                               | 100 mV/div     | 10.0 V          | 9.930 V   |             | 10.07 V    |
|                               | 100 mV/div     | –10.0 V         | –10.07 V  |             | –9.930 V   |
|                               | 1 V/div        | 100 V           | 99.30 V   |             | 100.7 V    |
|                               | 1 V/div        | –100 V          | –100.7 V  |             | –99.30 V   |
|                               | 1.01 V/div     | 100 V           | 99.30 V   |             | 100.7 V    |
|                               | 1.01 V/div     | –100 V          | –100.7 V  |             | –99.30 V   |
| Channel 4 <sup>3</sup> 20 MHz | 1 mV/div       | 700 mV          | 696.2 mV  |             | 703.8 mV   |
| BVV, T IVIL2                  | 1 mV/div       | –700 mV         | –703.8 mV |             | –696.2 mV  |
|                               | 2 mV/div       | 700 mV          | 696.1 mV  |             | 703.9 mV   |
|                               | 2 mV/div       | –700 mV         | –703.9 mV |             | –696.1 mV  |
|                               | 10 mV/div      | 1 V             | 993 mV    |             | 1007 mV    |
|                               | 10 mV/div      | –1 V            | –1007 mV  |             | –993 mV    |
|                               | 100 mV/div     | 10.0 V          | 9.930 V   |             | 10.07 V    |
|                               | 100 mV/div     | –10.0 V         | –10.07 V  |             | -9.930 V   |
|                               | 1 V/div        | 100 V           | 99.30 V   |             | 100.7 V    |
|                               | 1 V/div        | -100 V          | -100.7 V  |             | -99.30 V   |
|                               | 1.01 V/div     | 100 V           | 99.30 V   |             | 100.7 V    |
|                               | 1.01 V/div     | -100 V          | -100.7 V  |             | -99.30 V   |

## Sample Rate and Delay Time Accuracy

| Sample Rate and Delay Time Accuracy    |             |             |             |  |  |
|----------------------------------------|-------------|-------------|-------------|--|--|
| Performance checks                     | Low limit   | Test result | High limit  |  |  |
| Sample Rate and Delay Time<br>Accuracy | -2 division |             | +2 division |  |  |

#### **Random Noise, Sample Acquisition Mode Tests**

| Random Noise, Sample Acquisition Mode |                        | Bandwidth Selection | Test result | High limit |
|---------------------------------------|------------------------|---------------------|-------------|------------|
| For 1 GHz bandwidth                   | Channel 1              | Full                |             | 3.1 mV     |
|                                       |                        | 250 MHz             |             | 3.4 mV     |
|                                       |                        | 20 MHz              | -           | 3.4 mV     |
|                                       | Channel 2              | Full                |             | 3.1 mV     |
|                                       |                        | 250 MHz             |             | 3.4 mV     |
|                                       |                        | 20 MHz              | -           | 3.4 mV     |
|                                       | Channel 3 <sup>3</sup> | Full                |             | 3.1 mV     |
|                                       |                        | 250 MHz             |             | 3.4 mV     |
|                                       |                        | 20 MHz              | -           | 3.4 mV     |
|                                       | Channel 4 <sup>3</sup> | Full                |             | 3.4 mV     |
|                                       |                        | 250 MHz             |             | 3.4 mV     |
|                                       |                        | 20 MHz              |             | 3.4 mV     |
| Table continued                       |                        |                     |             |            |

| Random Noise, Sample Ac                                          | quisition Mode         | Bandwidth Selection | Test result | High limit |  |
|------------------------------------------------------------------|------------------------|---------------------|-------------|------------|--|
| For 500 MHz bandwidth<br>instruments 100 mV/div at<br>100 mV/div | Channel 1              | Full                |             | 3.1 mV     |  |
|                                                                  |                        | 250 MHz             |             | 3.3 mV     |  |
|                                                                  |                        | 20 MHz              |             | 3.25 mV    |  |
|                                                                  | Channel 2              | Full                |             | 3.1 mV     |  |
|                                                                  |                        | 250 MHz             |             | 3.3 mV     |  |
|                                                                  |                        | 20 MHz              |             | 3.25 mV    |  |
|                                                                  | Channel 3 <sup>3</sup> | Full                |             | 3.1 mV     |  |
|                                                                  |                        | 250 MHz             |             | 3.3 mV     |  |
|                                                                  |                        | 20 MHz              |             | 3.25 mV    |  |
|                                                                  | Channel 4 <sup>3</sup> | Full                |             | 3.1 mV     |  |
|                                                                  |                        | 250 MHz             |             | 3.3 mV     |  |
|                                                                  |                        | 20 MHz              |             | 3.25 mV    |  |
| For 350 MHz bandwidth                                            | Channel 1              | Full                |             | 3.3 mV     |  |
| Instruments at 100 mv/div                                        |                        | 250 MHz             |             | 3.3 mV     |  |
|                                                                  |                        | 20 MHz              |             | 3.25 mV    |  |
|                                                                  | Channel 2              | Full                |             | 3.3 mV     |  |
|                                                                  |                        | 250 MHz             |             | 3.3 mV     |  |
|                                                                  |                        | 20 MHz              |             | 3.25 mV    |  |
|                                                                  | Channel 3 <sup>3</sup> | Full                |             | 3.3 mV     |  |
|                                                                  |                        | 250 MHz             |             | 3.3 mV     |  |
|                                                                  |                        | 20 MHz              |             | 3.25 mV    |  |
|                                                                  | Channel 4 <sup>3</sup> | Full                |             | 3.3 mV     |  |
|                                                                  |                        | 250 MHz             |             | 3.3 mV     |  |
|                                                                  |                        | 20 MHz              |             | 3.25 mV    |  |
| able continued                                                   |                        |                     |             |            |  |

| Random Noise, Sample Ac                         | equisition Mode        | Bandwidth Selection | Test result | High limit |
|-------------------------------------------------|------------------------|---------------------|-------------|------------|
| For 200 MHz bandwidth instruments at 100 mV/div | Channel 1              | Full                |             | 3.25 mV    |
|                                                 |                        | 20 MHz              |             | 3.25 mV    |
|                                                 | Channel 2              | Full                |             | 3.25 mV    |
|                                                 |                        | 20 MHz              |             | 3.25 mV    |
|                                                 | Channel 3              | Full                |             | 3.25 mV    |
|                                                 |                        | 20 MHz              |             | 3.25 mV    |
|                                                 | Channel 4              | Full                |             | 3.25 mV    |
|                                                 |                        | 20 MHz              |             | 3.25 mV    |
| For 100 MHz bandwidth                           | Channel 1              | Full                |             | 2.85 mV    |
|                                                 |                        | 20 MHz              |             | 3.25 mV    |
|                                                 | Channel 2              | Full                |             | 2.85 mV    |
|                                                 |                        | 20 MHz              |             | 3.25 mV    |
|                                                 | Channel 3 <sup>3</sup> | Full                |             | 2.85 mV    |
|                                                 |                        | 20 MHz              |             | 3.25 mV    |
|                                                 | Channel 4 <sup>3</sup> | Full                |             | 2.85 mV    |
|                                                 |                        | 20 MHz              |             | 3.25 mV    |

## Delta Time Measurement Accuracy Tests

| Delta Time Measurement Accuracy, < 1 GHz instruments |                                                                                       |             |             |            |  |  |
|------------------------------------------------------|---------------------------------------------------------------------------------------|-------------|-------------|------------|--|--|
| Channel 1                                            |                                                                                       |             |             |            |  |  |
|                                                      | MDO = 4 ns/Div, Source frequency = 240 MHz (does not apply to 100 and 200 MHz models) |             |             |            |  |  |
|                                                      | MDO V/Div                                                                             | Source V pp | Test Result | High Limit |  |  |
|                                                      | 100 mV                                                                                | 800 mV      |             | 233 ps     |  |  |
|                                                      | 500 mV                                                                                | 4 V         |             | 233 ps     |  |  |
|                                                      | 1 V                                                                                   | 4 V         |             | 237 ps     |  |  |
| Table continued                                      | L                                                                                     | 1           | 1           |            |  |  |

| Delta Time Measurement | t Accuracy, < 1 GHz instru                   | ments                  |             |            |  |  |
|------------------------|----------------------------------------------|------------------------|-------------|------------|--|--|
|                        | MDO = 40 ns/Div, Source frequency = 24 MHz   |                        |             |            |  |  |
|                        | MDO V/Div                                    | Source V pp            | Test Result | High Limit |  |  |
|                        | 5 mV                                         | 40 mV                  |             | 435 ps     |  |  |
|                        | 100 mV                                       | 800 mV                 |             | 359 ps     |  |  |
|                        | 500 mV                                       | 4 V                    |             | 356 ps     |  |  |
|                        | 1 V                                          | 4 V                    |             | 583 ps     |  |  |
|                        | MDO = 400 ns/Div, Source frequency = 2.4 MHz |                        |             |            |  |  |
|                        | MDO V/Div                                    | Source V pp            | Test Result | High Limit |  |  |
|                        | 5 mV                                         | 40 mV                  |             | 3.69 ns    |  |  |
|                        | 100 mV                                       | 800 mV                 |             | 2.75 ns    |  |  |
|                        | 500 mV                                       | 4 V                    |             | 2.71 ns    |  |  |
|                        | 1 V                                          | 4 V                    |             | 5.36 ns    |  |  |
|                        | MDO = 4 µs/Div, Source frequency = 240 kHz   |                        |             |            |  |  |
|                        | MDO V/Div                                    | Source V pp            | Test Result | High Limit |  |  |
|                        | 5 mV                                         | 40 mV                  |             | 36.8 ns    |  |  |
|                        | 100 mV                                       | 800 mV                 |             | 27.4 ns    |  |  |
|                        | 500 mV                                       | 4 V                    |             | 27.0 ns    |  |  |
|                        | 1 V                                          | 4 V                    |             | 53.5 ns    |  |  |
|                        | MDO = 40 µs/Div, Sourc                       | e frequency = 24 kHz   |             |            |  |  |
|                        | MDO V/Div                                    | Source V pp            | Test Result | High Limit |  |  |
|                        | 5 mV                                         | 40 mV                  |             | 368 ns     |  |  |
|                        | 100 mV                                       | 800 mV                 |             | 274 ns     |  |  |
|                        | 500 mV                                       | 4 V                    |             | 270 ns     |  |  |
|                        | 1 V                                          | 4 V                    |             | 535 ns     |  |  |
|                        | MDO = 400 µs/Div, Sour                       | ce frequency = 2.4 kHz |             | ·          |  |  |
| Table continued        |                                              |                        |             |            |  |  |

| Delta Time Measurement Accuracy, < 1 GHz instruments |                                                                                       |                       |             |            |  |
|------------------------------------------------------|---------------------------------------------------------------------------------------|-----------------------|-------------|------------|--|
|                                                      | MDO V/Div                                                                             | Source V pp           | Test Result | High Limit |  |
|                                                      | 5 mV                                                                                  | 40 mV                 |             | 3.68 µs    |  |
|                                                      | 100 mV                                                                                | 800 mV                |             | 2.74 µs    |  |
|                                                      | 500 mV                                                                                | 4 V                   |             | 2.70 µs    |  |
|                                                      | 1 V                                                                                   | 4 V                   |             | 5.35 µs    |  |
| Channel 2                                            |                                                                                       |                       |             |            |  |
|                                                      | MDO = 4 ns/Div, Source frequency = 240 MHz (does not apply to 100 and 200 MHz models) |                       |             |            |  |
|                                                      | MDO V/Div                                                                             | Source V pp           | Test Result | High Limit |  |
|                                                      | 100 mV                                                                                | 800 mV                |             | 233 ps     |  |
|                                                      | 500 mV                                                                                | 4 V                   |             | 233 ps     |  |
|                                                      | 1 V                                                                                   | 4 V                   |             | 237 ps     |  |
|                                                      | MDO = 40 ns/Div, Source                                                               | frequency = 24 MHz    | I           |            |  |
|                                                      | MDO V/Div                                                                             | Source V pp           | Test Result | High Limit |  |
|                                                      | 5 mV                                                                                  | 40 mV                 |             | 435 ps     |  |
|                                                      | 100 mV                                                                                | 800 mV                |             | 359 ps     |  |
|                                                      | 500 mV                                                                                | 4 V                   |             | 356 ps     |  |
|                                                      | 1 V                                                                                   | 4 V                   |             | 583 ps     |  |
|                                                      | MDO = 400 ns/Div, Sourc                                                               | e frequency = 2.4 MHz | L           |            |  |
|                                                      | MDO V/Div                                                                             | Source V pp           | Test Result | High Limit |  |
|                                                      | 5 mV                                                                                  | 40 mV                 |             | 3.69 ns    |  |
|                                                      | 100 mV                                                                                | 800 mV                |             | 2.75 ns    |  |
|                                                      | 500 mV                                                                                | 4 V                   |             | 2.71 ns    |  |
|                                                      | 1 V                                                                                   | 4 V                   |             | 5.36 ns    |  |
|                                                      | MDO = 4 µs/Div, Source f                                                              | requency = 240 kHz    | 1           |            |  |
|                                                      | MDO V/Div                                                                             | Source V pp           | Test Result | High Limit |  |
| Table continued                                      | 1                                                                                     | 1                     | 1           | <u> </u>   |  |

| Delta Time Measurement | Accuracy, < 1 GHz instrum                    | nents                    |                            |             |  |  |
|------------------------|----------------------------------------------|--------------------------|----------------------------|-------------|--|--|
|                        | 5 mV                                         | 40 mV                    |                            | 36.8 ns     |  |  |
|                        | 100 mV                                       | 800 mV                   |                            | 27.4 ns     |  |  |
|                        | 500 mV                                       | 4 V                      |                            | 27.0 ns     |  |  |
|                        | 1 V                                          | 4 V                      |                            | 53.5 ns     |  |  |
|                        | MDO = 40 μs/Div, Source frequency = 24 kHz   |                          |                            |             |  |  |
|                        | MDO V/Div                                    | Source V pp              | Test Result                | High Limit  |  |  |
|                        | 5 mV                                         | 40 mV                    |                            | 368 ns      |  |  |
|                        | 100 mV                                       | 800 mV                   |                            | 274 ns      |  |  |
|                        | 500 mV                                       | 4 V                      |                            | 270 ns      |  |  |
|                        | 1 V                                          | 4 V                      |                            | 535 ns      |  |  |
|                        | MDO = 400 μs/Div, Source frequency = 2.4 kHz |                          |                            |             |  |  |
|                        | MDO V/Div                                    | Source V pp              | Test Result                | High Limit  |  |  |
|                        | 5 mV                                         | 40 mV                    |                            | 3.68 µs     |  |  |
|                        | 100 mV                                       | 800 mV                   |                            | 2.74 µs     |  |  |
|                        | 500 mV                                       | 4 V                      |                            | 2.70 µs     |  |  |
|                        | 1 V                                          | 4 V                      |                            | 5.35 µs     |  |  |
| Channel 3 <sup>3</sup> | 1                                            | 1                        | 1                          |             |  |  |
|                        | MDO = 4 ns/Div, Source f                     | requency = 240 MHz (does | s not apply to 100 and 200 | MHz models) |  |  |
|                        | MDO V/Div                                    | Source V pp              | Test Result                | High Limit  |  |  |
|                        | 100 mV                                       | 800 mV                   |                            | 233 ps      |  |  |
|                        | 500 mV                                       | 4 V                      |                            | 233 ps      |  |  |
|                        | 1 V                                          | 4 V                      |                            | 237 ps      |  |  |
|                        | MDO = 40 ns/Div, Source                      | frequency = 24 MHz       | 1                          |             |  |  |
|                        | MDO V/Div                                    | Source V pp              | Test Result                | High Limit  |  |  |
|                        | 5 mV                                         | 40 mV                    |                            | 435 ps      |  |  |
| Table continued        | L                                            | 1                        | I                          | 1           |  |  |

| Delta Time Measurement Accuracy, < 1 GHz instruments |                                              |                       |             |            |  |  |
|------------------------------------------------------|----------------------------------------------|-----------------------|-------------|------------|--|--|
|                                                      | 100 mV                                       | 800 mV                |             | 359 ps     |  |  |
|                                                      | 500 mV                                       | 4 V                   |             | 356 ps     |  |  |
|                                                      | 1 V                                          | 4 V                   |             | 583 ps     |  |  |
|                                                      | MDO = 400 ns/Div, Source frequency = 2.4 MHz |                       |             |            |  |  |
|                                                      | MDO V/Div                                    | Source V pp           | Test Result | High Limit |  |  |
|                                                      | 5 mV                                         | 40 mV                 |             | 3.69 ns    |  |  |
|                                                      | 100 mV                                       | 800 mV                |             | 2.75 ns    |  |  |
|                                                      | 500 mV                                       | 4 V                   |             | 2.71 ns    |  |  |
|                                                      | 1 V                                          | 4 V                   |             | 5.36 ns    |  |  |
|                                                      | MDO = 4 µs/Div, Source f                     | requency = 240 kHz    |             |            |  |  |
|                                                      | MDO V/Div                                    | Source V pp           | Test Result | High Limit |  |  |
|                                                      | 5 mV                                         | 40 mV                 |             | 36.8 ns    |  |  |
|                                                      | 100 mV                                       | 800 mV                |             | 27.4 ns    |  |  |
|                                                      | 500 mV                                       | 4 V                   |             | 27.0 ns    |  |  |
|                                                      | 1 V                                          | 4 V                   |             | 53.5 ns    |  |  |
|                                                      | MDO = 40 µs/Div, Source                      | frequency = 24 kHz    | 1           |            |  |  |
|                                                      | MDO V/Div                                    | Source V pp           | Test Result | High Limit |  |  |
|                                                      | 5 mV                                         | 40 mV                 |             | 368 ns     |  |  |
|                                                      | 100 mV                                       | 800 mV                |             | 274 ns     |  |  |
|                                                      | 500 mV                                       | 4 V                   |             | 270 ns     |  |  |
|                                                      | 1 V                                          | 4 V                   |             | 535 ns     |  |  |
|                                                      | MDO = 400 µs/Div, Sourc                      | e frequency = 2.4 kHz |             |            |  |  |
|                                                      | MDO V/Div                                    | Source V pp           | Test Result | High Limit |  |  |
|                                                      | 5 mV                                         | 40 mV                 |             | 3.68 µs    |  |  |
|                                                      | 100 mV                                       | 800 mV                |             | 2.74 µs    |  |  |
| Table continued                                      | I                                            | I                     | l           |            |  |  |

| Delta Time Measurement | Delta Time Measurement Accuracy, < 1 GHz instruments                                  |                       |             |            |  |  |
|------------------------|---------------------------------------------------------------------------------------|-----------------------|-------------|------------|--|--|
|                        | 500 mV                                                                                | 4 V                   |             | 2.70 µs    |  |  |
|                        | 1 V                                                                                   | 4 V                   |             | 5.35 µs    |  |  |
| Channel 4 <sup>3</sup> |                                                                                       |                       |             |            |  |  |
|                        | MDO = 4 ns/Div, Source frequency = 240 MHz (does not apply to 100 and 200 MHz models) |                       |             |            |  |  |
|                        | MDO V/Div                                                                             | Source V pp           | Test Result | High Limit |  |  |
|                        | 100 mV                                                                                | 800 mV                |             | 233 ps     |  |  |
|                        | 500 mV                                                                                | 4 V                   |             | 233 ps     |  |  |
|                        | 1 V                                                                                   | 4 V                   |             | 237 ps     |  |  |
|                        | MDO = 40 ns/Div, Source frequency = 24 MHz                                            |                       |             |            |  |  |
|                        | MDO V/Div                                                                             | Source V pp           | Test Result | High Limit |  |  |
|                        | 5 mV                                                                                  | 40 mV                 |             | 435 ps     |  |  |
|                        | 100 mV                                                                                | 800 mV                |             | 359 ps     |  |  |
|                        | 500 mV                                                                                | 4 V                   |             | 356 ps     |  |  |
|                        | 1 V                                                                                   | 4 V                   |             | 583 ps     |  |  |
|                        | MDO = 400 ns/Div, Sourc                                                               | e frequency = 2.4 MHz | ·           |            |  |  |
|                        | MDO V/Div                                                                             | Source V pp           | Test Result | High Limit |  |  |
|                        | 5 mV                                                                                  | 40 mV                 |             | 3.69 ns    |  |  |
|                        | 100 mV                                                                                | 800 mV                |             | 2.75 ns    |  |  |
|                        | 500 mV                                                                                | 4 V                   |             | 2.71 ns    |  |  |
|                        | 1 V                                                                                   | 4 V                   |             | 5.36 ns    |  |  |
|                        | MDO = 4 µs/Div, Source f                                                              | requency = 240 kHz    | ·           |            |  |  |
|                        | MDO V/Div                                                                             | Source V pp           | Test Result | High Limit |  |  |
|                        | 5 mV                                                                                  | 40 mV                 |             | 36.8 ns    |  |  |
|                        | 100 mV                                                                                | 800 mV                |             | 27.4 ns    |  |  |
|                        | 500 mV                                                                                | 4 V                   |             | 27.0 ns    |  |  |
| Table continued        | 1                                                                                     |                       | 1           | 1          |  |  |

| Delta Time Measurement | Delta Time Measurement Accuracy, < 1 GHz instruments |                                |             |            |  |  |
|------------------------|------------------------------------------------------|--------------------------------|-------------|------------|--|--|
|                        | 1 V                                                  | 4 V                            |             | 53.5 ns    |  |  |
|                        | MDO = 40 µs/Div, Source                              | Div, Source frequency = 24 kHz |             |            |  |  |
|                        | MDO V/Div                                            | Source V pp                    | Test Result | High Limit |  |  |
|                        | 5 mV                                                 | 40 mV                          |             | 368 ns     |  |  |
|                        | 100 mV                                               | 800 mV                         |             | 274 ns     |  |  |
|                        | 500 mV                                               | 4 V                            |             | 270 ns     |  |  |
|                        | 1 V                                                  | 4 V                            |             | 535 ns     |  |  |
|                        | MDO = 400 µs/Div, Source frequency = 2.4 kHz         |                                |             |            |  |  |
|                        | MDO V/Div                                            | Source V pp                    | Test Result | High Limit |  |  |
|                        | 5 mV                                                 | 40 mV                          |             | 3.68 µs    |  |  |
|                        | 100 mV                                               | 800 mV                         |             | 2.74 µs    |  |  |
|                        | 500 mV                                               | 4 V                            |             | 2.70 µs    |  |  |
|                        | 1 V                                                  | 4 V                            |             | 5.35 µs    |  |  |

## Delta Time Measurement Accuracy Tests

| Delta Time Measurement Accuracy, 1 GHz instruments |                                            |                           |             |            |  |  |
|----------------------------------------------------|--------------------------------------------|---------------------------|-------------|------------|--|--|
| Channel 1                                          |                                            |                           |             |            |  |  |
|                                                    | MDO = 4 ns/Div, Source frequency = 240 MHz |                           |             |            |  |  |
|                                                    | MDO V/Div                                  | Source V pp               | Test Result | High Limit |  |  |
|                                                    | 100 mV                                     | 800 mV                    |             | 119 ps     |  |  |
|                                                    | 500 mV                                     | 4 V                       |             | 119 ps     |  |  |
|                                                    | 1 V                                        | 4 V                       |             | 128 ps     |  |  |
|                                                    | MDO = 40 ns/Div, S                         | Source frequency = 24 MHz | I           |            |  |  |
|                                                    | MDO V/Div                                  | Source V pp               | Test Result | High Limit |  |  |
|                                                    | 5 mV                                       | 40 mV                     |             | 386 ps     |  |  |
| Table continued                                    | I                                          | 1                         | 1           |            |  |  |

| Delta Time Measurement Accuracy, 1 GHz instruments |                                              |                       |             |            |  |  |
|----------------------------------------------------|----------------------------------------------|-----------------------|-------------|------------|--|--|
|                                                    | 100 mV                                       | 800 mV                |             | 298 ps     |  |  |
|                                                    | 500 mV                                       | 4 V                   |             | 294 ps     |  |  |
|                                                    | 1 V                                          | 4 V                   |             | 584 ps     |  |  |
|                                                    | MDO = 400 ns/Div, Sourc                      | e frequency = 2.4 MHz |             |            |  |  |
|                                                    | MDO V/Div                                    | Source V pp           | Test Result | High Limit |  |  |
|                                                    | 5 mV                                         | 40 mV                 |             | 3.69 ns    |  |  |
|                                                    | 100 mV                                       | 800 mV                |             | 2.75 ns    |  |  |
|                                                    | 500 mV                                       | 4 V                   |             | 2.71 ns    |  |  |
|                                                    | 1 V                                          | 4 V                   |             | 5.36 ns    |  |  |
|                                                    | MDO = 4 µs/Div, Source frequency = 240 kHz   |                       |             |            |  |  |
|                                                    | MDO V/Div                                    | Source V pp           | Test Result | High Limit |  |  |
|                                                    | 5 mV                                         | 40 mV                 |             | 36.8 ns    |  |  |
|                                                    | 100 mV                                       | 800 mV                |             | 27.4 ns    |  |  |
|                                                    | 500 mV                                       | 4 V                   |             | 27.0 ns    |  |  |
|                                                    | 1 V                                          | 4 V                   |             | 53.5 ns    |  |  |
|                                                    | MDO = 40 µs/Div, Source                      | frequency = 24 kHz    |             |            |  |  |
|                                                    | MDO V/Div                                    | Source V pp           | Test Result | High Limit |  |  |
|                                                    | 5 mV                                         | 40 mV                 |             | 368 ns     |  |  |
|                                                    | 100 mV                                       | 800 mV                |             | 274 ns     |  |  |
|                                                    | 500 mV                                       | 4 V                   |             | 270 ns     |  |  |
|                                                    | 1 V                                          | 4 V                   |             | 535 ns     |  |  |
|                                                    | MDO = 400 μs/Div, Source frequency = 2.4 kHz |                       |             |            |  |  |
|                                                    | MDO V/Div                                    | Source V pp           | Test Result | High Limit |  |  |
|                                                    | 5 mV                                         | 40 mV                 |             | 3.68 µs    |  |  |
|                                                    | 100 mV                                       | 800 mV                |             | 2.74 µs    |  |  |
|                                                    |                                              |                       |             |            |  |  |

| Delta Time Measurement Accuracy, 1 GHz instruments |                                            |                       |             |            |  |  |  |
|----------------------------------------------------|--------------------------------------------|-----------------------|-------------|------------|--|--|--|
|                                                    | 500 mV                                     | 4 V                   |             | 2.70 µs    |  |  |  |
|                                                    | 1 V                                        | 4 V                   |             | 5.35 µs    |  |  |  |
| Channel 2                                          |                                            |                       |             |            |  |  |  |
|                                                    | MDO = 4 ns/Div, Source frequency = 240 MHz |                       |             |            |  |  |  |
|                                                    | MDO V/Div                                  | Source V pp           | Test Result | High Limit |  |  |  |
|                                                    | 100 mV                                     | 800 mV                |             | 119 ps     |  |  |  |
|                                                    | 500 mV                                     | 4 V                   |             | 119 ps     |  |  |  |
|                                                    | 1 V                                        | 4 V                   |             | 128 ps     |  |  |  |
|                                                    | MDO = 40 ns/Div, Source frequency = 24 MHz |                       |             |            |  |  |  |
|                                                    | MDO V/Div                                  | Source V pp           | Test Result | High Limit |  |  |  |
|                                                    | 5 mV                                       | 40 mV                 |             | 386 ps     |  |  |  |
|                                                    | 100 mV                                     | 800 mV                |             | 298 ps     |  |  |  |
|                                                    | 500 mV                                     | 4 V                   |             | 294 ps     |  |  |  |
|                                                    | 1 V                                        | 4 V                   |             | 584 ps     |  |  |  |
|                                                    | MDO = 400 ns/Div, Sourc                    | e frequency = 2.4 MHz |             |            |  |  |  |
|                                                    | MDO V/Div                                  | Source V pp           | Test Result | High Limit |  |  |  |
|                                                    | 5 mV                                       | 40 mV                 |             | 3.69 ns    |  |  |  |
|                                                    | 100 mV                                     | 800 mV                |             | 2.75 ns    |  |  |  |
|                                                    | 500 mV                                     | 4 V                   |             | 2.71 ns    |  |  |  |
|                                                    | 1 V                                        | 4 V                   |             | 5.36 ns    |  |  |  |
|                                                    | MDO = 4 µs/Div, Source f                   | frequency = 240 kHz   |             |            |  |  |  |
|                                                    | MDO V/Div                                  | Source V pp           | Test Result | High Limit |  |  |  |
|                                                    | 5 mV                                       | 40 mV                 |             | 36.8 ns    |  |  |  |
|                                                    | 100 mV                                     | 800 mV                |             | 27.4 ns    |  |  |  |
|                                                    | 500 mV                                     | 4 V                   |             | 27.0 ns    |  |  |  |
| Table continued                                    |                                            |                       |             |            |  |  |  |

| Delta Time Measurement | Accuracy, 1 GHz instrume                     | ents               |             |            |  |  |
|------------------------|----------------------------------------------|--------------------|-------------|------------|--|--|
|                        | 1 V                                          | 4 V                |             | 53.5 ns    |  |  |
|                        | MDO = 40 µs/Div, Source                      | frequency = 24 kHz |             |            |  |  |
|                        | MDO V/Div                                    | Source V pp        | Test Result | High Limit |  |  |
|                        | 5 mV                                         | 40 mV              |             | 368 ns     |  |  |
|                        | 100 mV                                       | 800 mV             |             | 274 ns     |  |  |
|                        | 500 mV                                       | 4 V                |             | 270 ns     |  |  |
|                        | 1 V                                          | 4 V                |             | 535 ns     |  |  |
|                        | MDO = 400 μs/Div, Source frequency = 2.4 kHz |                    |             |            |  |  |
|                        | MDO V/Div                                    | Source V pp        | Test Result | High Limit |  |  |
|                        | 5 mV                                         | 40 mV              |             | 3.68 µs    |  |  |
|                        | 100 mV                                       | 800 mV             |             | 2.74 µs    |  |  |
|                        | 500 mV                                       | 4 V                |             | 2.70 µs    |  |  |
|                        | 1 V                                          | 4 V                |             | 5.35 µs    |  |  |
| Channel 3 <sup>3</sup> |                                              |                    |             |            |  |  |
|                        | MDO = 4 ns/Div, Source f                     | requency = 240 MHz |             |            |  |  |
|                        | MDO V/Div                                    | Source V pp        | Test Result | High Limit |  |  |
|                        | 100 mV                                       | 800 mV             |             | 119 ps     |  |  |
|                        | 500 mV                                       | 4 V                |             | 119 ps     |  |  |
|                        | 1 V                                          | 4 V                |             | 128 ps     |  |  |
|                        | MDO = 40 ns/Div, Source                      | frequency = 24 MHz |             |            |  |  |
|                        | MDO V/Div                                    | Source V pp        | Test Result | High Limit |  |  |
|                        | 5 mV                                         | 40 mV              |             | 386 ps     |  |  |
|                        | 100 mV                                       | 800 mV             |             | 298 ps     |  |  |
|                        | 500 mV                                       | 4 V                |             | 294 ps     |  |  |
|                        | 1 V                                          | 4 V                |             | 584 ps     |  |  |
| Table continued        | l                                            | <u> </u>           | 1           | 1          |  |  |

| Delta Time Measurement Accuracy, 1 GHz instruments |                                            |                       |             |            |  |  |
|----------------------------------------------------|--------------------------------------------|-----------------------|-------------|------------|--|--|
|                                                    | MDO = 400 ns/Div, Source                   | e frequency = 2.4 MHz |             |            |  |  |
|                                                    | MDO V/Div                                  | Source V pp           | Test Result | High Limit |  |  |
|                                                    | 5 mV                                       | 40 mV                 |             | 3.69 ns    |  |  |
|                                                    | 100 mV                                     | 800 mV                |             | 2.75 ns    |  |  |
|                                                    | 500 mV                                     | 4 V                   |             | 2.71 ns    |  |  |
|                                                    | 1 V                                        | 4 V                   |             | 5.36 ns    |  |  |
|                                                    | MDO = 4 µs/Div, Source frequency = 240 kHz |                       |             |            |  |  |
|                                                    | MDO V/Div                                  | Source V pp           | Test Result | High Limit |  |  |
|                                                    | 5 mV                                       | 40 mV                 |             | 36.8 ns    |  |  |
|                                                    | 100 mV                                     | 800 mV                |             | 27.4 ns    |  |  |
|                                                    | 500 mV                                     | 4 V                   |             | 27.0 ns    |  |  |
|                                                    | 1 V                                        | 4 V                   |             | 53.5 ns    |  |  |
|                                                    | MDO = 40 µs/Div, Source                    | frequency = 24 kHz    |             |            |  |  |
|                                                    | MDO V/Div                                  | Source V pp           | Test Result | High Limit |  |  |
|                                                    | 5 mV                                       | 40 mV                 |             | 368 ns     |  |  |
|                                                    | 100 mV                                     | 800 mV                |             | 274 ns     |  |  |
|                                                    | 500 mV                                     | 4 V                   |             | 270 ns     |  |  |
|                                                    | 1 V                                        | 4 V                   |             | 535 ns     |  |  |
|                                                    | MDO = 400 µs/Div, Sourc                    | e frequency = 2.4 kHz |             |            |  |  |
|                                                    | MDO V/Div                                  | Source V pp           | Test Result | High Limit |  |  |
|                                                    | 5 mV                                       | 40 mV                 |             | 3.68 µs    |  |  |
|                                                    | 100 mV                                     | 800 mV                |             | 2.74 µs    |  |  |
|                                                    | 500 mV                                     | 4 V                   |             | 2.70 µs    |  |  |
|                                                    | 1 V                                        | 4 V                   |             | 5.35 µs    |  |  |
| Channel 4 <sup>3</sup>                             |                                            |                       |             |            |  |  |
| Table continued                                    |                                            |                       |             |            |  |  |

| Delta Time Measuremen | t Accuracy, 1 GHz ins | struments                 |             |            |
|-----------------------|-----------------------|---------------------------|-------------|------------|
|                       | MDO = 4 ns/Div, So    | ource frequency = 240 MHz |             |            |
|                       | MDO V/Div             | Source V pp               | Test Result | High Limit |
|                       | 100 mV                | 800 mV                    |             | 119 ps     |
|                       | 500 mV                | 4 V                       |             | 119 ps     |
|                       | 1 V                   | 4 V                       |             | 128 ps     |
|                       | MDO = 40 ns/Div, S    | ource frequency = 24 MHz  |             |            |
|                       | MDO V/Div             | Source V pp               | Test Result | High Limit |
|                       | 5 mV                  | 40 mV                     |             | 386 ps     |
|                       | 100 mV                | 800 mV                    |             | 298 ps     |
|                       | 500 mV                | 4 V                       |             | 294 ps     |
|                       | 1 V                   | 4 V                       |             | 584 ps     |
|                       | MDO = 400 ns/Div,     | Source frequency = 2.4 MH | lz          |            |
|                       | MDO V/Div             | Source V pp               | Test Result | High Limit |
|                       | 5 mV                  | 40 mV                     |             | 3.69 ns    |
|                       | 100 mV                | 800 mV                    |             | 2.75 ns    |
|                       | 500 mV                | 4 V                       |             | 2.71 ns    |
|                       | 1 V                   | 4 V                       |             | 5.36 ns    |
|                       | MDO = 4 µs/Div, So    | ource frequency = 240 kHz |             |            |
|                       | MDO V/Div             | Source V pp               | Test Result | High Limit |
|                       | 5 mV                  | 40 mV                     |             | 36.8 ns    |
|                       | 100 mV                | 800 mV                    |             | 27.4 ns    |
|                       | 500 mV                | 4 V                       |             | 27.0 ns    |
|                       | 1 V                   | 4 V                       |             | 53.5 ns    |
|                       | MDO = 40 µs/Div, S    | ource frequency = 24 kHz  | 1           |            |
|                       | MDO V/Div             | Source V pp               | Test Result | High Limit |
| Table continued       |                       | I                         | I           | 1          |

| Delta Time Measurement Accuracy, 1 GHz instruments |                                              |             |             |            |  |
|----------------------------------------------------|----------------------------------------------|-------------|-------------|------------|--|
|                                                    | 5 mV                                         | 40 mV       |             | 368 ns     |  |
|                                                    | 100 mV                                       | 800 mV      |             | 274 ns     |  |
|                                                    | 500 mV                                       | 4 V         |             | 270 ns     |  |
|                                                    | 1 V                                          | 4 V         |             | 535 ns     |  |
|                                                    | MDO = 400 μs/Div, Source frequency = 2.4 kHz |             |             |            |  |
|                                                    | MDO V/Div                                    | Source V pp | Test Result | High Limit |  |
|                                                    | 5 mV                                         | 40 mV       |             | 3.68 µs    |  |
|                                                    | 100 mV                                       | 800 mV      |             | 2.74 µs    |  |
|                                                    | 500 mV                                       | 4 V         |             | 2.70 µs    |  |
|                                                    | 1 V                                          | 4 V         |             | 5.35 µs    |  |

# Digital Threshold Accuracy Tests (with 3-MS0 option)

| Digital Threshold Accuracy (with 3-MSO option) |           |                 |                 |           |                                              |            |
|------------------------------------------------|-----------|-----------------|-----------------|-----------|----------------------------------------------|------------|
| Digital channel                                | Threshold | V <sub>s-</sub> | V <sub>s+</sub> | Low limit | Test result $V_{sAvg} = (V_{s-} + V_{s+})/2$ | High limit |
| D0                                             | 0 V       |                 |                 | -0.1 V    |                                              | 0.1 V      |
|                                                | 4 V       |                 |                 | 3.78 V    |                                              | 4.22 V     |
| D1                                             | 0 V       |                 |                 | -0.1 V    |                                              | 0.1 V      |
|                                                | 4 V       |                 |                 | 3.78 V    |                                              | 4.22 V     |
| D2                                             | 0 V       |                 |                 | -0.1 V    |                                              | 0.1 V      |
|                                                | 4 V       |                 |                 | 3.78 V    |                                              | 4.22 V     |
| D3                                             | 0 V       |                 |                 | -0.1 V    |                                              | 0.1 V      |
|                                                | 4 V       |                 |                 | 3.78 V    |                                              | 4.22 V     |
| D4                                             | 0 V       |                 |                 | -0.1 V    |                                              | 0.1 V      |
|                                                | 4 V       |                 |                 | 3.78 V    |                                              | 4.22 V     |
| Table continued                                | 1         |                 |                 | 1         | <u> </u>                                     | 1          |

| Digital Threshold A | Digital Threshold Accuracy (with 3-MSO option) |                 |                 |           |                                              |            |
|---------------------|------------------------------------------------|-----------------|-----------------|-----------|----------------------------------------------|------------|
| Digital channel     | Threshold                                      | V <sub>s-</sub> | V <sub>s+</sub> | Low limit | Test result $V_{sAvg} = (V_{s-} + V_{s+})/2$ | High limit |
| D5                  | 0 V                                            |                 |                 | -0.1 V    |                                              | 0.1 V      |
|                     | 4 V                                            |                 |                 | 3.78 V    |                                              | 4.22 V     |
| D6                  | 0 V                                            |                 |                 | -0.1 V    |                                              | 0.1 V      |
|                     | 4 V                                            |                 |                 | 3.78 V    |                                              | 4.22 V     |
| D7                  | 0 V                                            |                 |                 | -0.1 V    |                                              | 0.1 V      |
|                     | 4 V                                            |                 |                 | 3.78 V    |                                              | 4.22 V     |
| D8                  | 0 V                                            |                 |                 | -0.1 V    |                                              | 0.1 V      |
|                     | 4 V                                            |                 |                 | 3.78 V    |                                              | 4.22 V     |
| D9                  | 0 V                                            |                 |                 | -0.1 V    |                                              | 0.1 V      |
|                     | 4 V                                            |                 |                 | 3.78 V    |                                              | 4.22 V     |
| D10                 | 0 V                                            |                 |                 | -0.1 V    |                                              | 0.1 V      |
|                     | 4 V                                            |                 |                 | 3.78 V    |                                              | 4.22 V     |
| D11                 | 0 V                                            |                 |                 | -0.1 V    |                                              | 0.1 V      |
|                     | 4 V                                            |                 |                 | 3.78 V    |                                              | 4.22 V     |
| D12                 | 0 V                                            |                 |                 | -0.1 V    |                                              | 0.1 V      |
|                     | 4 V                                            |                 |                 | 3.78 V    |                                              | 4.22 V     |
| D13                 | 0 V                                            |                 |                 | -0.1 V    |                                              | 0.1 V      |
|                     | 4 V                                            |                 |                 | 3.78 V    |                                              | 4.22 V     |
| D14                 | 0 V                                            |                 |                 | -0.1 V    |                                              | 0.1 V      |
|                     | 4 V                                            |                 |                 | 3.78 V    |                                              | 4.22 V     |
| D15                 | 0 V                                            |                 |                 | -0.1 V    |                                              | 0.1 V      |
|                     | 4 V                                            |                 |                 | 3.78 V    |                                              | 4.22 V     |

### Displayed Average Noise Level Tests (DANL)

| Displayed Average Noise Level (DANL) |                                        |           |             |             |  |  |
|--------------------------------------|----------------------------------------|-----------|-------------|-------------|--|--|
| Performance checks                   |                                        | Low limit | Test result | High limit  |  |  |
| All models                           | 9 kHz – 50 kHz                         | N/A       |             | –109 dBm/Hz |  |  |
|                                      | 50 kHz – 5 MHz                         | N/A       |             | –126 dBm/Hz |  |  |
|                                      | 5 MHz – 1 GHz (3-SA3<br>not installed) | N/A       |             | –136 dBm/Hz |  |  |
|                                      | 5 MHz – 2 GHz (3-SA3<br>installed)     | N/A       |             | –136 dBm/Hz |  |  |
|                                      | 2 GHz – 3 GHz (3-SA3<br>installed)     | N/A       |             | –126 dBm/Hz |  |  |

#### **Residual Spurious Response Tests**

| Residual Spurious Response |                                                    |           |             |            |  |  |
|----------------------------|----------------------------------------------------|-----------|-------------|------------|--|--|
| Performance checks         |                                                    | Low limit | Test result | High limit |  |  |
| All models                 | 9 kHz to 50 kHz                                    | N/A       |             | –78 dBm    |  |  |
|                            | 50 kHz to 5 MHz                                    | N/A       |             | –78 dBm    |  |  |
|                            | 5 MHz to 2 GHz (not 1.25 GHz)                      | N/A       |             | –78 dBm    |  |  |
|                            | 1.25 GHz (3-SA3 installed)                         | N/A       |             | –76 dBm    |  |  |
|                            | 2 GHz to 3 GHz (not 2.5 GHz) (3-<br>SA3 installed) | N/A       |             | –78 dBm    |  |  |
|                            | 2.5 GHz (3-SA3 installed)                          | N/A       |             | –69 dBm    |  |  |

### **Level Measurement Uncertainty Tests**

| Level Measurement Uncertainty |           |             |            |
|-------------------------------|-----------|-------------|------------|
| Performance checks            | Low limit | Test result | High limit |
| Table continued               |           |             |            |

| Level Measurement Uncertainty |            |                   |         |         |
|-------------------------------|------------|-------------------|---------|---------|
| +10 dBm                       | All models | 9 kHz             | –1.2 dB | +1.2 dB |
|                               |            | 50 kHz            | –1.2 dB | +1.2 dB |
|                               |            | 100 kHz – 900 kHz | –1.2 dB | +1.2 dB |
|                               |            | 1 MHz – 9 MHz     | –1.2 dB | +1.2 dB |
|                               |            | 10 MHz - 90 MHz   | –1.2 dB | +1.2 dB |
|                               |            | 100 MHz – BW      | –1.2 dB | +1.2 dB |
| 0 dBm                         | All models | 9 kHz             | –1.2 dB | +1.2 dB |
|                               |            | 50 kHz            | –1.2 dB | +1.2 dB |
|                               |            | 100 kHz – 900 kHz | –1.2 dB | +1.2 dB |
|                               |            | 1 MHz – 9 MHz     | –1.2 dB | +1.2 dB |
|                               |            | 10 MHz - 90 MHz   | –1.2 dB | +1.2 dB |
|                               |            | 100 MHz – BW      | –1.2 dB | +1.2 dB |
| –15 dBm                       | All models | 9 kHz             | –1.2 dB | +1.2 dB |
|                               |            | 50 kHz            | –1.2 dB | +1.2 dB |
|                               |            | 100 kHz – 900 kHz | –1.2 dB | +1.2 dB |
|                               |            | 1 MHz – 9 MHz     | –1.2 dB | +1.2 dB |
|                               |            | 10 MHz – 90 MHz   | –1.2 dB | +1.2 dB |
|                               |            | 100 MHz – BW      | –1.2 dB | +1.2 dB |

### Functional check with a TPA-N-PRE Preamp Attached

| Functional check with a TPA-N-PRE Preamp attached |         |          |             |  |
|---------------------------------------------------|---------|----------|-------------|--|
| Performance checks                                |         | Limit    | Test result |  |
| All models                                        | 1.7 GHz | ≤ 1.5 dB |             |  |
|                                                   | 2.9 GHz | ≤ 1.5 dB |             |  |

## Displayed Average Noise Level (DANL) with a TPA-N-PRE Preamp Attached

| Displayed Average Noise Level (DANL) with a TPA-N-PRE Preamp Attached |                                         |           |             |             |
|-----------------------------------------------------------------------|-----------------------------------------|-----------|-------------|-------------|
| Performance checks                                                    |                                         | Low limit | Test result | High limit  |
| All models                                                            | 9 kHz - 50 kHz                          | N/A       |             | –117 dBm/Hz |
|                                                                       | 50 kHz - 5 MHz                          | N/A       |             | –138 dBm/Hz |
|                                                                       | 50 kHz - 1 GHz (3-SA3<br>not installed) | N/A       |             | –148 dBm/Hz |
|                                                                       | 5 MHz - 2 GHz (3-SA3<br>installed)      | N/A       |             | –148 dBm/Hz |
|                                                                       | 2 GHz - 3 GHz (-3SA3<br>installed)      | N/A       |             | –138 dBm/Hz |

### Auxiliary (Trigger) Output Tests

| Auxiliary (Trigger) Output Tests |                   |                                 |            |  |
|----------------------------------|-------------------|---------------------------------|------------|--|
| Performance checks               |                   | Low limit Test result           | High limit |  |
| Trigger Output                   | High 1 M $\Omega$ | High 1 M $\Omega$ $\geq$ 2.25 V |            |  |
|                                  | Low 1 MΩ          | _                               | ≤ 0.7 V    |  |
|                                  | High 50 Ω         | ≥ 0.9 V                         | _          |  |
|                                  | Low 50 Ω          | -                               | ≤ 0.25 V   |  |

### AFG Sine and Ramp Frequency Accuracy Tests

| AFG Sine and Ramp Frequency Accuracy |                                         |             |             |             |
|--------------------------------------|-----------------------------------------|-------------|-------------|-------------|
| Performance checks                   |                                         | Low limit   | Test result | High limit  |
| All models                           | Sine Wave at 10 kHz,<br>2.5 V, 50 Ω     | 9.9987 kHz  |             | 10.0013 kHz |
|                                      | Sine Wave at 50 MHz, 2.5 V, 50 $\Omega$ | 49.9975 MHz |             | 50.0025 MHz |
# **AFG Square and Pulse Frequency Accuracy Tests**

| AFG Square and Pulse Frequency Accuracy |                                           |              |             |              |
|-----------------------------------------|-------------------------------------------|--------------|-------------|--------------|
| Performance checks                      |                                           | Low limit    | Test result | High limit   |
| All models                              | Square Wave at 25 kHz, 2.5 V, 50 $\Omega$ | 24.99875 kHz |             | 25.00125 kHz |
|                                         | Square Wave at 25 MHz,<br>2.5 V, 50 Ω     | 24.99875 MHz |             | 25.00125 MHz |

#### **AFG Signal Amplitude Accuracy Tests**

| AFG Signal Amplitude Accuracy |                                                              |           |             |            |
|-------------------------------|--------------------------------------------------------------|-----------|-------------|------------|
| Performance checks            |                                                              | Low limit | Test result | High limit |
| All models                    | Square Wave 20 mV <sub>pp</sub> @<br>1 kHz, 50 Ω, 0 V Offset | 9.35 mV   |             | 10.65 mV   |
|                               | Square Wave 1 V <sub>pp</sub> @<br>1 kHz, 50 Ω, 0.2 V Offset | 490.5 mV  |             | 509.5 mV   |

#### **AFG DC Offset Accuracy Tests**

| AFG DC Offset Accuracy |                        |           |             |            |
|------------------------|------------------------|-----------|-------------|------------|
| Performance checks     |                        | Low limit | Test result | High limit |
| All models             | 20 mV DC offset @ 50 Ω | 18.7 mV   |             | 21.3 mV    |
|                        | 1 V DC offset @ 50 Ω   | 984 mV    |             | 1.016 V    |
|                        | - 1 V DC offset @ 50 Ω | -1.016 V  |             | -984 mV    |

#### DVM Voltage Accuracy Tests (DC)

| DVM Voltage Acc | DVM Voltage Accuracy Tests (DC) |                |           |             |            |  |
|-----------------|---------------------------------|----------------|-----------|-------------|------------|--|
| Channel 1       | Channel 1                       |                |           |             |            |  |
| Vertical Scale  | Input Voltage                   | Offset Voltage | Low Limit | Test Result | High Limit |  |
| 1               | -5                              | -5             | -5.117    |             | -4.883     |  |
| 0.5             | -2                              | -2             | -2.052    |             | -1.948     |  |
| 0.5             | -1                              | -0.5           | -1.0345   |             | -0.9655    |  |
| 0.2             | -0.5                            | -0.5           | -0.5175   |             | -0.4825    |  |
| able continued  |                                 |                |           |             |            |  |

Table continued...

| DVM Voltage Accu       | iracy Tests (DC) |                |           |             |            |  |
|------------------------|------------------|----------------|-----------|-------------|------------|--|
| 0.01                   | 0.002            | 0              | 0.00042   |             | 0.00442    |  |
| 0.2                    | 0.5              | 0.5            | 0.4825    |             | 0.5175     |  |
| 0.5                    | 1                | 0.5            | 0.9655    |             | 1.0345     |  |
| 0.5                    | 2                | 2              | 1.948     |             | 2.052      |  |
| 1                      | 5                | 5              | 4.883     |             | 5.117      |  |
| Channel 2              | Channel 2        |                |           |             |            |  |
| Vertical Scale         | Input Voltage    | Offset Voltage | Low Limit | Test Result | High Limit |  |
| 1                      | -5               | -5             | -5.117    |             | -4.883     |  |
| 0.5                    | -2               | -2             | -2.052    |             | -1.948     |  |
| 0.5                    | -1               | -0.5           | -1.0345   |             | -0.9655    |  |
| 0.2                    | -0.5             | -0.5           | -0.5175   |             | -0.4825    |  |
| 0.01                   | 0.002            | 0              | 0.00042   |             | 0.00442    |  |
| 0.2                    | 0.5              | 0.5            | 0.4825    |             | 0.5175     |  |
| 0.5                    | 1                | 0.5            | 0.9655    |             | 1.0345     |  |
| 0.5                    | 2                | 2              | 1.948     |             | 2.052      |  |
| 1                      | 5                | 5              | 4.883     |             | 5.117      |  |
| Channel 3 <sup>3</sup> |                  |                | ·         |             |            |  |
| Vertical Scale         | Input Voltage    | Offset Voltage | Low Limit | Test Result | High Limit |  |
| 1                      | -5               | -5             | -5.117    |             | -4.883     |  |
| 0.5                    | -2               | -2             | -2.052    |             | -1.948     |  |
| 0.5                    | -1               | -0.5           | -1.0345   |             | -0.9655    |  |
| 0.2                    | -0.5             | -0.5           | -0.5175   |             | -0.4825    |  |
| 0.01                   | 0.002            | 0              | 0.00042   |             | 0.00442    |  |
| 0.2                    | 0.5              | 0.5            | 0.4825    |             | 0.5175     |  |
| 0.5                    | 1                | 0.5            | 0.9655    |             | 1.0345     |  |
| Table continued        |                  |                |           |             |            |  |

| DVM Voltage Accuracy Tests (DC) |               |                |           |             |            |  |
|---------------------------------|---------------|----------------|-----------|-------------|------------|--|
| 0.5                             | 2             | 2              | 1.948     |             | 2.052      |  |
| 1                               | 5             | 5              | 4.883     |             | 5.117      |  |
| Channel 4 <sup>3</sup>          |               |                |           |             |            |  |
| Vertical Scale                  | Input Voltage | Offset Voltage | Low Limit | Test Result | High Limit |  |
| 1                               | -5            | -5             | -5.117    |             | -4.883     |  |
| 0.5                             | -2            | -2             | -2.052    |             | -1.948     |  |
| 0.5                             | -1            | -0.5           | -1.0345   |             | -0.9655    |  |
| 0.2                             | -0.5          | -0.5           | -0.5175   |             | -0.4825    |  |
| 0.01                            | 0.002         | 0              | 0.00042   |             | 0.00442    |  |
| 0.2                             | 0.5           | 0.5            | 0.4825    |             | 0.5175     |  |
| 0.5                             | 1             | 0.5            | 0.9655    |             | 1.0345     |  |
| 0.5                             | 2             | 2              | 1.948     |             | 2.052      |  |
| 1                               | 5             | 5              | 4.883     |             | 5.117      |  |

# DVM Voltage Accuracy Tests (AC)

| DVM Voltage Accura | DVM Voltage Accuracy Tests (AC) |            |             |            |  |  |
|--------------------|---------------------------------|------------|-------------|------------|--|--|
| Channel 1          | Channel 1                       |            |             |            |  |  |
| Vertical Scale     | Input Signal                    | Low Limit  | Test Result | High Limit |  |  |
| 5 mV               | 20 mV <sub>pp</sub> at 1 kHz    | 9.800 mV   |             | 10.200 mV  |  |  |
| 10 mV              | 50 mV <sub>pp</sub> at 1 kHz    | 24.5 mV    |             | 25.500 mV  |  |  |
| 100 mV             | 0.5 V <sub>pp</sub> at 1 kHz    | 245.000 mV |             | 255.000 mV |  |  |
| 200 mV             | 1 V <sub>pp</sub> at 1 kHz      | 490.000 mV |             | 510.000 mV |  |  |
| 1 V                | 5 V <sub>pp</sub> at 1 kHz      | 2.450 mV   |             | 2.550 mV   |  |  |
| Channel 2          |                                 |            |             |            |  |  |
| Vertical Scale     | Input Signal                    | Low Limit  | Test Result | High Limit |  |  |
| able continued     |                                 |            |             |            |  |  |

3 Series Mixed Domain Oscilloscope MDO32 and MDO34 Specifications and Performance Verification

| DVM Voltage Accuracy Te | ests (AC)                    |            |             |            |  |
|-------------------------|------------------------------|------------|-------------|------------|--|
| 5 mV                    | 20 mV <sub>pp</sub> at 1 kHz | 9.800 mV   |             | 10.200 mV  |  |
| 10 mV                   | 50 mV <sub>pp</sub> at 1 kHz | 24.5 mV    |             | 25.500 mV  |  |
| 100 mV                  | 0.5 V <sub>pp</sub> at 1 kHz | 245.000 mV |             | 255.000 mV |  |
| 200 mV                  | 1 V <sub>pp</sub> at 1 kHz   | 490.000 mV |             | 510.000 mV |  |
| 1 V                     | 5 V <sub>pp</sub> at 1 kHz   | 2.450 mV   |             | 2.550 mV   |  |
| Channel 3 <sup>3</sup>  |                              |            |             |            |  |
| Vertical Scale          | Input Signal                 | Low Limit  | Test Result | High Limit |  |
| 5 mV                    | 20 mV <sub>pp</sub> at 1 kHz | 9.800 mV   |             | 10.200 mV  |  |
| 10 mV                   | 50 mV <sub>pp</sub> at 1 kHz | 24.5 mV    |             | 25.500 mV  |  |
| 100 mV                  | 0.5 V <sub>pp</sub> at 1 kHz | 245.000 mV |             | 255.000 mV |  |
| 200 mV                  | 1 V <sub>pp</sub> at 1 kHz   | 490.000 mV |             | 510.000 mV |  |
| 1 V                     | 5 V <sub>pp</sub> at 1 kHz   | 2.450 mV   |             | 2.550 mV   |  |
| Channel 4 <sup>3</sup>  |                              |            |             |            |  |
| Vertical Scale          | Input Signal                 | Low Limit  | Test Result | High Limit |  |
| 5 mV                    | 20 mV <sub>pp</sub> at 1 kHz | 9.800 mV   |             | 10.200 mV  |  |
| 10 mV                   | 50 mV <sub>pp</sub> at 1 kHz | 24.5 mV    |             | 25.500 mV  |  |
| 100 mV                  | 0.5 V <sub>pp</sub> at 1 kHz | 245.000 mV |             | 255.000 mV |  |
| 200 mV                  | 1 V <sub>pp</sub> at 1 kHz   | 490.000 mV |             | 510.000 mV |  |
| 1 V                     | 5 V <sub>pp</sub> at 1 kHz   | 2.450 mV   |             | 2.550 mV   |  |

# DVM Frequency Accuracy Tests and Maximum Input Frequency

| DVM Frequency Accuracy Tests and Maximum Input Frequency |         |           |             |            |
|----------------------------------------------------------|---------|-----------|-------------|------------|
| Channel 1                                                |         |           |             |            |
|                                                          | Nominal | Low Limit | Test Result | High Limit |
| able continued                                           |         |           |             |            |

| DVM Frequency Accuracy Tests and Maximum Input Frequency |                      |            |            |  |
|----------------------------------------------------------|----------------------|------------|------------|--|
|                                                          | 9.0000 Hz            | 8.9998 Hz  | 9.0002 Hz  |  |
|                                                          | 99.000 Hz            | 98.998 Hz  | 99.002 Hz  |  |
|                                                          | 999.00 Hz            | 998.98 Hz  | 999.02 Hz  |  |
|                                                          | 99.000 kHz           | 98.998 kHz | 99.002 kHz |  |
|                                                          | 999.00 kHz           | 998.98 kHz | 999.02 kHz |  |
|                                                          | 150 MHz <sup>4</sup> | 149.99 MHz | 150.01 MHz |  |
| Channel 2                                                |                      |            |            |  |
|                                                          | 9.0000 Hz            | 8.9998 Hz  | 9.0002 Hz  |  |
|                                                          | 99.000 Hz            | 98.998 Hz  | 99.002 Hz  |  |
|                                                          | 999.00 Hz            | 998.98 Hz  | 999.02 Hz  |  |
|                                                          | 99.000 kHz           | 98.998 kHz | 99.002 kHz |  |
|                                                          | 999.00 kHz           | 998.98 kHz | 999.02 kHz |  |
|                                                          | 150 MHz <sup>4</sup> | 149.99 MHz | 150.01 MHz |  |
| Channel 3 <sup>3</sup>                                   |                      |            |            |  |
|                                                          | 9.0000 Hz            | 8.9998 Hz  | 9.0002 Hz  |  |
|                                                          | 99.000 Hz            | 98.998 Hz  | 99.002 Hz  |  |
|                                                          | 999.00 Hz            | 998.98 Hz  | 999.02 Hz  |  |
|                                                          | 99.000 kHz           | 98.998 kHz | 99.002 kHz |  |
|                                                          | 999.00 kHz           | 998.98 kHz | 999.02 kHz |  |
|                                                          | 150 MHz <sup>4</sup> | 149.99 MHz | 150.01 MHz |  |
| Channel 4 <sup>3</sup>                                   |                      |            |            |  |
|                                                          | 9.0000 Hz            | 8.9998 Hz  | 9.0002 Hz  |  |
|                                                          | 99.000 Hz            | 98.998 Hz  | 99.002 Hz  |  |
|                                                          | 999.00 Hz            | 998.98 Hz  | 999.02 Hz  |  |
| Table continued                                          |                      | · · · ·    |            |  |

<sup>4</sup> Verifies the maximum frequency.

| DVM Frequency Accuracy Tests and Maximum Input Frequency |                      |            |  |            |
|----------------------------------------------------------|----------------------|------------|--|------------|
|                                                          | 99.000 kHz           | 98.998 kHz |  | 99.002 kHz |
|                                                          | 999.00 kHz           | 998.98 kHz |  | 999.02 kHz |
|                                                          | 150 MHz <sup>4</sup> | 149.99 MHz |  | 150.01 MHz |

# **Performance Verification Procedures**

The following three conditions must be met prior to performing these procedures:

- 1. The oscilloscope must have been operating continuously for ten (10) minutes in an environment that meets the operating range specifications for temperature and humidity.
- 2. You must perform a signal path compensation (SPC). (See Self Tests System Diagnostics and Signal Path Compensation section below.) If the operating temperature changes by more than 5 °C (41 °F), you must perform the signal path compensation again.
- 3. You must connect the oscilloscope and the test equipment to the same AC power circuit. Connect the oscilloscope and test instruments into a common power strip if you are unsure of the AC power circuit distribution. Connecting the oscilloscope and test instruments into separate AC power circuits can result in offset voltages between the equipment, which can invalidate the performance verification procedure.

The time required to complete all the procedures is approximately one hour.

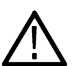

**WARNING:** Some procedures use hazardous voltages. To prevent electrical shock, always set voltage source outputs to 0 V before making or changing any interconnections.

# Self Tests, System Diagnostics, and Signal Path Compensation

These procedures use internal routines to verify that the oscilloscope functions and passes its internal self tests. No test equipment or hookups are required. Start the self test with these steps:

Run the System Diagnostics (may take several minutes):

- 1. Disconnect all probes and cables from the oscilloscope inputs.
- 2. Push Default Setup on the front-panel to set the instrument to the factory default settings.
- 3. Tap Utility > Self Test. This displays the Self Test configuration menu.
- 4. Tap the Run Self Test button.
- 5. Wait while the self test runs. When the self test completes, a dialog box displays the results of the self test.
- 6. Verify that the status of all tests is Passed.
- 7. Cycle the oscilloscope power off and back on before proceeding.

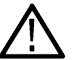

Note: Remember to cycle the oscilloscope power off and back on before proceeding.

Run the signal-path compensation routine (may take 5 to 15 minutes per channel):

- 1. Push Default Setup on the front panel.
- 2. Tap Utility > Calibration. This displays the Calibration configuration menu.
- 3. Tap the Run SPC button to start the routine.
- 4. Signal-path compensation may take 5 to 15 minutes to run per channel.

#### 5. Verify that the SPC Status is Passed.

6. Return to regular service: Tap anywhere outside the menu to exit the Calibration menu.

The self test procedures are completed. If any of the above tests failed, run the tests again. If there are still failures, contact Tektronix Customer Support.

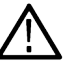

Note: You cannot run the remaining performance tests until the self tests pass and the SPC has successfully run.

#### **Check Input Termination DC Coupled (Resistance)**

This test checks the Input Termination for 1 M $\Omega$  or 50  $\Omega$  settings.

1. Connect the output of the oscilloscope calibrator (for example, Fluke 9500) to the oscilloscope channel 1 input, as shown below.

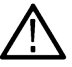

**WARNING:** Be sure to set the generator to Off or 0 volts before connecting, disconnecting, and/or moving the test hookup during the performance of this procedure. The generator is capable of providing dangerous voltages.

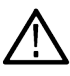

**Note:** Impedance measuring equipment that produces a voltage across the channel that exceeds the measurement range of the instrument may report erroneous impedance results. A measurement voltage exceeds the measurement range of the instrument when the resulting trace is not visible on the graticule.

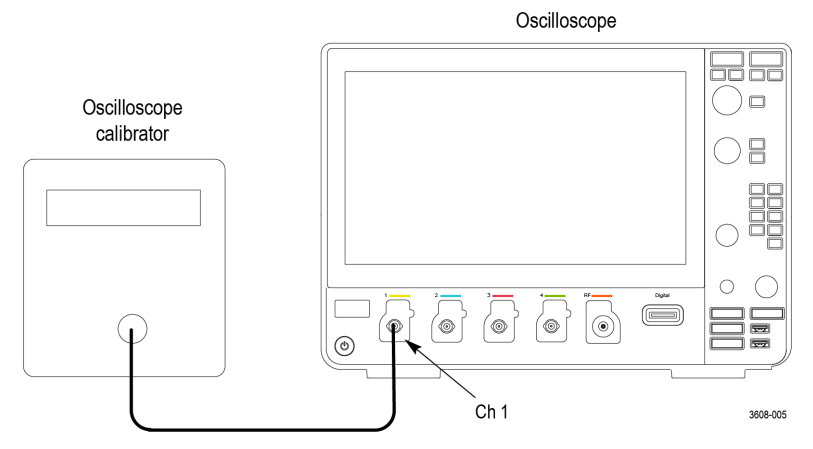

- 2. Push Default Setup on the front panel to set the instrument to the factory default settings.
- Push the channel button on the front panel for the oscilloscope channel that you are testing, as shown in the test record (for example, 1, 2, 3, or 4).
- 4. Confirm that the oscilloscope termination and calibrator impedance are both set to 1 MΩ.
- 5. Turn the Vertical Scale knob to set the vertical scale, as shown in the test record (for example, 10 mV/div, 100 mV/div). See *Input Termination Tests* on page 40.
- 6. Measure the input resistance of the oscilloscope with the calibrator. Record this value in the test record.
- 7. Repeat steps 5 and 6 for each volt/division setting in the test record.
- 8. Change the oscilloscope termination to 50  $\Omega$  and repeat steps 5 through 7.
- 9. Repeat steps 4 through 9 for each channel listed in the test record and relevant to the model of oscilloscope that you are testing, as shown in the test record (for example, 2, 3, or 4).

This completes the procedure.

# **Check DC Balance**

This test checks the DC balance.

You do not need to connect the oscilloscope to any equipment to run this test. The only piece of equipment needed is a BNC feed-through 50  $\Omega$  terminator.

1. For 50  $\Omega$  coupling, attach a 50  $\Omega$  terminator to the channel input of the oscilloscope being tested.

| 000110000000 |          |
|--------------|----------|
|              |          |
|              |          |
|              |          |
|              |          |
|              |          |
|              | 3608-006 |

Oscilloscone

- 2. Push **Default Setup** on the front panel to set the instrument to the factory default settings.
- 3. Double-tap the Horizontal badge on the Settings bar and set the Horizontal Scale to 1 ms/div.
- 4. Tap the channel 1 button on the oscilloscope Settings bar to display a channel badge.
- 5. Double tap the Ch 1 badge to open its menu.
- 6. Set the Vertical Scale to 1 mV/div.
- 7. Set the channel **Termination** to **50**  $\Omega$ .
- 8. Tap Bandwidth Limit and select 20 MHz, 150 MHz, or Full, as given in the test record.
- 9. Tap outside the menu to close it.
- 10. Double-tap the Acquisition badge and set the Acquisition Mode to Average.
- 11. Set the Number of Waveforms to 16.
- **12.** Tap outside the menu to close it.
- 13. Double-tap the **Trigger** badge and set the **Source** to **AC line**. You do not need to connect an external signal to the oscilloscope for this DC Balance test.
- 14. Tap outside the menu to close it.
- 15. Add a Mean amplitude measurement for channel 1 to the Results bar:
  - a. Tap the Add New ... Measure button to open the Add Measurements menu.
  - b. Set the Source to Ch 1.
  - c. In the Amplitude Measurements panel, double-tap the Mean button to add the Mean measurement badge to the Results bar.
- **16.** View the mean measurement value in the display and enter that mean value as the test result in the test record. See *DC Balance Tests* on page 41.

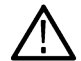

Note: Translate the mean value into divisions for use in the test record. To do this, divide the voltage value by the vertical scale value. (e.g. 0.2 V / (1 V / division) = 0.2 divisions)

- 17. Repeat step 6 on page 80 and step 16 on page 80 for each volts/division value listed in the results table.
- 18. Repeat step 6 on page 80 and step 17 on page 80 for each bandwidth setting in the test record table.
- **19.** Repeat the channel tests at 1 M $\Omega$  impedance as follows:
  - a. Double-tap the channel 1 badge.
  - **b.** Set the **Termination** to 1  $M\Omega$ .

- c. Repeat steps 7 on page 80 through 18 on page 80.
- 20. Repeat the procedure for all remaining channels as follows:
  - a. Move the 50  $\Omega$  terminator to the next channel input to be tested.
  - b. Double-tap the channel badge of the channel that you have finished testing and set Display to Off.
  - c. Tap the channel button on the Settings bar of the next channel to test.
  - **d.** Starting from step 6 on page 80, repeat the procedures until all channels have been tested. To change the source for the Mean measurement for each channel test:
    - i. Double-tap the Mean measurement badge.
    - ii. Tap the **Configure** panel.
    - iii. Tap the Source 1 field and select the next channel to test.
- **21.** Tap outside the menu to close it.

# **Check Analog Bandwidth**

This test checks the bandwidth for each channel.

1. Connect the output of the leveled sine wave generator (for example, Fluke 9500) to the oscilloscope channel 1 input as shown below.

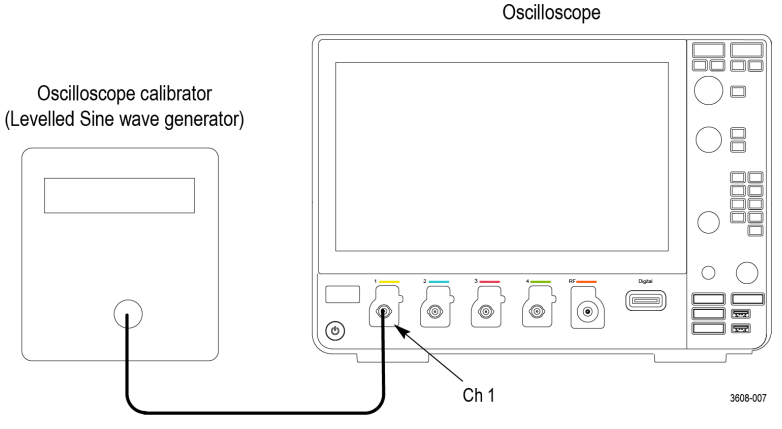

- 2. Push Default Setup on the front panel to set the instrument to the factory default settings.
- 3. Double-tap the Acquisition badge and set the Acquisition mode to Sample.
- 4. Tap outside the menu to close it.
- 5. Add the peak-to-peak measurement as follows:
  - a. Tap the Measure button.
  - **b.** Set the **Source** to the channel under test.
  - c. In the Amplitude Measurements panel, tap the Peak-to-Peak measurement button and then tap the Add button to add the measurement badge to the Results bar.
  - d. Tap outside the menu to close it.
- 6. Set the channel under test settings:
  - a. Double-tap the badge of the channel under test to open its configuration menu.
  - b. Set Vertical Scale to 1 mV/div.
  - c. Set Termination to 50  $\Omega.$
  - d. Tap outside the menu to close it.
- Adjust the leveled sine wave signal source to display a waveform of 8 vertical divisions at the selected vertical scale with a set frequency of 10 MHz. For example, at 5 mV/div, use a ≥40 mV<sub>p-p</sub> signal; at 2 mV/div, use a ≥16 mV<sub>p-p</sub> signal.

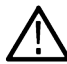

**Note:** At some V/div settings, the generator may not provide 8 vertical divisions of signal. Set the generator output to obtain as many vertical divisions of signal as possible.

- 8. Double-tap the Horizontal badge in the Settings bar.
- 9. Set the Horizontal Scale to 1 ms/division.
- **10.** Tap outside the menu to close it.
- 11. Record the **Peak-to-Peak** measurement in the  $V_{in-pp}$  entry of the test record.
- 12. Double-tap the Horizontal badge in the Settings bar.
- 13. Set the Horizontal Scale to 4 ns/division.
- 14. Adjust the signal source to the maximum bandwidth frequency for the bandwidth and model being tested.
- 15. Record the peak-to-peak measurement as follows:

Record the **Peak-to-Peak** measurement at the new frequency in the V<sub>bw-pp</sub> entry of the test record.

#### **Table 4: Maximum Bandwidth Frequency worksheet**

| Termination                          | Vertical Scale | Maximum Bandwidth Frequency |  |  |  |  |  |
|--------------------------------------|----------------|-----------------------------|--|--|--|--|--|
| For instruments with 1 GHz bandwidth |                |                             |  |  |  |  |  |
| 50 Ω                                 | 10 mV/div      | 1 GHz                       |  |  |  |  |  |
| 50 Ω                                 | 5 mV/div       | 500 MHz                     |  |  |  |  |  |
| 50 Ω                                 | 2 mV/div       | 350 MHz                     |  |  |  |  |  |
| 50 Ω                                 | 1 mV/div       | 150 MHz                     |  |  |  |  |  |

| For instruments with 500 MHz bandwidth |          |         |  |  |  |  |
|----------------------------------------|----------|---------|--|--|--|--|
| 50 Ω                                   | 5 mV/div | 500 MHz |  |  |  |  |
| 50 Ω                                   | 2 mV/div | 350 MHz |  |  |  |  |
| 50 Ω                                   | 1 mV/div | 150 MHz |  |  |  |  |

| For instruments with 350 MHz bandwidth |          |         |  |  |  |  |
|----------------------------------------|----------|---------|--|--|--|--|
| 50Ω                                    | 5 mV/div | 350 MHz |  |  |  |  |
| 50Ω                                    | 2 mV/div | 350 MHz |  |  |  |  |
| 50Ω                                    | 1 mV/div | 150 MHz |  |  |  |  |

| For instruments with 200 MHz bandwidth |          |         |  |  |  |  |
|----------------------------------------|----------|---------|--|--|--|--|
| 50 Ω                                   | 2 mV/div | 200 MHz |  |  |  |  |
| 50 Ω                                   | 1 mV/div | 150 MHz |  |  |  |  |
| 50 Ω                                   | 1 mV/div | 100 MHz |  |  |  |  |

| For instruments with 100 MHz bandwidth |          |         |  |  |
|----------------------------------------|----------|---------|--|--|
| 50 Ω                                   | 1 mV/div | 100 MHz |  |  |

**16.** Use the values of *V* bw-pp and *V* in-pp recorded in the test record, and the following equation, to calculate the *Gain* at bandwidth:

Gain = V bw-pp /V in-pp.

- **17.** To pass the performance measurement test, Gain should be  $\ge 0.707$ . Enter *Gain* in the test record.
- 18. Repeat steps 6 on page 81 through 16 on page 82 for all combinations of Vertical Scale and Horizontal Scale settings listed in the test record.

- **19.** Repeat the test for all remaining channels as follows:
  - a. Set the calibrator to 0 volts and 50  $\Omega$  output impedance.
  - b. Move the calibrator output to the next channel input to be tested.
  - c. Press the channel button of the channel that you have finished testing to turn the channel off.
  - d. Tap the channel button on the oscilloscope Settings bar of the next channel to test.
  - e. Double-tap the Peak-to-Peak measurement badge.
  - f. Tap the Configure panel.
  - g. Tap the Source 1 field and select the next channel to test.
  - h. Starting from step 6 on page 81, repeat the procedure until all channels have been tested.

# **Check DC Gain Accuracy**

This test checks the DC gain accuracy.

1. Connect the oscilloscope to a DC voltage source. If using the Fluke 9500 calibrator, connect the calibrator head to the oscilloscope channel to test.

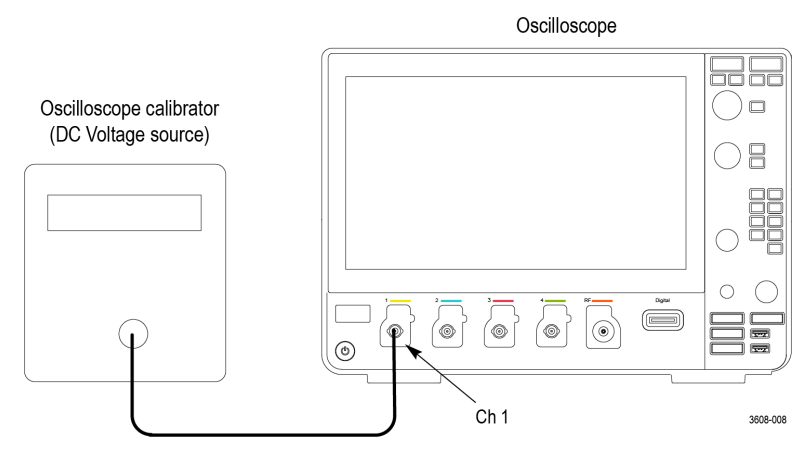

- 2. Push Default Setup on the front panel to set the instrument to the factory default settings.
- 3. Double-tap the Acquisition badge and set Acquisition Mode to Average.
- 4. Set the Number of Waveforms to 16.
- 5. Tap outside the menu to close the menu.
- 6. Double-tap the Trigger badge and set the trigger Source to AC line.
- 7. Tap outside the menu to close the menu.
- 8. Add the Mean measurement to the Results bar:
  - a. Tap the Measure button to open the Add Measurements menu.
  - b. Set the Source to Ch 1.
  - c. In the Amplitude Measurements panel, tap the Mean button and then tap the Add button to add the Mean measurement badge to the Results bar.
- 9. Tap the channel button of the channel to test, to add the channel badge to the Settings bar.
- 10. Double tap the channel to test badge to open its menu and set the channel settings:
  - a. Set Vertical Scale to 1 mV/div.
  - **b.** Set **Termination** to **50**  $\Omega$ .

- c. Tap Bandwidth Limit and set to 20 MHz.
- d. Tap outside the menu to close it.
- 11. Record the negative-measured and positive-measured mean readings in the Gain expected worksheet as follows:
  - a. On the calibrator, set the DC Voltage Source to the  $V_{negative}$  value as listed in the 1 mV row of the worksheet.
  - b. Double-tap the Acquisition badge and tap Clear to reset the measurement statistics.
  - c. Enter the Mean reading in the worksheet as  $V_{\text{negative-measured}}.$
  - d. On the calibrator, set the DC Voltage Source to  $V_{\text{positive}}$  value as listed in the 1 mV row of the worksheet.
  - e. Double-tap the Acquisition badge (if not open) and tap Clear.
  - f. Enter the  $_{Mean}$  reading in the worksheet as  $V_{positive-measured}$ .

#### Table 5: Gain Expected worksheet - channel 1

| Oscilloscope<br>Vertical Scale<br>Setting | V <sub>diffExpected</sub> | V <sub>negative</sub> | V <sub>positive</sub> | V <sub>negative-</sub><br>measured | V <sub>positive-measured</sub> | V <sub>diff</sub> | Test<br>Result(Gain<br>Accuracy) |
|-------------------------------------------|---------------------------|-----------------------|-----------------------|------------------------------------|--------------------------------|-------------------|----------------------------------|
| 1 mV/div                                  | 7 mV                      | –3.5 mV               | +3.5 mV               |                                    |                                |                   |                                  |
| 2 mV/div                                  | 14 mV                     | –7 mV                 | +7 mV                 |                                    |                                |                   |                                  |
| 4.98 mV                                   | 34.86 mV                  | –17.43 mV             | +17.43 mV             |                                    |                                |                   |                                  |
| 5 mV                                      | 35 mV                     | –17.5 mV              | +17.5 mV              |                                    |                                |                   |                                  |
| 10 mV                                     | 70 mV                     | –35 mV                | +35 mV                |                                    |                                |                   |                                  |
| 20 mV                                     | 140 mV                    | –70 mV                | +70 mV                |                                    |                                |                   |                                  |
| 49.8 mV                                   | 348.6 mV                  | –174.3 mV             | +174.3 mV             |                                    |                                |                   |                                  |
| 50 mV                                     | 350 mV                    | –175 mV               | +175 mV               |                                    |                                |                   |                                  |
| 100 mV                                    | 700 mV                    | –350 mV               | +350 mV               |                                    |                                |                   |                                  |
| 200 mV                                    | 1400 mV                   | –700 mV               | +700 mV               |                                    |                                |                   |                                  |
| 500 mV                                    | 3500 mV                   | –1750 mV              | +1750 mV              |                                    |                                |                   |                                  |
| 1.0 V                                     | 7000 mV                   | –3500 mV              | +3500 mV              |                                    |                                |                   |                                  |

#### Table 6: Gain Expected worksheet - channel 2

| Oscilloscope<br>Vertical Scale<br>Setting | V <sub>diffExpected</sub> | V <sub>negative</sub> | V <sub>positive</sub> | V <sub>negative-</sub><br>measured | V <sub>positive-measured</sub> | V <sub>diff</sub> | Test<br>Result(Gain<br>Accuracy) |
|-------------------------------------------|---------------------------|-----------------------|-----------------------|------------------------------------|--------------------------------|-------------------|----------------------------------|
| 1 mV/div                                  | 7 mV                      | –3.5 mV               | +3.5 mV               |                                    |                                |                   |                                  |
| Table continued.                          |                           | •                     | •                     | •                                  | •                              |                   | •                                |

Table continued...

| Oscilloscope<br>Vertical Scale<br>Setting | V <sub>diffExpected</sub> | V <sub>negative</sub> | V <sub>positive</sub> | V <sub>negative-</sub><br>measured | V <sub>positive-measured</sub> | V <sub>diff</sub> | Test<br>Result(Gain<br>Accuracy) |
|-------------------------------------------|---------------------------|-----------------------|-----------------------|------------------------------------|--------------------------------|-------------------|----------------------------------|
| 2 mV/div                                  | 14 mV                     | –7 mV                 | +7 mV                 |                                    |                                |                   |                                  |
| 4.98 mV                                   | 34.86 mV                  | –17.43 mV             | +17.43 mV             |                                    |                                |                   |                                  |
| 5 mV                                      | 35 mV                     | –17.5 mV              | +17.5 mV              |                                    |                                |                   |                                  |
| 10 mV                                     | 70 mV                     | –35 mV                | +35 mV                |                                    |                                |                   |                                  |
| 20 mV                                     | 140 mV                    | –70 mV                | +70 mV                |                                    |                                |                   |                                  |
| 49.8 mV                                   | 348.6 mV                  | –174.3 mV             | +174.3 mV             |                                    |                                |                   |                                  |
| 50 mV                                     | 350 mV                    | –175 mV               | +175 mV               |                                    |                                |                   |                                  |
| 100 mV                                    | 700 mV                    | –350 mV               | +350 mV               |                                    |                                |                   |                                  |
| 200 mV                                    | 1400 mV                   | –700 mV               | +700 mV               |                                    |                                |                   |                                  |
| 500 mV                                    | 3500 mV                   | –1750 mV              | +1750 mV              |                                    |                                |                   |                                  |
| 1.0 V                                     | 7000 mV                   | –3500 mV              | +3500 mV              |                                    |                                |                   |                                  |

#### Table 7: Gain Expected worksheet - channel 3

| Oscilloscope<br>Vertical Scale<br>Setting | V <sub>diffExpected</sub> | V <sub>negative</sub> | V <sub>positive</sub> | V <sub>negative-</sub><br>measured | V <sub>positive-measured</sub> | V <sub>diff</sub> | Test<br>Result(Gain<br>Accuracy) |
|-------------------------------------------|---------------------------|-----------------------|-----------------------|------------------------------------|--------------------------------|-------------------|----------------------------------|
| 1 mV/div                                  | 7 mV                      | –3.5 mV               | +3.5 mV               |                                    |                                |                   |                                  |
| 2 mV/div                                  | 14 mV                     | –7 mV                 | +7 mV                 |                                    |                                |                   |                                  |
| 4.98 mV                                   | 34.86 mV                  | –17.43 mV             | +17.43 mV             |                                    |                                |                   |                                  |
| 5 mV                                      | 35 mV                     | –17.5 mV              | +17.5 mV              |                                    |                                |                   |                                  |
| 10 mV                                     | 70 mV                     | –35 mV                | +35 mV                |                                    |                                |                   |                                  |
| 20 mV                                     | 140 mV                    | –70 mV                | +70 mV                |                                    |                                |                   |                                  |
| 49.8 mV                                   | 348.6 mV                  | –174.3 mV             | +174.3 mV             |                                    |                                |                   |                                  |
| 50 mV                                     | 350 mV                    | –175 mV               | +175 mV               |                                    |                                |                   |                                  |
| 100 mV                                    | 700 mV                    | –350 mV               | +350 mV               |                                    |                                |                   |                                  |
| Table continued                           | •                         | *                     | •                     | •                                  | •                              |                   | •                                |

Table continued...

| Oscilloscope<br>Vertical Scale<br>Setting | V <sub>diffExpected</sub> | V <sub>negative</sub> | V <sub>positive</sub> | V <sub>negative-</sub><br>measured | V <sub>positive-measured</sub> | V <sub>diff</sub> | Test<br>Result(Gain<br>Accuracy) |
|-------------------------------------------|---------------------------|-----------------------|-----------------------|------------------------------------|--------------------------------|-------------------|----------------------------------|
| 200 mV                                    | 1400 mV                   | –700 mV               | +700 mV               |                                    |                                |                   |                                  |
| 500 mV                                    | 3500 mV                   | –1750 mV              | +1750 mV              |                                    |                                |                   |                                  |
| 1.0 V                                     | 7000 mV                   | –3500 mV              | +3500 mV              |                                    |                                |                   |                                  |

#### Table 8: Gain Expected worksheet - channel 4

| Oscilloscope<br>Vertical Scale<br>Setting | V <sub>diffExpected</sub> | V <sub>negative</sub> | V <sub>positive</sub> | V <sub>negative-</sub><br>measured | V <sub>positive-measured</sub> | V <sub>diff</sub> | Test<br>Result(Gain<br>Accuracy) |
|-------------------------------------------|---------------------------|-----------------------|-----------------------|------------------------------------|--------------------------------|-------------------|----------------------------------|
| 1 mV/div                                  | 7 mV                      | –3.5 mV               | +3.5 mV               |                                    |                                |                   |                                  |
| 2 mV/div                                  | 14 mV                     | –7 mV                 | +7 mV                 |                                    |                                |                   |                                  |
| 4.98 mV                                   | 34.86 mV                  | –17.43 mV             | +17.43 mV             |                                    |                                |                   |                                  |
| 5 mV                                      | 35 mV                     | –17.5 mV              | +17.5 mV              |                                    |                                |                   |                                  |
| 10 mV                                     | 70 mV                     | –35 mV                | +35 mV                |                                    |                                |                   |                                  |
| 20 mV                                     | 140 mV                    | –70 mV                | +70 mV                |                                    |                                |                   |                                  |
| 49.8 mV                                   | 348.6 mV                  | –174.3 mV             | +174.3 mV             |                                    |                                |                   |                                  |
| 50 mV                                     | 350 mV                    | –175 mV               | +175 mV               |                                    |                                |                   |                                  |
| 100 mV                                    | 700 mV                    | –350 mV               | +350 mV               |                                    |                                |                   |                                  |
| 200 mV                                    | 1400 mV                   | –700 mV               | +700 mV               |                                    |                                |                   |                                  |
| 500 mV                                    | 3500 mV                   | –1750 mV              | +1750 mV              |                                    |                                |                   |                                  |
| 1.0 V                                     | 7000 mV                   | –3500 mV              | +3500 mV              |                                    |                                |                   |                                  |

- **12.** Calculate Gain Accuracy as follows:
  - a. Calculate V\_{diff} as follows: V\_{diff}= | V\_{negative-measured} V\_{positive-measured} |
  - **b.** Enter  $V_{\text{diff}}$  in the worksheet.
  - c. Calculate Gain Accuracy as follows: Gain Accuracy =  $((V_{diff} V_{diffExpected})/V_{diffExpected}) \times 100\%$
  - d. Enter the Gain Accuracy value in the worksheet and in the test record.
- 13. Repeat steps 10 on page 83 through 12 on page 86 for all vertical scale settings in the work sheet and the test record.
- 14. Repeat tests at 1 M $\Omega$  impedance as follows:
  - a. Set the calibrator to 0 volts and 1 M $\Omega$  output impedance.
  - b. Double-tap the badge of the channel being tested.

- c. Set the Termination to 1  $M\Omega$
- d. Repeat steps 10 on page 83 through 13 on page 86 for all vertical scale settings in the test record.
- 15. Repeat the procedure for all remaining channels:
  - a. Set the calibrator to 0 volts and 50  $\Omega$  output impedance.
  - b. Move the calibrator output to the next channel input to be tested.
  - c. Press the channel button of the channel that you have finished testing to turn off the channel.
  - d. Double-tap the Mean measurement badge.
  - e. Tap the Configure panel.
  - f. Tap the Source 1 field and select the next channel to test.
  - g. Starting from step 10 on page 83, set the values from the test record for the channel under test, and repeat the above steps until all channels have been tested.
- 16. Touch outside a menu to close the menu.

#### **Check Offset Accuracy**

This test checks the offset accuracy.

 Connect the oscilloscope to a DC voltage source to run this test. If using the Fluke 9500 calibrator as the DC voltage source, connect the calibrator head to the oscilloscope channel to test.

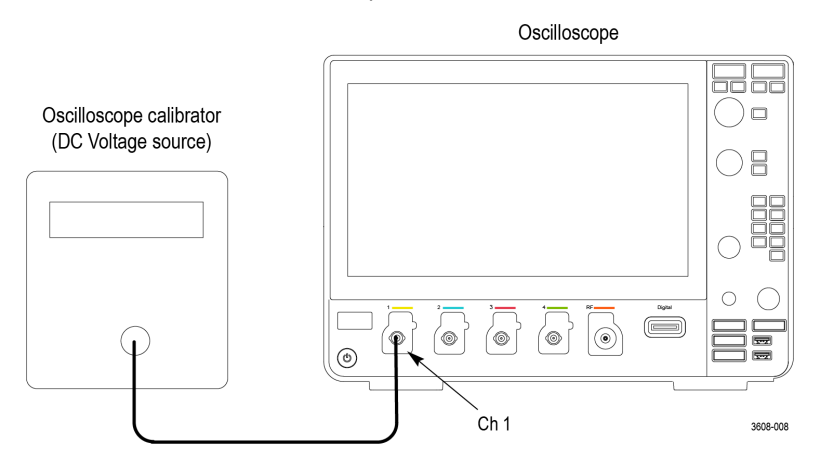

**WARNING:** Set the generator output to Off or 0 volts before connecting, disconnecting, or moving the test hookup during the performance of this procedure. The generator is capable of providing dangerous voltages.

- 2. Push Default Setup on the front panel to set the instrument to the factory default settings.
- 3. Double-tap the Acquisition badge and set Acquisition Mode to Average.
- 4. Set the Number of Waveforms to 16.
- 5. Tap outside the menu to close the menu.
- 6. Double-tap the Trigger badge and set the trigger Source to AC line.
- 7. Double-tap the Horizontal badge and set Horizontal Scale to 20 ms/div.
- 8. Add the **Mean** measurement to the Results bar:
  - a. Tap the Measure button to open the Add Measurements menu.
  - b. Set the Source to Ch 1.

- c. In the Amplitude Measurements panel, tap the Mean button and then tap the Add button to add the Mean measurement badge to the Results bar.
- 9. Tap the channel button (starting with channel 1) on the Settings bar to add the channel under test to the Settings bar.
- **10.** Double-tap the channel under test badge to open its configuration menu and change the vertical settings:
  - a. Set Vertical Scale to 1 mV/div.
  - b. Set Offset to 900 mV.
  - c. Set Position to 0 by tapping Set to 0.
  - d. Set Termination to  $1 M\Omega$ .
  - e. Tap Bandwidth Limit and set to 20 MHz.
  - f. Tap outside the menu to close it.
- 11. Set the calibrator output to +900 mV, as shown in the test record, and turn the calibrator output On.
- **12.** Enter the Mean measurement value in the test record.
- 13. Double-tap the channel under test badge to open its configuration menu and change the Offset to -900 mV.
- 14. Set the calibrator output to -900 mV, as shown in the test record.
- **15.** Enter the Mean measurement value in the test record.
- **16.** Repeat step 10 on page 88 through 15 on page 88, changing the channel vertical settings and the calibrator output as listed in the test record for the channel under test.
- 17. Repeat the procedure for all remaining channels as follows:
  - a. Double-tap the Mean measurement badge.
  - **b.** Tap the **Configure** panel.
  - c. Tap the Source 1 field and select the next channel to test.
  - d. Set the calibrator to 0 volts and 1  $M\Omega$  output impedance.
  - e. Move the calibrator output to the next channel input to test.
  - f. Press the channel button of the channel that you have finished testing to turn the channel off.
  - g. Tap the channel button on the oscilloscope Settings bar of the next channel to test.
  - h. Starting from step 2 on page 87, repeat the procedure until all channels have been tested.
- **18.** This completes the procedure.

# Check Long-term Sample Rate and Delay Time Accuracy

This test checks the sample rate and delay time accuracy (time base).

- 1. Push Default Setup on the oscilloscope front panel to set the instrument to the factory default settings.
- 2. Connect the output of the time mark generator to the oscilloscope channel 1 input using a 50  $\Omega$  cable. Use the time mark generator with a 50  $\Omega$  source with the oscilloscope set for internal 50  $\Omega$  termination.

Oscilloscope

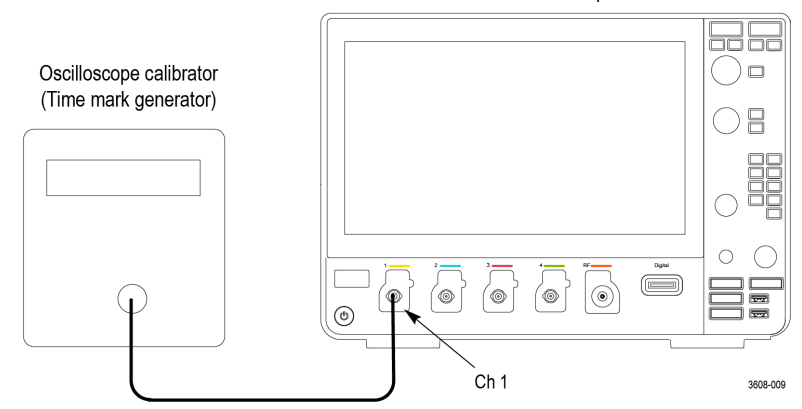

- 3. Set the time mark generator to 80 ms. Use a time mark waveform with a fast rising edge.
- 4. Set the mark amplitude to 1 V<sub>pp</sub>.
- 5. Set the channel under test settings:
  - a. Double-tap the Channel 1 badge to open its configuration menu.
  - b. Set Vertical Scale to 500 mV/div.
  - c. Set Termination to 50  $\Omega$ .
  - d. Tap outside the menu to close it.
- 6. Double-tap the Horizontal badge in the Settings bar.
- 7. Set the Horizontal Scale to 20 ms/div.
- 8. Double-tap the **Trigger** badge in the Settings bar.
- 9. Adjust the Trigger Level for a triggered display.
- 10. Adjust the vertical Position knob to center the time mark on center screen.
- 11. Adjust the Horizontal Position knob counterclockwise to set the delay to exactly 80 ms.
- 12. Set the Horizontal Scale to 400 ns/div.
- **13.** Compare the rising edge of the marker to the center horizontal graticule. The rising edge should be within ±2 divisions of the center graticule. Enter the deviation in the test record. See *Sample Rate and Delay Time Accuracy* on page 54.

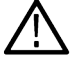

Note: One division of displacement from graticule center corresponds to a 5 ppm time base error.

This completes the procedure.

# **Check Random Noise Sample Acquisition Mode**

This test checks random noise. You do not need to connect any test equipment to the oscilloscope for this test.

- 1. Disconnect everything connected to the oscilloscope inputs.
- 2. Push **Default Setup** on the front panel to set the instrument to the factory default settings. This sets the oscilloscope to Channel 1, Full Bandwidth, 1 MΩ input termination, 100 mV/div, and 4.00 µs/div.
- 3. Double-tap the Horizontal settings badge.
- 4. Set Horizontal Scale to 10 ms/div.
- 5. Double-tap the Channel badge of the channel being tested.
- 6. Set Termination to 50  $\Omega$ .
- 7. Set the Bandwidth Limit to the desired bandwidth.

- 8. Add the **AC RMS** measurement:
  - a. Tap the Measure button.
  - b. Set the Source to the channel being tested.
  - c. In the Amplitude Measurements panel, tap the AC RMS measurement button and then tap the Add button to add the measurement badge to the Results bar.
  - d. Double-tap the AC RMS measurement badge and tap Show Statistics in Badge to display statistics in the measurement badge.
  - e. Tap outside the menu to close it.
- 9. Add the Mean measurement:
  - a. Tap the Measure button.
  - b. Set the Source to the channel being tested.
  - c. In the Amplitude Measurements panel, tap the Mean measurement button and then tap the Add button to add the measurement badge to the Results bar.
  - d. Double-tap the Mean measurement badge and tap Show Statistics in Badge to display statistics in the measurement badge.
  - e. Tap outside the menu to close it.
- **10.** Record the measurements.
- 11. Calculate RMS noise voltage = Square root of (RMS<sup>2</sup> Mean<sup>2</sup>), and record the result.
- 12. The calculated RMS noise voltage from step 11 on page 90. should be less than the high limit in the test record (the calculated maximum RMS noise).
- 13. Repeat the above test for the other bandwidths listed in the test record.
- 14. Repeat the above test for all other input channels. Channels 3 and 4 are only available on four channel oscilloscopes.

# **Check Delta Time Measurement Accuracy**

This test checks the Delta time measurement accuracy (DTA) for a given instrument setting and input signal.

- 1. Set the sine wave generator output impedance to 50  $\Omega$ .
- 2. Connect a 50 Ω coaxial cable from the signal source to the oscilloscope channel being tested.

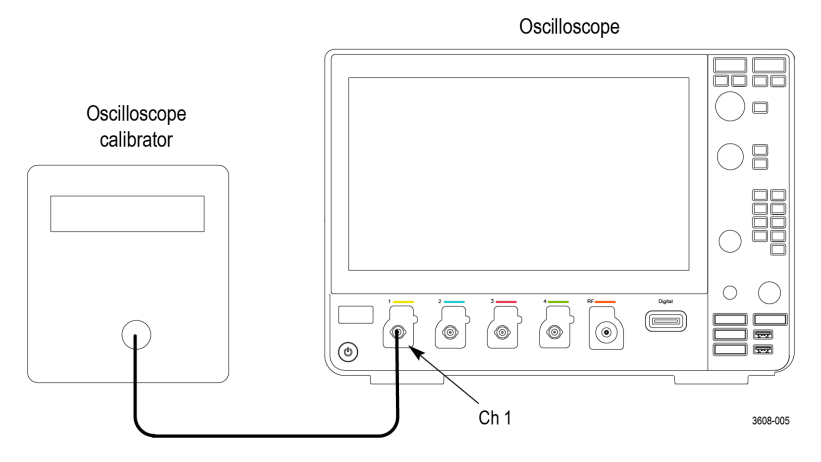

**WARNING:** Set the generator output to Off or 0 volts before connecting, disconnecting, or moving the test hookup during the performance of this procedure. The generator is capable of providing dangerous voltages.

- 3. Push the oscilloscope front-panel **Default Setup** button.
- 4. Double-tap the badge of the channel under test to open its configuration menu.

- 5. Set Termination to 50  $\Omega$ .
- 6. Set the Vertical Scale to a value in the test record being tested.
- 7. Tap outside the menu to close it.
- 8. Double-tap the Trigger badge, and then, if necessary, set the Trigger Source to the channel being tested:
- 9. Tap outside the menu to close it.
- 10. Double-tap the Horizontal badge.
- 11. Set the Horizontal Scale to a value in the test record being tested.
- 12. Tap outside the menu to close it.
- 13. Add a Burst Width measurement for the channel under test:
  - a. Tap the Measure button.
  - **b.** Tap the **Time Measurements** panel.
  - c. Tap the Burst Width measurement and then tap the Add button to add the measurement badge to the Results bar.
  - d. Tap outside the menu to close it.
- 14. Double-tap the Burst Width results badge to open the measurement configuration menu.
- 15. Tap Show Statistics in Badge to display the measurement statistics in the results badge.
- 16. Tap outside the menu to close it.
- 17. Refer to the Test Record *Delta Time Measurement Accuracy* table. See *Delta Time Measurement Accuracy Tests* on page 62. Set the oscilloscope and the signal source as directed there.
- 18. Push More on the lower menu to select Statistics, and then push Reset Statistics. Wait five or 10 seconds for the oscilloscope to acquire all the samples before taking the reading.
- 19. Verify that the Std Dev is less than the upper limit shown for each setting, and note the reading in the Test Record.
- 20. Repeat steps 4 on page 90 through 19 on page 91 for each setting combination shown in the Test Record for the channel being tested.
- 21. Push the channel button on the front panel for the current channel to shut off the channel. Push the channel button for the next channel to be tested, and move the coaxial cable to the appropriate input on the oscilloscope. Only the channel being tested should be enabled
- 22. Repeat steps 4 on page 90 through 21 on page 91 until all channels have been tested.

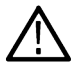

**Note:** For this test, enable only one channel at a time. If additional channels are enabled at the same time, the maximum sample rate is reduced and the limits in the Test Record are no longer valid.

This completes the procedure.

# Check Digital Threshold Accuracy (with 3-MSO option)

For models with the 3-MSO option only, this test checks the threshold accuracy of the digital channels. This procedure applies to digital channels D0 through D15, and to channel threshold values of 0 V and +4 V.

- 1. Connect the P6316 digital probe to the instrument.
- 2. Connect the P6316 Group 1 pod to the DC voltage source to run this test. You will need a BNC-to-0.1 inch pin adapter to complete the connection.

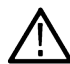

**Note:** If using the Fluke 9500 calibrator as the DC voltage source, connect the calibrator head to the P6316 Group 1 pod. You will need a BNC-to-0.1 inch pin adapter to complete the connection.

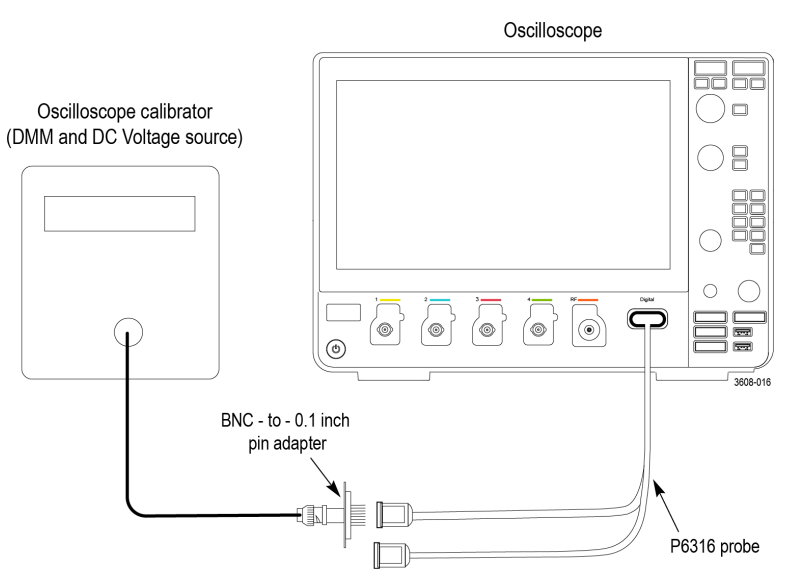

- 3. Push Default Setup on the front panel to set the instrument to the factory default settings.
- 4. Display the digital channels and set the thresholds as follows:
  - a. Tap the D15-D0 button on the Settings bar.
  - b. Double-tap the D15-D0 badge on the Settings bar.
  - c. Tap the D15-D8 Turn All On button to turn all bits on.
  - d. Tap the D7-D0 Turn All On button to turn all bits on.
  - e. Tap the D15-D8 Thresholds field at the bottom of the menu and set the value to 0 V.
  - f. Tap the D7-D0 Thresholds field at the bottom of the menu and set the value to 0 V. The thresholds are set for the 0 V threshold check.
  - g. Tap outside the menu to close it.
- 5. You need to record the test values in the test record row for 0 V for each digital channel. See *Digital Threshold Accuracy Tests (with 3-MSO option)* on page 68.
- 6. Double-tap the Trigger badge.
- 7. Tap **Slope** and change the slope to rising edge.
- 8. Set the **Source** to the appropriate channel, such as D0.

By default, the Type is set to Edge, Coupling is set to DC, Slope is set to Rising, Mode is set to Auto, and Level is set to match the threshold of the channel being tested.

- 9. Tap outside the menu to close it.
- 10. Set the DC voltage source (Vs) to -400 mV. Wait 3 seconds. Check the logic level of the corresponding digital channel in the display.

If the channel is a static logic level high (green), change the DC voltage source Vs to -500 mV.

11. Increment Vs by +20 mV. Wait 3 seconds and check the logic level of the corresponding digital channel in the display. If the channel is at a static logic level high (green), record the Vs value as in the 0 V row of the test record.

If the channel is a logic level low (blue) or is alternating between high and low, repeat this step (increment Vs by 20 mV, wait 3 seconds, and check for a static logic high). Continue until a value for **Vs-** is found.

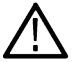

Note: In this procedure, the channel might not change state until after you pass the set threshold level.

- 12. Double-tap the Trigger badge.
- 13. Tap Slope and change the slope to falling edge.
- **14.** Tap outside the menu to close it.

15. Set the DC voltage source (Vs) to +400 mV. Wait 3 seconds. Check the logic level of the corresponding digital channel in the display.

If the channel is a static logic level low (blue), change the DC voltage source Vs to +500 mV.

16. Decrement Vs by -20 mV. Wait 3 seconds and check the logic level of the corresponding digital channel in the display. If the channel is at a static logic level low, record the Vs value as Vs+ in the 0 V row of the test record.

If the channel is a logic level high (green) or is alternating between high and low, repeat this step (decrement Vs by 20 mV, wait 3 seconds, and check for a static logic low). Continue until a value for **Vs+** is found.

17. Find the average,  $V_{sAvg} = (Vs - + Vs +)/2$ . Record the average as the test result in the test record.

Compare the test result to the limits. If the result is between the limits, continue with the procedure to test the channel at the +4 V threshold value.

- **18.** Repeat the procedure starting with step 6 on page 92 for each remaining digital channel.
- **19.** Double-tap the **Trigger** badge.
- 20. Set the Source to the appropriate channel, such as D0.
- 21. Tap Slope and change the slope to falling edge.
- 22. The remaining part of this procedure is for the +4 V threshold test.
  - a. Double-tap the D15-D0 badge on the Settings bar.
  - b. Tap the D15-D8 Turn All On button to turn all bits on.
  - c. Tap the D7-D0 Turn All On button to turn all bits on.
  - d. Tap the D15-D8 Thresholds field at the bottom of the menu and set the value to 4.00 V.
  - e. Tap the D7-D0 Thresholds field at the bottom of the menu and set the value to 4.00 V.
  - f. Tap outside the menu to close it.
- 23. Set the DC voltage source (Vs) to +4.4 V. Wait 3 seconds. Check the logic level of the corresponding digital channel in the display.

If the channel is a static logic level low (blue), change the DC voltage source Vs to +4.5 V.

24. Decrement Vs by -20 mV. Wait 3 seconds and check the logic level of the corresponding digital channel in the display. If the channel is at a static logic level low, record the Vs value as Vs+ in the 4 V row of the test record.

If the channel is a logic level high (green) or is alternating between high and low, repeat this step (decrement Vs by 20 mV, wait 3 seconds, and check for a static logic low). Continue until a value for **Vs+** is found.

- 25. Double-tap the Trigger badge.
- 26. Tap Slope and change the slope to rising edge.
- 27. Tap outside the menu to close it.
- 28. Set the DC voltage source (Vs) to +3.6 V. Wait 3 seconds. Check the logic level of the corresponding digital channel in the display.

If the channel is a static logic level high (green), change the DC voltage source Vs to +3.5 V.

29. Increment Vs by +20 mV. Wait 3 seconds and check the logic level of the corresponding digital channel in the display. If the channel is at a static logic level high, record the Vs value as in the 4 V row of the test record.

If the channel is a logic level low (blue) or is alternating between high and low, repeat this step (increment Vs by 20 mV, wait 3 seconds, and check for a static logic high). Continue until a value for **Vs-** is found.

**30.** Find the average,  $V_{sAvg} = (Vs - + Vs +)/2$ . Record the average as the test result in the test record.

Compare the test result to the limits. If the result is between the limits, the channel passes the test.

**31.** Repeat the procedure starting with step 19 on page 93 for each digital channel.

This completes the procedure.

# Check Displayed Average Noise Level (DANL)

This test does not require an input signal.

The test measures the average internal noise level of the instrument, ignoring residual spurs.

It checks these ranges:

- 9 kHz to 50 kHz
- 50 kHz to 5 MHz
- 5 MHz to 1GHz
- 5 MHz to 2 GHz (3-SA3 installed)
- 2 GHz to 3 GHz (3-SA3 installed)

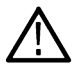

**Note:** If the specific measurement frequency results in measuring a residual spur that is visible above the noise level, the DANL specification applies not to the spur but to the noise level on either side of the spur. Please refer to the Spurious Response specifications.

- **1.** Initial oscilloscope setup:
  - **a.** Terminate the RF input in 50  $\Omega$  with no input signal applied.
  - b. Push the Default Setup button on the front panel.
  - c. Tap the **RF** button to turn on the RF channel.
  - d. Turn on the average trace as follows:
    - i. Double-tap the RF badge to open the RF VERTICAL SETTINGS configuration menu.
    - ii. Tap TRACES to open the TRACES panel.
    - iii. Tap Spectrum Traces Normal to turn off Normal.
    - iv. Tap Spectrum Traces Average to turn on Average.
  - e. Turn on the average detection as follows:
    - i. Tap the Detection Method Manual button.
    - ii. For the Average Spectrum Trace touch Detection Type and select Average from the drop-down list.
  - f. Set the reference level to -15 dBm as follows:
    - i. Tap Vertical Settings to open the Vertical Settings panel.
    - ii. Tap Reference Level and set the Ref Level to -15.0 dBm.
  - g. Set the start and stop frequency as follows:
    - i. Double-tap the Horizontal badge.
    - ii. Tap Start Frequency and set the start frequency to 9 kHz.
    - iii. Tap Stop Frequency and set the stop frequency to 50 kHz.
- 2. Check from 9 kHz to 50 kHz:
  - a. Set Manual Marker (a) at the frequency with the highest noise level as follows: Tap the Cursors button. Turn Multipurpose knob a to move the marker to the frequency at the noise threshold (highest point of noise), ignoring any spurs. For this span, it should be near 9 kHz on the far left of the screen. See the following figure.

| 5-25.0<br>5-441Hz<br>-97.5 dBn<br>-114 dBn/Hz |                                   |                         | 0 | 41.80kHz<br>-117 dBm<br>-134 dBm/Hz |
|-----------------------------------------------|-----------------------------------|-------------------------|---|-------------------------------------|
| 45.0                                          |                                   |                         |   |                                     |
| 55.0                                          |                                   |                         |   |                                     |
|                                               |                                   |                         |   |                                     |
| -75,0                                         |                                   |                         |   |                                     |
|                                               |                                   |                         |   |                                     |
| 95.0                                          | - · · ·                           |                         |   |                                     |
| -105<br>-105<br>9.006Hz                       | waywary with his and a second and | W. Press American and a |   | 50.044                              |

- b. Record the noise threshold value (in dBm/Hz) in the test record and compare it to the instrument specification.
- 3. In the test record, enter the result at this frequency (9 kHz).
- 4. Check from 50 kHz to 5 MHz:
  - a. Double-tap the Horizontal badge.
  - b. Tap Stop Frequency and set the stop frequency to 5 MHz.
  - c. Tap Start Frequency and set the start frequency to 50 kHz.
  - d. Tap Span and set the Span to 10 MHz.
  - e. Set marker (a) at the frequency of the highest noise, ignoring any spurs.
  - f. Tap Center Frequency and set the frequency to 2.525 MHz.
  - a. Record the highest noise value (in dBm/Hz) in the test record and compare it to the instrument specification.

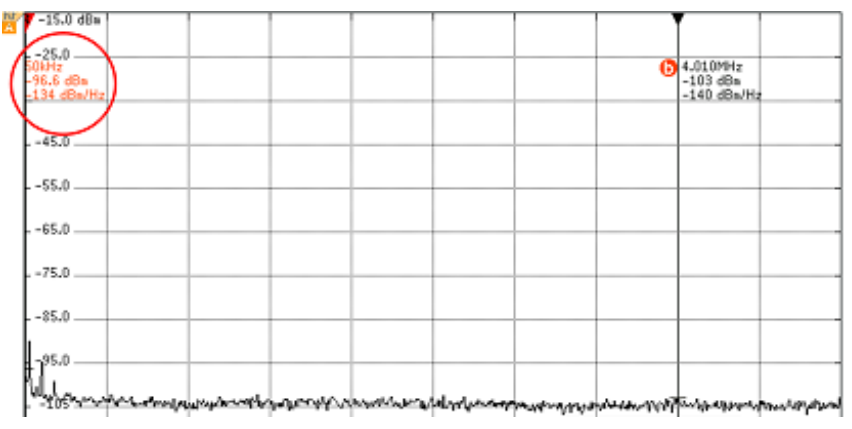

- 5. In the test record, enter the result at this frequency (50 kHz).
- 6. Check from 5 MHz to 1 GHz (3-SA3 not installed):
  - a. Set the Stop Frequency to 1 GHz.
  - b. Set the Start Frequency to 5 MHz.
  - c. Set marker (a) at the frequency of the highest noise, ignoring any spurs.
  - d. Tap Center Frequency and set the frequency to half the maximum bandwidth.
  - e. Set the span to 10 MHz as follows: Tap Span and set the Span to 10 MHz.
  - f. Record the highest noise value (in dBm/Hz) in the test record and compare it to the instrument specification.
- 7. Check from 5 MHz to 2 GHz (3-SA3 installed).
  - a. Set the Stop Frequency to 2 GHz.

- b. Set the Start Frequency to 5 MHz.
- c. Set marker (a) at the frequency of the highest noise, ignoring any spurs.
- d. Tap Center Frequency and set the frequency to 1 GHz.
- e. Set the span to 10 MHz as follows: Tap Span and set the Span to 10 MHz.
- f. Record the highest noise value (in dBm/Hz) in the test record and compare it to the instrument specification.
- 8. Check from 2 GHz to 3 GHz (3-SA3 installed).
  - a. Set the Stop Frequency to 3 GHz.
  - b. Set the Start Frequency to 2 GHz.
  - c. Set marker (a) at the frequency of the highest noise, ignoring any spurs.
  - d. Tap the Center Frequency and set the frequency to1.5 GHz.
  - e. Set the span to 10 MHz as follows: Tap Span and set the Span to 10 MHz.
  - f. Record the highest noise value (in dBm/Hz) in the test record and compare it to the instrument specification.

# **Check Residual Spurious Response**

This check verifies that the oscilloscope meets the specification for residual spurious response. This check does not require an input signal.

- 1. Initial Setup:
  - a. Terminate the oscilloscope RF input in 50  $\Omega$  with no input signal applied.
  - b. Push Default Setup.
  - c. Tap RF. Double-tap the RF badge.
  - d. Tap TRACES to open the Traces panel
  - e. Tap Spectrum Traces Average to select Average. Tap Spectrum Traces Normal to turn off Normal.
  - f. Tap VERTICAL SETTINGS to open the panel.
  - g. Tap Reference Level and set Ref Level to -15 dBm.
- 2. Check in the range of 9 kHz to 50 kHz (all models).
  - a. Double-tap the Horizontal badge.
  - b. Tap Start Frequency and set the start frequency to 9 kHz.
  - c. Tap Stop Frequency and set the stop frequency to 50 kHz.
  - d. Observe any spurs above -78 dBm and note them in the test record.
- 3. Check in the range of 50 kHz to 5 MHz.
  - a. Set Stop Frequency to 5 MHz.
  - b. Set Start Frequency to 50 kHz.
  - c. Observe any spurs above -78 dBm and note them in the test record.
- 4. Check in the range of 5 MHz to 1GHz (3-SA3 not installed):
  - a. Set Stop Frequency to 1 GHz.
  - b. Set Start Frequency to 5 MHz.
  - c. Set RBW to 100 kHz.
  - d. Observe any spurs above -78 dBm and note them in the test record.
- 5. Check in the range of 5 MHz to 2 GHz (3-SA3 installed):

- a. Set Stop Frequency to 2 GHz.
- b. Set Start Frequency to 5 MHz.
- c. Set RBW to 100 kHz.
- d. Check the spur level at 1.25 GHz, if present. Turn the **Multipurpose a** knob to line up the marker on the 1.25 GHz spur, if it is present. Adjust the marker until the horizontal dash on the marker sits on top of the spur. Note the spur level in the test record.
- e. Observe any spurs above -78 dBm in the rest of the span, and note them in the test record.
- 6. Check in the range of 2 GHz to 3 GHz (3-SA3 installed):
  - a. Set Stop Frequency to the 3 GHz.
  - b. Set Start Frequency to 2 GHz.
  - c. Set RBW to 100 kHz.
  - **d.** Check the spur level at 2.5 GHz, if present. Turn the **Multipurpose a** knob to line up the marker on the 2.5 GHz spur, if it is present. Adjust the marker until the horizontal dash on the marker sits on top of the spur. Note the spur level in the test record.
  - e. Observe any spurs above -78 dBm in the rest of the span, and note them in the test record.

# **Check Level Measurement Uncertainty**

This test checks the level measurement uncertainty at three reference levels: +10 dBm, 0 dBm, and -15 dBm. This check uses the generator to step frequencies across four spans to verify that the instrument meets the specification.

For this check, you will need the following equipment, which is described in the Required Equipment table. See Table 3 on page 39.

- · RF signal generator
- Power meter
- Power sensor
- · Power splitter
- · Adapters and cables as shown in the following figure.

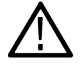

**WARNING:** The generator is capable of providing dangerous voltages. Be sure to set the generator to off or 0 volts before connecting, disconnecting, and/or moving the test hookup during the performance of this procedure.

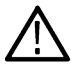

Note: Use an SMA connector with the RF signal generator. Equipment damage will result if an N connector is used.

1. Connect the equipment as shown in the following figure.

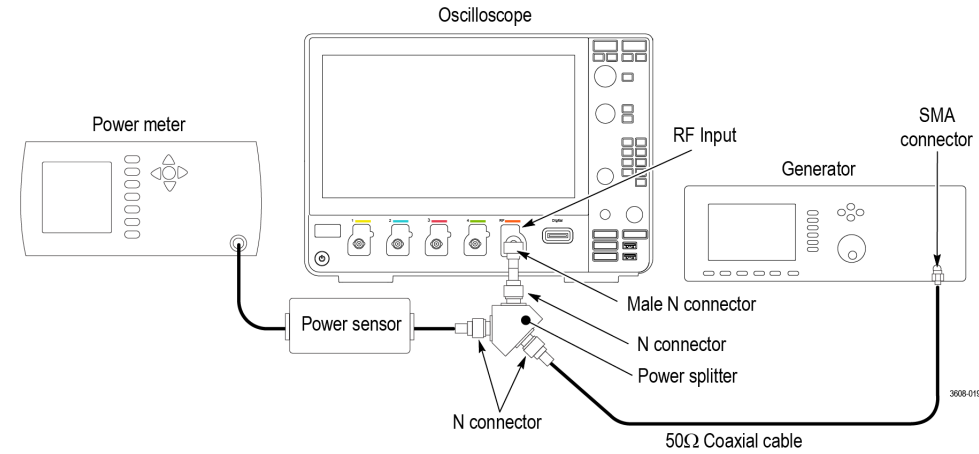

2. Initial oscilloscope setup:

- a. Push the Default Setup button on the front panel.
- b. Tap RF to turn on the RF channel.
- 3. Check at +10 dBm:
  - a. Double-tap the RF badge.
  - b. Set the reference level to +10 dBm as follows: Tap Reference Level and set the Reference Level to +10 dBm.
  - c. Set the frequency range as follows:
    - Double-tap the Horizontal badge.
    - Tap Start Frequency and set the Start Frequency to 0 Hz.
    - Tap Stop Frequency ans set the stop frequency to 1 MHz.
  - d. Set the generator to provide a 9 kHz, +10 dBm signal.
  - e. At 9 kHz, determine the test result as follows:
    - Note the reading on the power meter and the readout for the Reference marker on the oscilloscope. See the following figure.

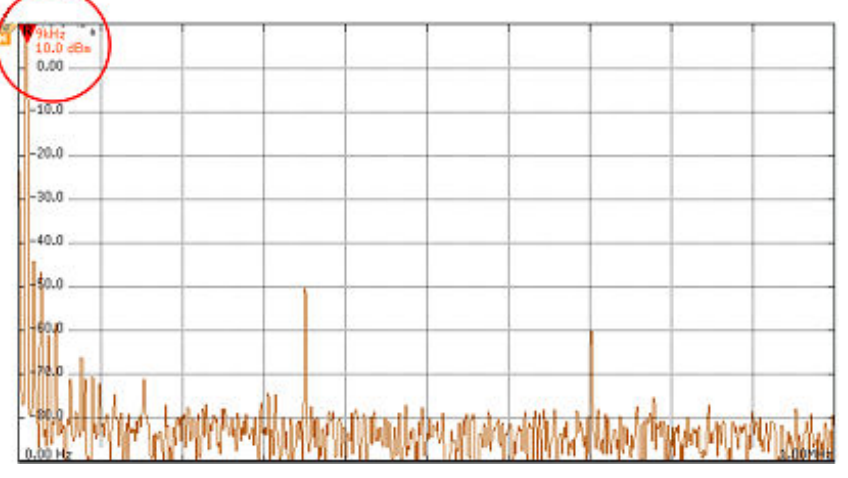

- · Calculate the difference between the two readings. This is the test result.
- f. In the test record, enter the result at this frequency (9 kHz).
- g. Set the generator to provide a 50 kHz, +10 dBm signal.
- h. At 50 kHz, determine the test result as follows:
  - Note the reading on the power meter and the readout for the Reference marker on the oscilloscope. See the following figure.

100 466-11 3 101-994/2 9.93 50-2 -45,0 dBh - 0.00 - -20,8 - -20,8 - -30,D - 40,D - 60,D - 60,D - 50,D - 50,D

- Calculate the difference between the two readings. This is the test result.
- i. In the test record, enter the result at this frequency (50 kHz).

- j. Step the generator, in 100 kHz intervals, through frequencies from 100 kHz to 900 kHz. At each interval, determine the test result as follows:
  - Note the reading on the power meter and the readout for the Reference marker on the oscilloscope.
  - Calculate the difference between the two readings. This is the test result.
- k. In the test record, enter the greatest result determined within this frequency range (100 kHz 900 kHz).
- I. Change the frequency range as follows:
  - Change the stop frequency to 9.2 MHz.
  - Change the start frequency to 980 kHz.
- m. Set the generator to provide a 1 MHz, +10 dBm signal.
- **n.** Step the generator, in 1 MHz intervals, through frequencies from 1 MHz to 9 MHz. At each interval, determine the test result as follows:
  - Note the reading on the power meter and the readout for the Reference marker on the oscilloscope.
  - Calculate the difference between the two readings. This is the test result.
- o. In the test record, enter the greatest result determined within this frequency range (1 MHz to 9 MHz).
- p. Change the frequency range as follows:
  - Change the Stop Frequency to 92 MHz.
  - Change the Start Frequency to 9.8 MHz.
- q. Set the generator to provide a 10 MHz, +10 dBm signal.
- r. Step the generator, in 10 MHz intervals, through frequencies from 10 MHz to 90 MHz. At each interval, determine the test result as follows:
  - Note the reading on the power meter and the readout for the Reference marker on the oscilloscope.
  - · Calculate the difference between the two readings. This is the test result.
- s. In the test record, enter the greatest result determined within this frequency range (10 MHz to 90 MHz).

For all models without the 3-SA3 3 GHz option (See steps 3.t on page 99 through 3.w on page 99.)

- t. Change the frequency range as follows:
  - Change the **Stop Frequency** to the maximum bandwidth.
  - Change the Start Frequency to 99 MHz.
- u. Set the generator to provide a **100 MHz**, **+10 dBm** signal.
- v. Step the generator, in 100 MHz intervals, through frequencies from 100 MHz to the maximum bandwidth. At each interval, determine the test result as follows:
  - Note the reading on the power meter and the readout for the Reference marker on the oscilloscope.
  - Calculate the difference between the two readings. This is the test result.
- w. In the test record, enter the greatest result determined within this frequency range (100 MHz to 3 GHz).

For models with the 3-SA3 3 GHz option (See steps 3.x on page 99 through 3.aa on page 100.)

- x. Change the frequency range as follows:
  - Change the Stop Frequency to 3 GHz.
  - Change the Start Frequency to 99 MHz.
- y. Set the generator to provide a 100 MHz, +10 dBm signal.
- z. Step the generator, in 100 MHz intervals, through frequencies from 100 MHz to 3 GHz. At each interval, determine the test result as follows:
  - Note the reading on the power meter and the readout for the Reference marker on the oscilloscope.
  - · Calculate the difference between the two readings. This is the test result.

aa. In the test record, enter the greatest result determined within this frequency range (100 MHz to 3 GHz).

- **4.** Repeat the previous step with these changes:
  - a. Set the Reference Level to 0 dBm.
  - b. Set the generator level to 0 dBm.
- 5. Repeat the previous step with these changes:
  - a. Set the Reference Level to -15 dBm.
  - b. Set the generator level to -15 dBm.

# Functional check of the 3 Series MDO with a TPA-N-PRE attached to its RF Input

The following instructions apply to situations where the 3 Series MDO has a TPA-N-PRE preamplifier attached to its RF input

Perform the following functional check to ensure proper operation of the TPA-N-PRE/3 Series MDO system.

For this check, you will need the following equipment, which is described in the Required Equipment table. See Table 3 on page 39.

- · RF signal generator
- Power meter
- Power sensor
- Power splitter
- · Adapters and cables as shown in the following figure.

**WARNING:** The generator is capable of providing dangerous voltages. Be sure to set the generator to off or 0 volts before connecting, disconnecting, and/or moving the test hookup during the performance of this procedure.

Note: Use an SMA connector with the RF signal generator. Equipment damage will result if an N connector is used.

1. Connect the equipment as shown in the following figure.

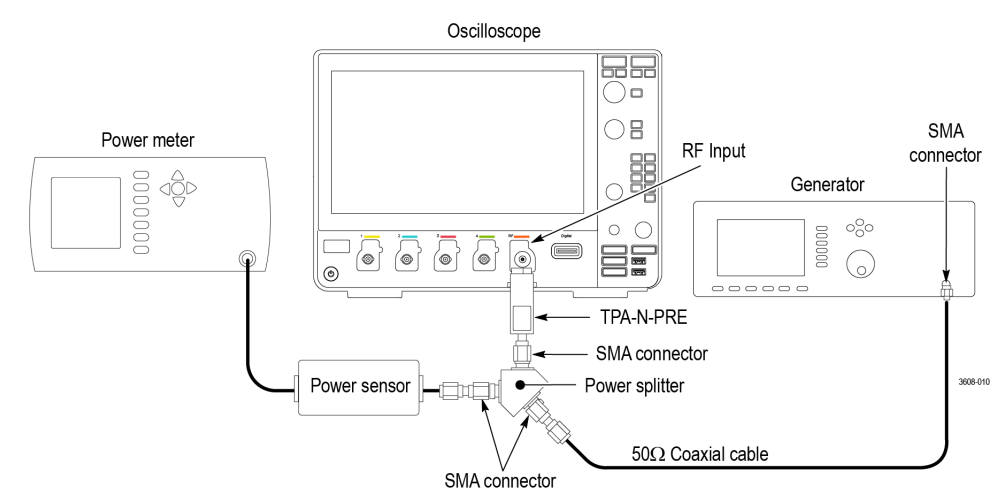

- 2. Initial oscilloscope setup:
  - a. Push the front-panel Default Setup button.
  - b. Tap RF to turn on the RF channel.
  - c. Double-tap the RF badge.

- d. Tap TRACES to open the panel.
- e. Push the Menu button on the TPA-N-PRE preamplifier. On the 3 Series MDO, verify that the Detection Method is set to Auto.
- 3. Check at 1.7 GHz
  - a. Set the reference level to –15 dBm as follows: Tap VERTICAL SETTINGS to open the panel. Tap Reference Level and set the Reference Level to –15 dBm.
  - **b.** Set the frequency range as follows:
    - Double-tap the Horizontal badge.
    - Tap Center Frequency and set the center frequency to 1.7 GHz.
    - Tap Span and set the span to 50 MHz.
  - a. Set the generator to provide a 1.7 GHz, -20 dBm signal.
  - b. Note the reading on the power meter and the readout for the Reference marker on the oscilloscope. See the following figure:

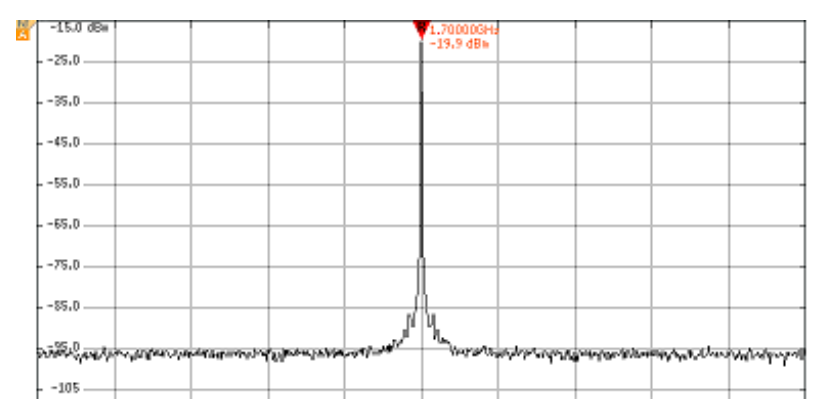

- c. The absolute difference between the two readings should be small (~ 1.5 dB or less). If the 3 Series MDO reading is too low, tighten the preamp more firmly to the oscilloscope by hand and check the reading again.
- d. Check at the -30 dBm reference level.
  - Set the generator to provide a **1.7 GHz**, **–35 dBm** signal.
  - Double-tap the RF badge. Tap Reference Level and set the reference level to -30 dBm.
  - Compare the oscilloscope and the power meter readings as before. The absolute difference between the readings should be
    ~1.5 dB or less. If the oscilloscope reading is too low, tighten the preamp more firmly to the oscilloscope by hand and check the
    reading again.
- 4. Check at 2.9 GHz
  - a. Double-tap the RF badge. Tap Reference Level and set the reference level to -15 dBm.
  - **b.** Set the frequency range as follows:
    - Double-tap the Horizontal badge.
    - Tap Center Frequency and set the center frequency to 2.9 GHz.
    - Tap Span and set the span to 50 MHz.
  - c. Set the generator to provide a 2.9 GHz, -20 dBm signal.
  - d. Note the reading on the power meter and the readout for the Reference marker on the oscilloscope.
  - e. The absolute difference between the two readings should be small (~ 1.5 dB or less). If the oscilloscope reading is too low, tighten the preamp more firmly to the oscilloscope by hand and check the reading again.
  - f. Check at the -30 dBm reference level.
    - Set the generator to provide a 2.9 GHz, -35 dBm signal.
    - Double-tap the RF badge. Tap Reference Level and set the reference level to -30 dBm.

 Compare the oscilloscope and the power meter readings as before. The absolute difference between the readings should be ~1.5 dB or less. If the oscilloscope reading is too low, tighten the preamp more firmly to the oscilloscope by hand and check the reading again.

This completes the procedure.

# Check Displayed Average Noise Level (DANL) with a TPA-N-PRE Attached:

This test does not require an input signal.

The test measures the average internal noise level of the instrument, ignoring residual spurs.

It checks these ranges:

- 9 kHz to 50 kHz
- 50 kHz to 5 MHz
- 5 MHz to 1GHz (3-SA3 not installed)
- 5 MHz to 2 GHz (3-SA3 installed)
- 2 GHz to 3 GHz (3-SA3 installed)

**Note:** If the specific measurement frequency results in measuring a residual spur that is visible above the noise level, the DANL specification applies not to the spur but to the noise level on either side of the spur. Please refer to the Spurious Response specifications. See *#unique\_66* 

- 1. Initial oscilloscope setup:
  - a. Terminate the TPA-N-PRE preamp input in 50  $\Omega$  and make sure that no input signal is applied.
  - b. Push the front-panel Default Setup button.
  - c. Tap RF to turn on the RF channel.
  - d. Double-tap the RF badge.
  - e. Turn on the average trace as follows:
    - Tap TRACES to open the panel.
    - Tap the Spectrum Traces Average button to set average trace to On.
    - Tap the Spectrum Traces Normal button to set normal trace to Off.
  - f. Turn on average detection as follows:
    - Tap Detection Method Manual button.
    - Tap Detection Type and select Average from the drop down list.
  - g. Push the Menu button on the TPA-N-PRE preamplifier.
  - h. Double-tap the Horizontal badge. On the oscilloscope, verify that the RBW Mode is set to Auto.
  - i. Set the reference level to –30.0 dBm as follows:
    - Double-tap the **RF** badge.
    - Tap the Reference Level button and set the Reference Level to -30.0 dBm.
- 2. Check from 9 kHz to 50 kHz (all models):
  - **a.** Set the stop and start frequencies as follows:
    - Double-tap the **Spectrum** badge.
    - Tap Stop Frequency button and set the stop frequency to 50 kHz.
    - Tap Start Frequency button and set the start frequency to 9 kHz.

- Wait 60 seconds. Due to the low RBW for this span, it takes a little while for the instrument to compute a valid average.
- b. Set Marker (a) at the frequency with the highest noise level as follows:
  - Turn Multipurpose knob **a** to move the marker to the frequency at the noise threshold (highest point of noise), ignoring any spurs. See the following figure.

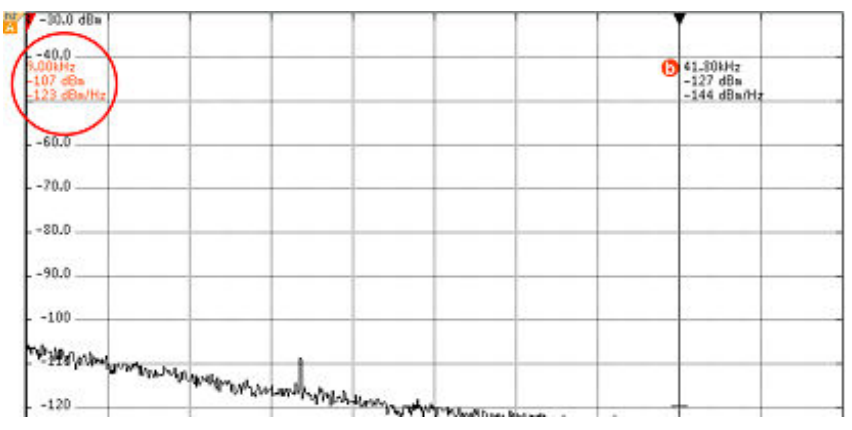

- c. Record the highest noise value (in dBm/Hz) in the test record and compare it to the instrument specification.
- 3. Check from 50 kHz to 5 MHz (all models):
  - a. Set the start and stop frequency as follows:
    - Tap Stop Frequency button and set the stop frequency to 5 MHz.
    - · Tap Start Frequency button and set the start frequency to 50 kHz.
  - b. Set Marker (a) at the frequency with the highest noise level as follows:
    - Turn Multipurpose knob **a** to move the marker to the frequency at the noise threshold (highest point of noise), ignoring any spurs. See the following figure.

| -40.0<br>-105 dBn<br>-143 dBn/Hz |                                        |             |                 |              | 0                      | 4.010MHz<br>-117 dBa<br>-154 dBa/Hz |                                   |
|----------------------------------|----------------------------------------|-------------|-----------------|--------------|------------------------|-------------------------------------|-----------------------------------|
| 60.0                             |                                        |             |                 |              |                        |                                     |                                   |
| 70.0                             |                                        |             |                 |              |                        |                                     |                                   |
| 80.0                             |                                        |             |                 |              |                        |                                     |                                   |
| 90.0                             |                                        |             |                 |              |                        |                                     |                                   |
| -100                             |                                        |             |                 |              |                        |                                     |                                   |
| 4110<br>Wansayan walnan          | 5×1.14-18-91,1-1/p11/p11/-1-1/4/****** | (****\**\M) | hhana yuu waa d | unterlayeous | ى<br>ئەر-ۋەخەر يولىچۇن | rja <sub>na</sub> metama            | <b>8</b> 9,°14, <sub>19</sub> 914 |
| 50.0kHz                          |                                        |             |                 |              |                        |                                     | 5.00MHz                           |

- c. Record the noise threshold value (in dBm/Hz) in the test record and compare it to the instrument specification.
- 4. Check from 5 MHz to 1 GHz (3-SA3 not installed)
  - a. Tap Stop Frequency and set the stop frequency to 1 GHz.
  - b. Tap Start Frequency and set the start frequency to 5 MHz.
  - c. Set Marker (a) at the frequency of the highest noise, ignoring any spurs.
  - d. Tap Center Frequency and set the frequency to the center frequency:
  - e. Tap Span and set the Span to 10 MHz.
  - a. Record the highest noise value (in dBm/Hz) in the test record and compare it to the instrument specification.

- 5. Check from 5 MHz to 2 GHz (3-SA3 installed)
  - a. Tap Stop Frequency and set the stop frequency to 2 GHz.
  - b. Tap Start Frequency and set the start frequency to 5 MHz.
  - c. Set Marker (a) at the frequency of the highest noise, ignoring any spurs.
  - d. Tap Center Frequency and set the frequency to the center frequency.
  - e. Tap Span and set the Span to 10 MHz.
  - f. Record the highest noise value (in dBm/Hz) in the test record and compare it to the instrument specification.
- 6. Check from 2 GHz to 3 GHz (3-SA3 installed):
  - a. Tap Stop Frequency and set the stop frequency to 3 GHz.
  - b. Tap Start Frequency and set the start frequency to 2 GHz.
  - c. Set Marker (a) at the frequency of the highest noise, ignoring any spurs.
  - d. Tap Center Frequency and set the frequency to the center frequency.
  - e. Tap Span and set the span to 10 MHz.
  - f. Record the highest noise value (in dBm/Hz) in the test record and compare it to the instrument specification.

# **Check Auxiliary Output**

This test checks the Auxiliary Output.

1. Connect the Aux Out signal from the rear of the instrument to the channel 1 input using a 50  $\Omega$  cable.

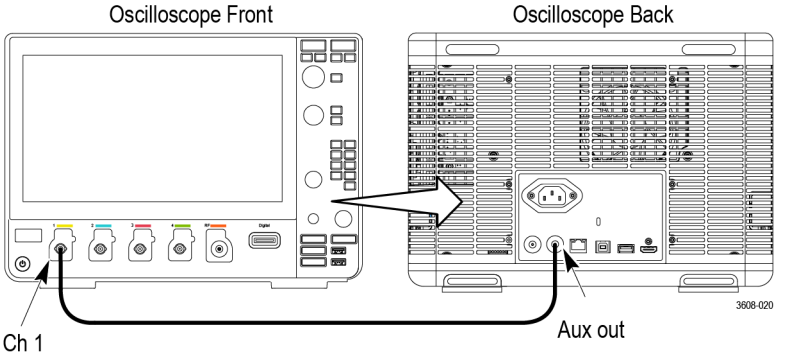

- 2. Push the Default Setup button on the front panel to set the instrument to the factory default settings.
- 3. Double-tap the Ch 1 badge.
- 4. Set the oscilloscope termination to 1 M $\Omega$ . The default **Termination** setting is **1M**  $\Omega$ .
- 5. Set the horizontal to 4 us/div and the vertical to 1 V/div.
- 6. Tap the Measure button.
- 7. Tap Low in the Amplitude Measurements panel, and then tap Add.
- 8. Tap High in the Amplitude Measurements panel, and then tap Add.
- 9. Tap outside the Add Measurements panel to close the menu.
- Record the high and low measurements in the test record (for example, low = 200 mV and high = 3.52 V). See Auxiliary (Trigger) Output Tests on page 72.
- 11. Repeat the procedure, using 50  $\Omega$  instead of 1 M $\Omega$  in step 4.

This completes the procedure.

# **Check AFG Sine and Ramp Frequency**

This test checks the AFG Sine and Ramp Frequency.

1. Connect AFG output to the frequency counter.

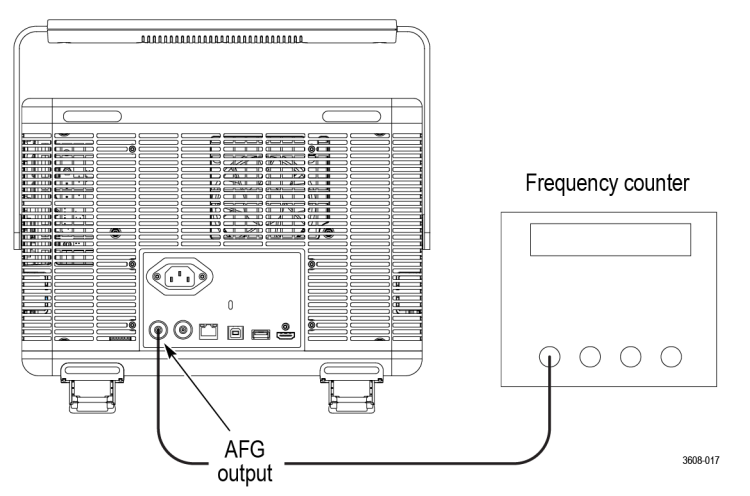

- 2. Push the Default Setup button on the oscilloscope front panel.
- 3. Tap the AFG button.
- 4. Tap Waveform Type and select Sine wave (or Ramp) from the drop down list.
- 5. Tap Amplitude and set the amplitude to the value shown in the test record.
- 6. Tap Frequency and the frequency to the value shown in the test record.
- 7. Tap Load Impedance and select 50  $\Omega$ .
- 8. Measure frequency in the frequency counter. Compare results to the limits in the test record.
- 9. Repeat steps 3 on page 105 8 on page 105 above for all rows in the test record.

This completes the procedure.

#### **Check AFG Square and Pulse Frequency Accuracy**

This test checks the AFG Square and Pulse Frequency Accuracy.

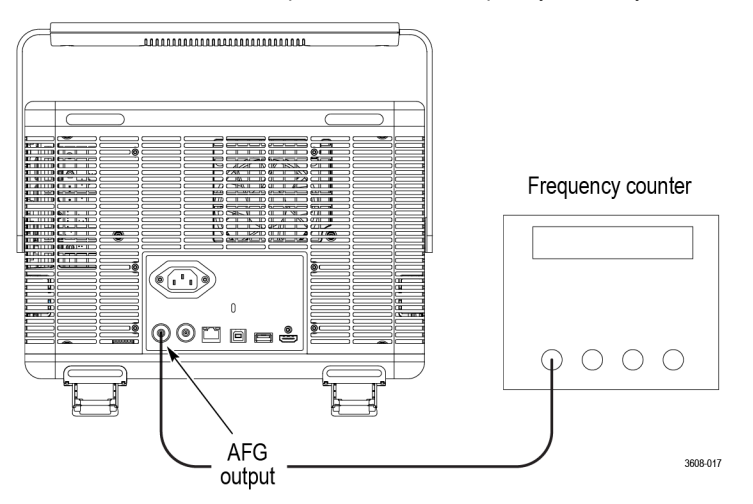

1. Connect the AFG output to the frequency counter.

- 2. Push the Default Setup button on the oscilloscope front panel.
- 3. Tap the AFG button.
- 4. Tap Waveform Type and select Square wave (or Pulse) from the list.
- 5. Tap Amplitude, set the Amplitude to the value shown in the test record.
- 6. Tap Frequency, set the frequency to the value shown in the test record.
- 7. Tap Load Impedance and select 50  $\Omega$ .
- 8. Measure frequency in the frequency counter. Compare results to the limits in the test record.
- 9. Repeat steps 3 on page 106 8 on page 106 for all rows in the test record.

# **Check AFG Signal Amplitude Accuracy**

This test checks the AFG Signal Amplitude Accuracy.

1. Connect the AFG output to the DMM through a 50  $\Omega$  termination.

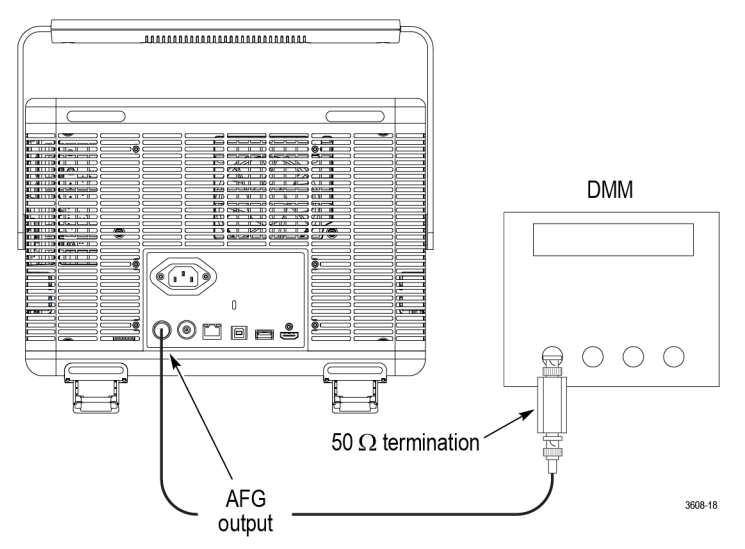

- 2. Push the Default Setup button on the oscilloscope front panel.
- 3. Tap the AFG button.
- 4. Tap Waveform Type and select Square from the list.
- 5. Tap Amplitude and set amplitude to the value shown in the test record.
- 6. Tap Frequency and set frequency to the value shown in the test record.
- 7. Tap Load Impedance and select 50  $\Omega$ .
- 8. Set DMM to measure ACRMS Voltage.
- 9. Measure voltage on the DMM. Compare the result to the limits in the test record.
- 10. Repeat steps 3 on page 106 9 on page 106 above for all rows in the test record.

This completes the procedure.

# Check AFG DC Offset Accuracy

This test checks the AFG DC Offset Accuracy.

1. Connect the AFG output to the DMM through a 50  $\Omega$  termination.

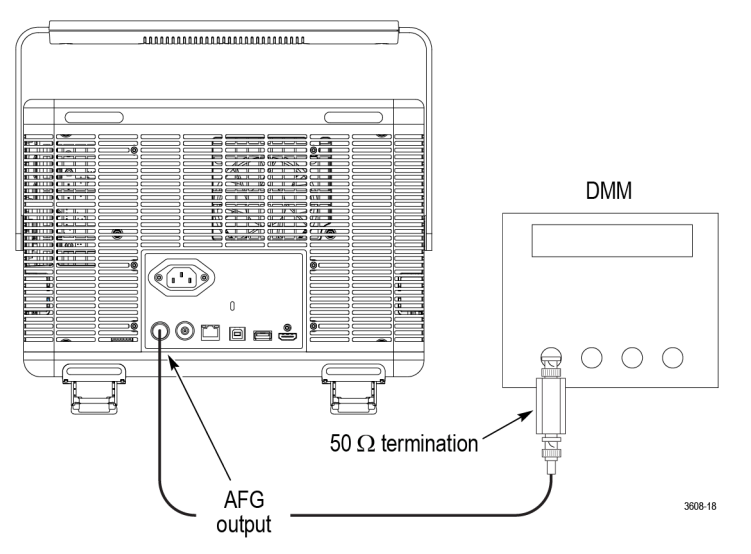

- 2. Push the Default Setup button on the oscilloscope front panel.
- 3. Tap the AFG button.
- 4. Tap Waveform Type and select DC from the list.
- 5. Tap Amplitude and set Amplitude to the value shown in the test record.
- 6. Tap Load Impedance and select 50  $\Omega$ .
- 7. Set DMM to measure DC Voltage.
- 8. Measure voltage on the DMM. Compare the result to the limits in the test record.
- 9. Repeat steps 3 on page 107 8 on page 107 above for each line in the test record.

This completes the procedure.

# Check DVM Voltage Accuracy (DC)

This test checks the DVM voltage accuracy (DC).

1. Connect the oscilloscope to a DC voltage source to run this test. If using the Fluke 9500 calibrator as the DC voltage source, connect the calibrator head to the oscilloscope channel to test.

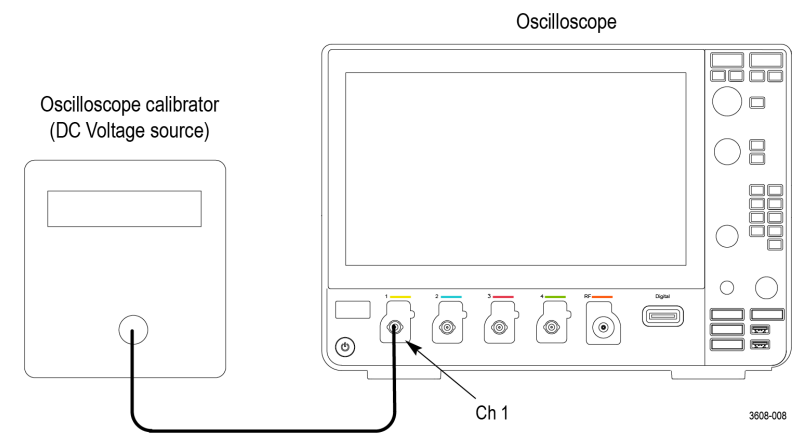

- 2. Push the **Default Setup** button on the front panel to set the instrument to the factory default settings.
- **3.** Set the channel settings:

- a. Double tap the badge of the channel under test to open its menu.
- b. Check that Position is set to 0 divs. If not, set the position to 0 divisions.
- c. Confirm that Termination is set to 1 M $\Omega$ .
- d. Set the Bandwidth Limit to 20 MHz.
- 4. Set the calibrator impedance to 1 M $\Omega$ .
- 5. Turn the Horizontal Scale knob to 1 ms/div.
- 6. Double-tap the Acquisition badge.
- 7. Tap Acquisition Mode and select Average from the list. Use the default number of averages (16).
- 8. Tap outside the menu to close it.
- 9. Double-tap the Trigger badge.
- 10. Tap Source and select AC Line as the trigger source.
- **11.** Tap outside the menu to close it.
- 12. Tap the DVM button to add the DVM badge to the Results bar.
- **13.** Double-tap the **DVM** badge.
- 14. In the DVM menu, set Source to the channel to be tested.
- 15. Tap the Mode DC button to select DC mode.
- 16. Tap outside the menu to close it.
- 17. Set the calibrator to the input voltage shown in the test record (for example, -5 V for a 1 V/div setting).
- **18.** In the channel under test menu, set the **Offset** value to that shown in the test record (for example, -5 V for -5 V input and 1 V/div setting).
- 19. Turn the vertical Scale knob to match the value in the test record (for example, 1 V/division).
- 20. Before taking the measurement, switch the DVM channel a different available channel, then switch it back to the intended channel.
- 21. Enter the measured value on the DVM badge in the test record. See DVM Voltage Accuracy Tests (DC) on page 73.
- 22. Repeat the procedure (steps 17 on page 108 21 on page 108) for each volts/division setting shown in the test record.
- 23. Repeat all steps, starting with step 3 on page 107, for each oscilloscope channel you want to check. To set the next channel to test:
  - a. Double-tap the badge of the channel under test to open its menu
  - b. Set Display to Off.
  - c. Tap the channel button in the Settings bar of the next channel to test to add that channel badge and signal to the display.
- 24. This completes the procedure.

# Check DVM Voltage Accuracy (AC)

This test checks the DVM voltage accuracy (AC).

1. Connect the output of the leveled sine wave generator (for example, Fluke 9500) to the oscilloscope channel 1 input as shown below.

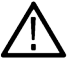

**WARNING:** Set the generator output to Off or 0 volts before connecting, disconnecting, or moving the test hookup during the performance of this procedure. The generator is capable of providing dangerous voltages.
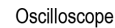

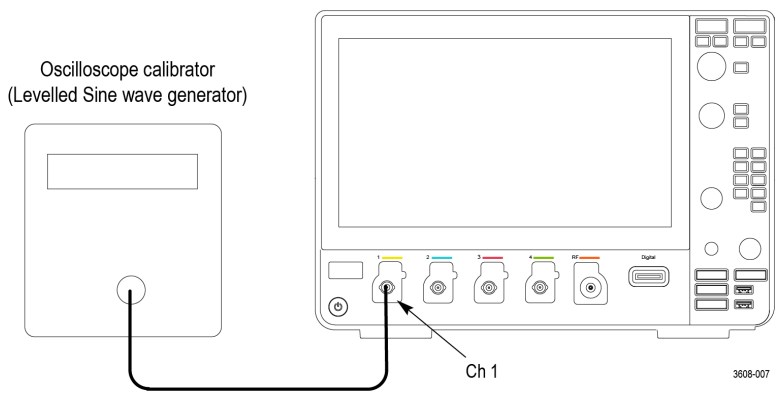

- 2. Set the generator to 50  $\Omega$  output impedance (50  $\Omega$  source impedance).
- Set the generator to produce a square wave of the amplitude and frequency listed in the test record (for example, 20 mV<sub>pp</sub> and 1 kHz).
- 4. Push Default Setup on the front panel to set the instrument to the factory default settings.
- 5. Tap **DVM** button to add the DVM badge to the Results bar.
- 6. Double-tap DVM badge.
- 7. Set the DVM Mode to AC RMS.
- 8. Set the DVM Source to the input channel being tested.
- 9. Double-tap the channel badge of the channel being tested to open its configuration menu.
- 10. Set the oscilloscope Termination to 50  $\Omega$ .
- 11. Turn the vertical scale knob so that the signal covers between 4 and 8 vertical divisions on screen.
- 12. Before taking the measurement, switch the DVM channel a different available channel, then switch it back to the intended channel.
- **13.** Enter the measured value in the test record.
- 14. Repeat steps 11 on page 109 and 13 on page 109 for each voltage and frequency combination shown in the test record.
- 15. Repeat all steps for each oscilloscope channel. To set the next channel to test:
  - a. Double-tap the badge of the channel under test to open its menu.
  - b. Set Display to Off.
  - c. Tap the channel button in the Settings bar of the next channel to test to add that channel badge and signal to the display.
- 16. This completes the procedure.

## **Check DVM Frequency Accuracy and Maximum Input Frequency**

This test checks DVM Frequency Accuracy.

- 1. Push Default Setup on the oscilloscope front panel to set the instrument to the factory default settings.
- 2. Connect the output of the time mark generator to the oscilloscope channel 1 input using a 50  $\Omega$  cable. Use the time mark generator with a 50  $\Omega$  source with the oscilloscope set for internal 50  $\Omega$  termination.

## Oscilloscope

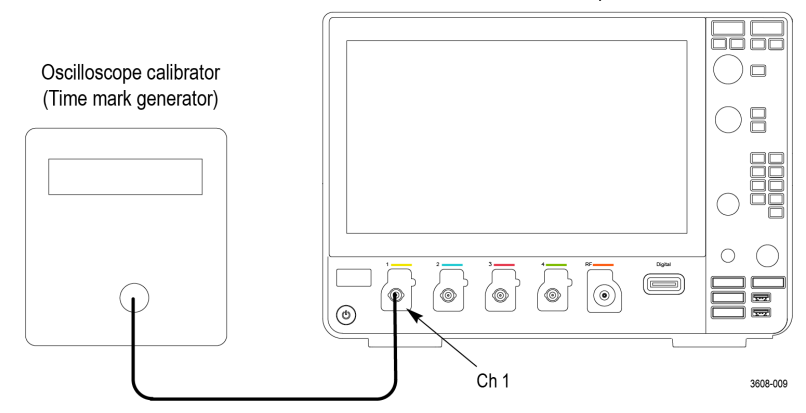

- 3. Set the time mark generator to the value shown in the test record. For example, use 9 Hz. Use a time mark waveform with a fast rising edge (square wave), except at 150 MHz use a sine wave.
- 4. Set the mark amplitude to 1 V<sub>pp</sub>.
- 5. Set the oscilloscope vertical Scale to 200 mV/div.
- 6. Set the Horizontal Scale to 20 ms/div.
- 7. Adjust the Trigger Level for a triggered display.
- 8. Adjust the vertical **Position** knob to center the time mark on center screen.
- 9. Double-tap the Trigger badge.
- 10. Tap MODE & HOLDOFF to display the Mode and Holdoff panel.
- 11. Tap **Trigger Frequency Counter** to toggle the counter on.
- **12.** Enter the measured value in the test record.
- **13.** Repeat this procedure for each frequency setting shown in the record. (Keep the same vertical and horizontal scales as set in steps 5 on page 110 and 6 on page 110.)
- 14. Repeat all these steps for each oscilloscope channel.

This completes the procedure.

## This completes the Performance Verification procedures